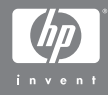

#### HP Photosmart M407 -digitaalikamera ja HP Instant Share

Käyttöopas

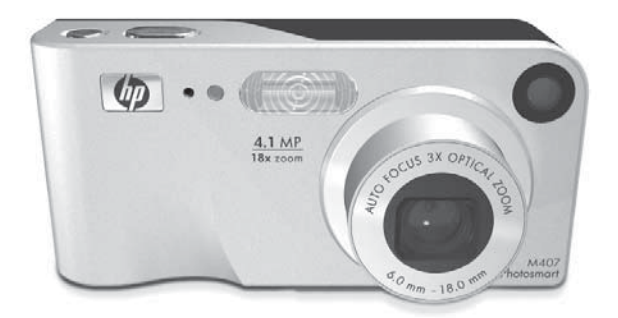

#### Lailliset ilmoitukset

© Copyright 2004 Hewlett-Packard Development Company, L.P.

Tämän asiakirjan sisältämät tiedot voivat muuttua ilman ennakkoilmoitusta. HP-tuotteiden takuut määritellään niiden mukana toimitettavissa rajoitetun takuun lausekkeissa. Mikään tässä mainittu ei muodosta kattavampaa lisätakuuta. HP ei ole vastuussa tämän aineiston teknisistä tai toimituksellisista virheistä eikä puutteista.

 $\mathsf{Windows}^{\texttt{B}}$  on Microsoft Corporationin Yhdysvalloissa rekisteröity tavaramerkki.

SD-logo on omistajansa tavaramerkki.

Painettu Kiinassa

# Sisältö

| Luku 1:                                   | •        |
|-------------------------------------------|----------|
|                                           | <b>,</b> |
|                                           | )        |
| Rannehihnan kiinnittäminen                | )        |
| Akkujen asentaminen                       | )        |
| Muistikortin asentaminen (valinnainen)1   |          |
| Virran kytkeminen12                       | 2        |
| Kielen valitseminen                       | 3        |
| Päivämäärän ja kellonajan asettaminen13   | 3        |
| Ohjelmiston asentaminen                   | 5        |
| Windows <sup>®</sup>                      | 5        |
| Macintosh16                               | 5        |
| CD-levyllä oleva Käyttöopas               | 5        |
| Kameran osat                              | 7        |
| Kameran tausta- ja etupuoli               | 7        |
| Kameran etupuoli, toinen sivu ja pohja2   | I        |
| Kameran yläpuoli                          | 3        |
| Kameran käyttötilat                       | 3        |
| Kameran vaĺikot                           | 1        |
| Help Menu (Ohje-valikko) -näytön käyttö26 | 5        |
| Kameran tilanäyttö                        | 5        |
| Aikaisempien asetusten palauttaminen      | 7        |
| Luku 2:                                   |          |
| Kuvien ottaminen ia videoleikkeiden       |          |
| tallentaminen                             | 3        |
| Pysäytyskuvien ottaminen 29               | >        |
| Äänen tallentaminen pysäytyskuvien        |          |
| mukana 30                                 | )        |
| Videoleikkeiden tallentaminen 3           | í        |
| Suoran näkymän käyttö                     | >        |
|                                           | -        |

| Kameran tarkentaminen                         | .34 |
|-----------------------------------------------|-----|
| Automaattisen tarkennuksen käyttö             | .34 |
| ,<br>Tarkennuksen lukitustoiminnon käyttö     | .36 |
| Zoomauksen käyttö                             | .37 |
| Optinen zoomi                                 | .37 |
| Digitaalinen zoomi                            | .37 |
| Salamavalon käyttö                            | .39 |
| Eri kuvaustilojen käyttö                      | .41 |
| Self-Timer (Vitkalaukaisin) -asetusten käyttö | .43 |
| Jatkuva kuva -asetuksen käyttö                | .45 |
| Capture (Sieppaa) -valikon käyttö             | .47 |
| Valikon vaihtoehtojen ohje                    | .48 |
| EV Compensation (Valotuksen kompensointi)     | .49 |
| Image Quality (Kuvanlaatu)                    | .50 |
| White balance (Valkotasapaino)                | .53 |
| ISO Speed (ISO-nopeus)                        | .55 |
| Color (Väri)                                  | .56 |
| Date & Time Imprint (Päivämäärän              |     |
| ja kellonajan tulostus)                       | .57 |
| Luku 3:                                       |     |
| Kuvien ja videoleikkeiden tarkasteleminen     | 59  |
| Toistopainikkeen käyttö                       | .59 |
| Kuvien yhteenvetonäyttö                       | .62 |
| Pikkukuvien tarkasteleminen                   | .62 |
| Kuvien suurentaminen                          | .63 |
| Playback Menu (Toisto-valikko) -näytön käyttö | .64 |
| , Delete (Poista)                             | .67 |
| Record Audio (Äänen tallennus)                | .68 |
|                                               | .70 |
| · · · · ·                                     |     |

| Luku 4:                                            |
|----------------------------------------------------|
| HP Instant Share -toiminnon käyttö71               |
| HP Instant Share -valikon käyttäminen              |
| Kohteiden määrittäminen HP Instant Share           |
| -valikossa                                         |
| Kohteiden määritys Windows-tietokoneessa 75        |
| Kohteiden määritys Macintosh-tietokoneessa 77      |
| Kuvien valitseminen HP Instant Share -kohteisiin78 |
| HP Instant Share -toiminto ja kuvien               |
| lähettäminen sähköpostitse                         |
| Luku 5:                                            |
| Kuvien siirtäminen ja tulostaminen                 |
| Kuvien siirtäminen tietokoneeseen                  |
| Kuvien tulostaminen suoraan kamerasta              |
| Luku 6:                                            |
| Setup (Asetukset) -valikon käyttö                  |
| Display Brightness (Näytön kirkkaus)               |
| Camera sounds (Kameran äänet)                      |
| Live View at Power On (Suora näkymä                |
| virrankytkennässä)                                 |
| Date & Time (Päivämäärä ja kellonaika)             |
| USB Contiguration (USB-määritys)                   |
| TV Contiguration (TV-määritys)                     |
| Language (Kieli)                                   |
| Move Images to Card (Siirrä kuvat kortille)        |
|                                                    |
| Vianmääritys ja tekninen tuki                      |
| Kameran palauttaminen alkutilaan                   |
| Kameran käyttäminen HP Image Zone                  |
| -ohjelmistoa asentamatta                           |
| Kuvien siirtäminen tietokoneeseen ilman            |
| HP Image Zone -ohjelmistoa                         |
| Muistikortinlukijan käyttö                         |
| Kameran määrittäminen levyasemaksi 103             |

| Kameran linssin puhdistaminen               | 104   |
|---------------------------------------------|-------|
| Ongelmatilanteiden ratkaisuja               | 105   |
| Kameran virhesanomat                        | 119   |
| Tietokoneen virhesanomat                    | 130   |
| Tekninen tuki                               | 133   |
| HP:n helppokäyttötoimintoia käsittelevät    |       |
| www-sivut                                   | 133   |
| HP Photosmart -www-sivusto                  | 133   |
| Teknisen tuen käyttö                        | 133   |
| Puhelintuki Yhdysvalloissa ja Kanadassa     | 135   |
| Puhelintuki Euroopassa, Lähi-idässä ja      |       |
| Afrikassa                                   | 136   |
| Puhelintuki muualla maailmassa              | 138   |
| Liite A:                                    |       |
| Akkujen ylläpito                            | . 141 |
| Perusasioita akuista                        | 141   |
| Akun keston pidentäminen                    | 142   |
| NiMH-akkujen käyttöä koskevat turvaohjeet . | 143   |
| Teho akkutyypeittäin                        | 144   |
| Virtaosoittimet                             | 145   |
| NiMH-akkujen lataaminen                     | 146   |
| NiMH-akkujen lataamista koskevat            |       |
| turvaohjeet                                 | 148   |
| Virransäästön lepotila                      | 149   |
| Liite B:                                    |       |
| Kameran lisävarusteiden hankkiminen         | 151   |
| Liite C:                                    |       |
| Tekniset tiedot                             | 153   |
| Muistikapasiteetti                          | 159   |
| Liite D:                                    |       |
| Takuutiedot                                 | 161   |
| Hewlett-Packard rajoitettu takuu            | 161   |
| Materiaalien hävittäminen                   | 164   |
| Turvaohjeet                                 | 164   |

# Luku 1: Aloitus

Kiitos, että hankit tämän HP Photosmart -digitaalikameran! Kamerassa on monia kuvaamista helpottavia ominaisuuksia, kuten 7 kuvaustilaa, **HP Instant Share**, suoratulostusominaisuus, manuaaliset ja automaattiset ohjaimet, kameran ohjetoiminto ja valinnainen kameratelakka.

HP Instant Share -toiminnolla voit helposti lähettää valitsemasi kuvat kamerasta valitsemaasi kohteeseen (esimerkiksi sähköpostiosoitteeseen tai verkkoalbumiin) seuraavan kerran, kun kamera kytketään tietokoneeseen. Ystävät ja sukulaiset saavat kuvat sähköpostitse ja pääsevät hetkessä katselemaan niitä, eikä suuria liitetiedostoja tarvita.

Suoratulostusominaisuuden ansiosta voit helposti valita kamerassa olevia kuvia tulostumaan automaattisesti, kun seuraavan kerran kytket kameran tietokoneeseen tai suoraan mihin tahansa HP Photosmart -tulostimeen tai PictBridgeyhteensopivaan tulostimeen ilman, että kameraa tarvitsee kytkeä tietokoneeseen.

Voit helpottaa kuvaamista entisestään hankkimalla HP Photosmart M-series -telakointialustan. Telakointialustan avulla voit vaivatta siirtää kuvia tietokoneelle, lähettää kuvia

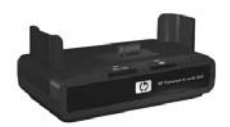

tulostimeen tai televisioon ja ladata kameran NiMH-akut. Lisäksi telakointialusta on kätevä kameran säilytyspaikka.

## Asentaminen

Kohdassa **Kameran osat** sivulla 17 on esitelty kameran osat (kuten painikkeet ja valot). Käytä sitä apunasi ohjeita lukiessasi.

## Rannehihnan kiinnittäminen

Kiinnitä rannehihna kameran sivussa olevaan kiinnikkeeseen kuvan mukaisesti.

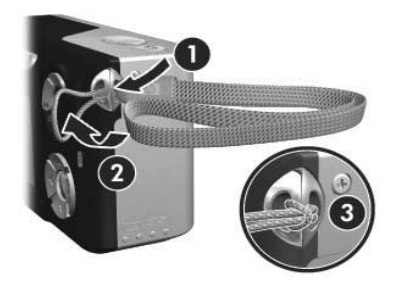

### Akkujen asentaminen

- Avaa kameran sivussa oleva akun/ muistikortin luukku liu'uttamalla luukkua alaspäin.
- 2 Asenna akut luukkuun kuvan mukaisesti.
- 3 Jos haluat asentaa valinnaisen muistikortin, jätä akun/muistikortin luukku auki ja siirry kohtaan Muistikortin asentaminen (valinnainen) sivulla 11.

Jos et kuitenkaan asenna valinnaista muistikorttia, sulje akun/muistikorttin luukku painamalla sitä alaspäin ja

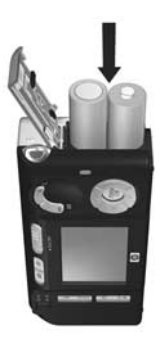

liu'uttamalla sitä ylöspäin, kunnes se lukittuu. Siirry sen jälkeen kohtaan **Virran kytkeminen** sivulla 12.

- HUOMAUTUS Digitaalikamerassa akut kuluvat paljon nopeammin kuin tavallisessa kinofilmikamerassa. Digitaalikameran akun kesto ilmoitetaan tunteina ja minuutteina, ei vuosina. Akun kesto voi vaihdella ratkaisevasti myös käyttäjän ja akkutyypin sekä tavallisimpien käyttötilojen mukaan. Vihjeitä akkujen käytön optimointiin on kohdassa Liite A: Akkujen ylläpito sivulla 141.
- HUOMAUTUS Lisäksi voit käyttää kameran virtalähteenä valinnaista HP:n verkkovirtasovitinta. Jos käytät ladattavia NiMH-akkuja, voit ladata ne kamerassa HP:n valinnaisen verkkovirtasovittimen tai valinnaisen HP Photosmart M-series -telakointiaseman avulla. Vaihtoehtoisesti voit ladata akut erikseen valinnaisen HP Photosmart -pikalaturin avulla. Lisätietoja on kohdassa Liite B: Kameran lisävarusteiden hankkiminen sivulla 151.

#### Muistikortin asentaminen (valinnainen)

Jos sinulla ei ole valinnaista muistikorttia asennettavaksi, ohita tämä kohta ja siirry seuraavaan kohtaan **Virran kytkeminen** sivulla 12.

Kamerassasi on sisäistä muistia, johon voidaan tallentaa kuvia ja videoleikkeitä. Voit kuitenkin halutessasi käyttää sen sijaan muistikorttia (hankittava erikseen) kuvien ja videoleikkeiden tallentamiseen. Lisätietoja tuetuista muistikorteista on kohdassa **Tallennus** sivulla 155.

Kun asetat kameraan muistikortin, kaikki uudet kuvat ja videoleikkeet tallennetaan kortille. Kameran sisäistä muistia käytetään ainoastaan silloin, kun kamerassa ei ole muistikorttia.

- Kun akun/muistikortin luukku on auki, aseta muistikortti akkujen alapuoliseen aukkoon kortin lovettu sivu edellä kuvan mukaisesti. Kortti menee paikalleen vain yhdellä tavalla; älä työnnä sitä väkisin. Varmista, että muistikortti napsahtaa paikalleen.
- 2 Sulje akun/muistikortin luukku työntämällä sitä alaspäin ja sitten kameran yläosaa kohti, kunnes se lukkiutuu paikalleen.

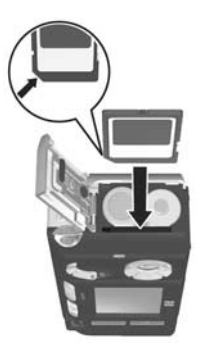

Kun haluat poistaa muistikortin kamerasta, katkaise ensin virta kamerasta. Avaa sitten akun/muistikortin luukku ja paina muistikortin yläreunaa alaspäin, jolloin muistikortti ponnahtaa ulospäin paikaltaan.

#### Virran kytkeminen

Kytke kameraan virta työntämällä ▶ ON/OFF-kytkintä oikealle. Vapauta kytkin.

Linssi työntyy ulos ja virran merkkivalo ► ON/OFF-kytkimen vasemmalla puolella palaa tasaisesti vihreänä. Myös HP-logo näkyy kuvanäytössä, kun kamera käynnistyy.

#### Kielen valitseminen

Kun kameraan kytketään virta ensimmäistä kertaa, näkyviin tulee seuraava näyttö, jossa pyydetään valitsemaan kieli.

- Siirry haluamasi kielen kohdalle ohjaimen 
   nuolinäppäimillä
   .
- 2 Valitse korostettu kieli painamalla Menu/OK (Valikko/OK) -painiketta.

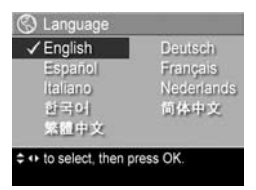

 HUOMAUTUS Kieli voidaan tarvittaessa muuttaa myöhemmin muuttamalla Language (Kieli) -asetusta Setup Menu (Asetukset-valikko) -näytössä. Katso Luku 6: Setup (Asetukset) -valikon käyttö sivulla 87.

#### Päivämäärän ja kellonajan asettaminen

Kamerassa oleva kello tallentaa jokaisen kuvan kuvauspäivämäärän ja -kellonajan. Nämä tiedot tallentuvat kuvan ominaisuuksiin, jotka näkyvät, kun kuvaa katsotaan tietokoneessa. Päivämäärä ja kellonaika voidaan myös tulostaa kuvaan (katso kohtaa **Date & Time Imprint** (**Päivämäärän ja kellonajan tulostus**) sivulla 57).

Kun kameraan on kytketty virta ensimmäistä kertaa ja kieli on valittu, näkyviin tulee **Date & Time** (Päivämäärä ja kellonaika) -näyttö päivämäärän ja kellonajan asettamista varten.

- Arvosta toiseen siirrytään nuolinäppäimillä
- 3 Toista vaiheet 1 ja 2, kunnes oikea päivämäärän/kellonajan muoto, päivämäärä (Date) ja kellonaika (Time) on valittu.

| m  | m/dd/yyyy 12 hr |
|----|-----------------|
| Da | te: 01/01/2004  |
| π  | me: 12:00 pm    |

- 4 Kun olet antanut oikeat arvot päivämäärälle ja kellonajalle, paina Menu/OK (Valikko/OK) -painiketta. Esiin tulee näyttö, jossa pitää ilmoittaa, ovatko päivämäärä ja kellonaika oikein.
- 5 Jos päivämäärä ja kellonaika ovat oikein, valitse Yes (Kyllä) painamalla Menu/OK (Valikko/OK) -painiketta.

Jos päivämäärä ja kellonaika eivät ole oikein, korosta No (Ei) painamalla →-painiketta ja paina sitten Menu/OK (Valikko/OK) -painiketta. Date & Time (Päivämäärä ja kellonaika) -näyttö tulee jälleen esiin. Aseta oikea päivämäärä ja kellonaika toistamalla vaiheet 1 - 5.

HUOMAUTUS Päivämäärä ja kellonaika voidaan tarvittaessa muuttaa myöhemmin muuttamalla Date & Time (Päivämäärä ja kellonaika) -asetusta Setup Menu (Asetukset-valikko) -näytössä. Katso Luku 6: Setup (Asetukset) -valikon käyttö sivulla 87.

#### Ohjelmiston asentaminen

HP Image Zone -ohjelmiston avulla kuvia voi siirtää tietokoneeseen, ja sitten niitä voi tarkastella, käsitellä, tulostaa tai lähettää sähköpostitse. Ohjelmiston avulla voi myös määrittää kameran **HP Instant Share** -valikon asetukset.

HUOMAUTUS Jos et asenna HP Image Zone -ohjelmistoa, voit silti käyttää kameraa, mutta tällä on vaikutusta joihinkin toimintoihin. Lisätietoja on kohdassa Kameran käyttäminen HP Image Zone -ohjelmistoa asentamatta sivulla 99.

#### Windows®

Jotta HP Image Zone -ohjelmisto asentuu oikein, tietokoneessa on oltava vähintään Internet Explorer 5,5 Service Pack 2 ja käyttöjärjestelmän on oltava Windows 2000, XP, 98, 98 SE tai Me. (Suositus on Internet Explorer 6.)

- Sulje kaikki ohjelmat ja ota tietokoneen viruksentorjuntaohjelmisto tilapäisesti pois käytöstä.
- 2 Aseta HP Image Zone -ohjelmisto -CD tietokoneen CD-asemaan. Noudata automaattisesti esiin tulevan asennusnäytön ohjeita.
- HUOMAUTUS Jos asennusikkuna ei tule näyttöön, valitse Käynnistä, Suorita, kirjoita D:\Setup.exe, jossa D on CD-aseman tunnus, ja valitse sitten OK.
- HUOMAUTUS Jos HP Image Zone -ohjelmiston asennus tai käyttö tuottaa ongelmia, katso lisätietoja HP-asiakastuen www-sivuilta: www.hp.com/support.

#### Macintosh

- Sulje kaikki ohjelmat ja ota tietokoneen viruksentorjuntaohjelmisto tilapäisesti pois käytöstä.
- 2 Aseta HP Image Zone -ohjelmisto-CD tietokoneen CD-asemaan.
- Kaksoisosoita tietokoneen työpöydällä näkyvää CD:n symbolia.
- **4** Kaksoisosoita asennussymbolia ja asenna ohjelmisto näytön ohjeiden mukaisesti.
- HUOMAUTUS Ennen kuin kuvia voidaan siirtää kamerasta Macintosh-tietokoneeseen HP Image Zone -ohjelmiston avulla tai ennen HP Instant Share -toiminnon käyttöä, kamerassa on ensin muutettava USB Configuration (USB-määritys) -asetukseksi Disk Drive (Levyasema). Katso Luku 6: Setup (Asetukset) -valikon käyttö sivulla 87.
- **HUOMAUTUS** Jos HP Image Zone -ohjelmiston asennus tai käyttö tuottaa ongelmia, katso lisätietoja HP:n asiakastuen www-sivuilta: www.hp.com/support.

#### CD-levyllä oleva Käyttöopas

Tämä käyttöopas on myös HP Image Zone -ohjelmisto -CD:llä (useina kieliversioina). Voit avata kameran Käyttöoppaan seuraavasti:

- 1 Aseta HP Image Zone -ohjelmisto-CD tietokoneen CD-asemaan.
- 2 Windows: Napsauta CD-levyn asennusnäytön pääsivulla olevaa kohtaa Näytä Käyttöopas.

Macintosh: Etsi oikean kielinen käyttöopas tutustumalla HP Image Zone -ohjelmisto-CD-levyn docs-kansion lueminut-tiedostoon.

## Kameran osat

Kameran osan nimen jälkeen näkyy seuraavissa taulukoissa suluissa sen sivun numero, jolla on lisätietoa kyseisestä osasta.

Kameran tausta- ja etupuoli

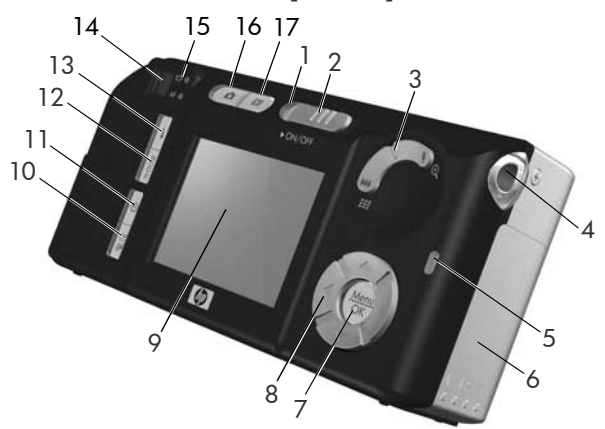

| # | Nimi                              | Kuvaus                                                                                                    |  |  |  |
|---|-----------------------------------|----------------------------------------------------------------------------------------------------|--|--|--|
| 1 | Virtavalo                         | <ul> <li>Palaa tasaisesti: kameraan on<br/>kytketty virta.</li> <li>Vilkkuu nopeasti: kamera sammuu,<br/>koska akun virta on lopussa.</li> <li>Vilkkuu hitaasti: kamera lataa akkuja<br/>HP:n valinnaisen verkkovirtasovittimen<br/>tai valinnaisen HP Photosmart M-series<br/>-telakointiaseman avulla.</li> <li>Ei pala: kamerassa ei ole virtaa.</li> </ul>                                                                                                    |  |  |  |
| 2 | ▶ ON/OFF-<br>kytkin (sivu 12)     | Tällä kytketään ja katkaistaan virta.                                                                                                    |  |  |  |
| 3 | Zoomikytkin<br>(sivu 37)          | <ul> <li>Att Zoomaus kauemmaksi: otettaessa pysäytyskuvia tällä kytkimellä loitonnetaan linssiä laajakulmaasentoon.</li> <li>Pikkukuvat: toistotilassa: tämän avulla voidaan pysäytyskuvat ja videoleikkeiden ensimmäiset kuvat nähdä taulukossa, jossa on 9 pikkukuvaa näyttöä kohti.</li> <li>Zoomaus lähemmäksi: otettaessa pysäytyskuvia tällä kytkimellä lähennetään linssiä teleobjektiiviasentoon.</li> <li>Suurennus: toistotilassa: tällä videomenäistellä</li> </ul> |  |  |  |
| 4 | Rannehihnan<br>kiinnike (sivu 10) | Tämän avulla kameraan voidaan<br>kiinnittää rannehihna.                                                                                                    |  |  |  |
| 5 | Muistivalo                        | <ul> <li>Vilkkuu nopeasti: kamera kirjoittaa joko<br/>sisäiseen muistiin tai kameraan<br/>asennettuun valinnaiseen muistikorttiin.</li> <li>Ei pala: kamera ei kirjoita muistiin.</li> </ul>                                                                                                    |  |  |  |

| #  | Nimi                                                                                                  | Kuvaus                                                                                                    |  |  |
|----|----------------------------------------------------------------------------------------------------|----------------------------------------------------------------------------------------------------|--|--|
| 6  | Akun/muistikortin<br>luukku<br>(sivut 10, 11)                                                         | Luukun kautta kameraan voidaan asettaa<br>akut ja valinnainen muistikortti.                                                                                                    |  |  |
| 7  | <b>Menu/OK</b><br>(Valikko/OK)<br>-painike<br>(sivut 47, 64)                                          | Voit näyttää <b>Capture</b> (Sieppaa)- ja<br><b>Playback Menu</b> (Toisto-valikko) -valikon,<br>valita vaihtoehtoja ja vahvistaa<br>kuvanäytön joitakin toimintoja.             |  |  |
| 8  | <ul> <li>Ohjain, jossa</li> <li>nuolinäppäimet</li> <li>ja</li> </ul>                                 | Tällä selataan valikoita ja kuvanäytön<br>kuvia.                                                                                                    |  |  |
| 9  | Kuvanäyttö<br>(sivu 32)                                                                               | Tässä voi rajata kuvia ja videoleikkeitä<br>s <b>uorassa näkymässä</b> , katsella niitä<br>jälkeenpäin <b>Playback</b> (Toisto) -tilassa<br>sekä tarkastella kaikkia valikoita. |  |  |
| 10 | ⊠/⁄⊠ <sup>7</sup><br>HP Instant<br>Share/Print<br>(HP Instant<br>Share/Tulosta)<br>-painike (sivu 71) | Tällä avataan ja suljetaan kuvanäytön<br>HP Instant Share -valikko.                                                                                                    |  |  |
| 11 | ♂ Timer/Burst<br>(Vitkalaukaisin/<br>Jatkuva kuva)<br>-painike<br>(sivut 43, 45)                      | Tällä voidaan valita <b>normaali</b> ,<br>vitkalaukaisin-, vitkalaukaisin -<br>2 kuvaa- ja jatkuva kuva -tila.                                                                  |  |  |
| 12 | MODE (Tila)<br>-painike(sivu 41)                                                                      | Tällä voidaan valita erilaisia kuvaustiloja<br>pysäytyskuvien ottamista varten.                                                                                                 |  |  |
| 13 | <b>4 Salama-</b><br>painike (sivu 39)                                                                 | Tällä voidaan valita erilaisia salama-<br>asetuksia.                                                                                                    |  |  |

| #  | Nimi            | Kuvaus                                                                                                    |  |  |
|----|-----------------|----------------------------------------------------------------------------------------------------|--|--|
| 14 | Etsin (sivu 29) | Tällä voidaan rajata kuvien tai<br>videoleikkeiden kuvauskohde.                                                                                                    |  |  |
| 15 | Etsimen valot   | <ul> <li>Tasainen punainen valo:<br/>videoleikkeen tallennus on meneillään.</li> <li>Automaattisen tarkennuksen valo<br/>palaa tasaisen vihreänä: kun painat<br/>suljinpainikkeen puoliväliin ja kamera<br/>on valmis kuvaukseen (automaattivalotus<br/>ja -tarkennus on lukittu ja salama on<br/>valmis), tämä valo palaa tasaisen<br/>vihreänä. Tai kun painat<br/>suljinpainikkeen pohjaan ottaaksesi<br/>kuvan, valo palaa tasaisen vihreänä<br/>merkiksi siitä, että automaattivalotus-<br/>ja tarkennus onnistui.</li> <li>Automaattisen tarkennuksen valo<br/>vilkkuu vihreänä: tarkennuksessa ilmeni<br/>varoitustilanne, kun suljinpainike<br/>painettiin puoliksi alas tai alas asti,<br/>salama latautuu edelleen tai kamera<br/>käsittelee kuvaa (katso seuraavaa<br/>HUOMAUTUSTA).</li> <li>Sekä T että automaattisen<br/>tarkennuksen valo vilkkuvat:<br/>virhetilanne, jonka takia kuvan<br/>ottaminen ei onnistu (katso seuraavaa<br/>HUOMAUTUSTA).</li> </ul> |  |  |
|    | ł               | HUOMAUTUS Jos virhetilanne estää kuvan<br>ottamisen, kuvanäyttöön tulee<br>virheilmoitus. Lisätietoja on kohdassa<br>Kameran virhesanomat sivulla 119.                                                                                                    |  |  |

| #  | Nimi                                              | Kuvaus                                                                         |
|----|---------------------------------------------------|--------------------------------------------------------------------------------|
| 16 | Live View<br>(Suora näkymä)<br>-painike (sivu 32) | Tällä avataan ja suljetaan kuvanäytön<br>suora näkymä.                         |
| 17 | Playback<br>(Toisto) -painike<br>(sivu 59)        | Tällä siirrytään kuvanäytön <b>Playback</b><br>(Toisto) -tilaan ja siitä pois. |

#### Kameran etupuoli, toinen sivu ja pohja

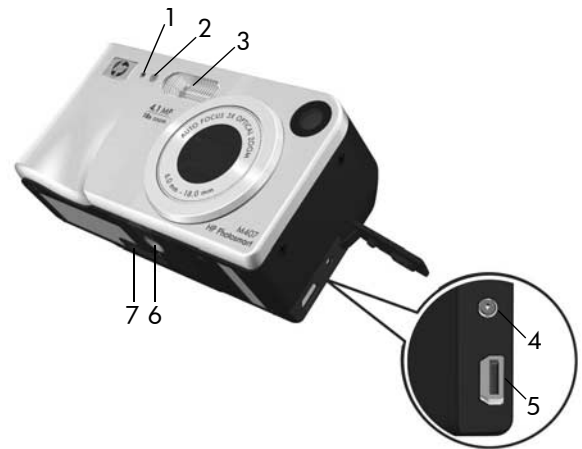

| # | Nimi                                                                                                    | Kuvaus                                                                                                    |  |
|---|----------------------------------------------------------------------------------------------------|----------------------------------------------------------------------------------------------------|--|
| 1 | Mikrofoni<br>(sivu 30)                                                                                                    | Äänittää pysäytyskuviin tai videoleikkeisiin<br>liitettävää ääntä.                                                                                                    |  |
| 2 | Vitkalaukaisimen/<br>videon valo<br>(sivu 43)                                                                                                    | Vilkkuu laskennan aikana ennen kuvan<br>ottamista tai videokuvauksen aikana, kun<br>käytetään Self-Timer (Vitkalaukaisin)- tai<br>Self-Timer - 2 shots (Vitkalaukaisin -<br>2 kuvaa) -asetusta. Palaa myös tasaisena<br>videonauhoituksen aikana. |  |
| 3 | Salama (sivu 39)                                                                                                    | Tämä tuottaa kuvan laatua parantavaa<br>lisävaloa.                                                                                                    |  |
| 4 | origination of the second second sec | Voit liittää kameraan HP:n valinnaisen<br>verkkovirtasovittimen ja käyttää kameraa<br>ilman akkuja tai ladata NiMH-akkuja<br>kamerassa.                                                                                                    |  |
| 5 | ← USB-liitin<br>(sivut 81, 83)                                                                                                    | Tähän kytketään USB-kaapeli, jolla<br>kamera liitetään USB-yhteensopivaan<br>tietokoneeseen tai HP Photosmart- tai<br>PictBridge-yhteensopivaan tulostimeen.                                                                                      |  |
| 6 | Jalustan kiinnike                                                                                                    | Voit kiinnittää kameran jalustaan.                                                                                                    |  |
| 7 | Telakointialustan<br>liitin (sivu 151)                                                                                                    | Tällä kytketään kamera valinnaiseen<br>HP Photosmart M-series<br>-telakointialustaan.                                                                                                    |  |

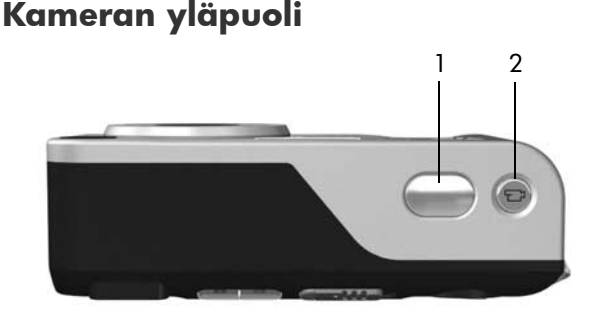

| # | Nimi                               | Kuvaus                                              |
|---|------------------------------------|-----------------------------------------------------|
| 1 | Suljinpainike<br>(sivut 29, 30)    | Ottaa kuvan ja tallentaa äänen.                     |
| 2 | 다 <b>Videopainike</b><br>(sivu 31) | Aloittaa ja lopettaa videoleikkeen<br>tallennuksen. |

## Kameran käyttötilat

Kamerassa on kaksi pääasiallista käyttötilaa, joissa voidaan tehdä tiettyjä toimia. Kumpaankin näistä käyttötiloista liittyy valikko, jota voidaan käyttää kameran asetusten säätämiseen tai toimien suorittamiseen kyseisessä tilassa. Lisätietoja aiheesta on seuraavassa kohdassa, **Kameran valiko**t.

Sieppaus: tässä käyttötilassa voidaan ottaa pysäytyskuvia ja tallentaa videoleikkeitä. Lisätietoja sieppaustilasta on kohdassa Luku 2: Kuvien ottaminen ja videoleikkeiden tallentaminen sivulla 29.

► Toisto: tässä käyttötilassa voidaan katsoa siepattuja pysäytyskuvia ja videoleikkeitä. Lisätietoja toistotilasta on kohdassa Luku 3: Kuvien ja videoleikkeiden tarkasteleminen sivulla 59.

Luku 1: Aloitus

## Kameran valikot

Kamerassa on viisi valikkoa, jotka käytössä ollessaan näkyvät kameran takapuolella kuvanäytössä. Kun jokin valikko on näkyvissä, toisiin valikoihin voidaan siirtyä käyttämällä näytön yläreunassa olevia valikkovälilehtiä. Toinen valikko saadaan esiin siirtymällä kyseisen valikon välilehdelle nuolinäppäimillä ().

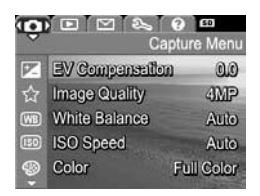

Menu/OK (Valikko/OK). Lisätietoja tämän valikon käytöstä on kohdassa Capture (Sieppaa) -valikon käyttö sivulla 47.

Playback Menu 
☐ (Toisto-valikko) -näyttöön siirrytään painamalla Menu/OK (Valikko/OK) -painiketta Playback (Toisto) -tilassa. Jos et ole Playback (Toisto) -tilassa, paina ensin toistopainiketta 
☐ ja sitten Menu/OK (Valikko/OK) -painiketta.

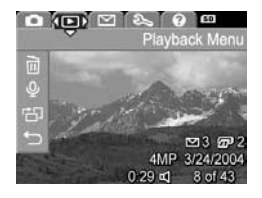

Lisätietoja tämän valikon käytöstä on kohdassa **Playback** Menu (Toisto-valikko) -näytön käyttö sivulla 64.

Setup Menu 🕄 (Asetukset-valikko) saadaan esiin siirtymällä ensin Capture Menu (Sieppaa-valikko)-, Playback (Toisto-valikko)- tai HP Instant Share -valikkoon ja sitten Setup Menu 🕄 (Asetuks -välilehdelle käyttämällä

nuolinäppäimiä (). Lis valikko) -näytön käytöstö (Asetukset) -valikon käyttö sivulla 87.

Help Menu (?) (Ohje-valikko) saadaan esiin siirtymällä ensin Capture (Sieppaa)-, Playback (Toisto)- tai HP Instant Share -valikkoon ja sitten Help Menu 🕐 (Ohje-valikko) -välilehdelle käyttämällä nuolinäppäimiä **()**.

Lisätietoja Help Menu 🕐 (Ohje-valikko) -näytön käytöstä on seuraavassa osassa.

HP Instant Share -valikko 🖂 saadaan esiin painamalla HP Instant Share/Print (HP Instant Share/Tulosta) 🖂 / 🖅 -painiketta. Lisätietoja tämän valikon käytöstä on kohdassa HP Instant Share -valikon käyttäminen sivulla 72.

HUOMAUTUS Jotta voit lähettää kuvia muihin kohteisiin kuin tulostimiin (esimerkiksi sähköpostiosoitteisiin tai muihin online-palveluihin) HP Instant Share 🖂 -valikon kautta, valikko on ensin määritettävä. Katso Kohteiden määrittäminen HP Instant Share -valikossa sivulla 73.

| et-valikko)                  | 르미   | B       | Digital Camera |
|------------------------------|------|---------|----------------|
| i<br>ätietoia <b>Setup /</b> | Nenu | ং (As   | etukset-       |
| ä on kohdassa                | Luku | 6: Setu | η              |

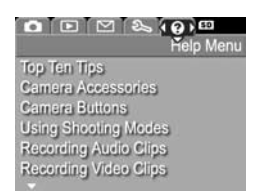

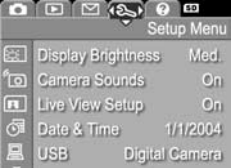

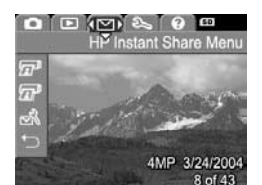

#### Help Menu (Ohje-valikko) -näytön käyttö

Help Menu ⑦ (Ohje-valikko) -näytössä on hyödyllistä tietoa ja vihjeitä kameran käyttöä varten.

- Siirry Help Menu ? (Ohje-valikko) -välilehdelle käyttämällä näppäimiä ) välilehdeltä toiselle siirtymiseen. Help Menu ? (Ohje-valikko) näkyy kuvanäytössä.
- Korosta haluamasi ohjeaihe käyttämällä nuolinäppäimiä
   T.
- 3 Ohjeaihe tulee näkyviin, kun painat Menu/OK (Valikko/ OK) -painiketta.
- 4 Ohjeaihetta voi selata nuolinäppäimillä 📥 🕶.
- 5 Voit poistua ohjeaiheesta ja palata Help Menu ? (Ohjevalikko) -näyttöön painamalla Menu/OK (Valikko/OK) -painiketta.

## Kameran tilanäyttö

Tilanäyttö tulee hetkeksi kuvanäyttöön aina, kun s**alama ↓-**, MODE (tila)- tai **vitkalaukaisin** / **jatkuva kuva ☉**-painiketta painetaan silloin, kun s**uora näkymä** ei ole käytössä.

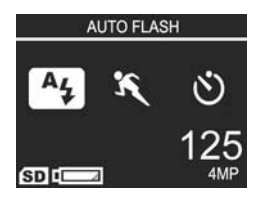

Kuten esimerkistä näkyy, juuri painetun painikkeen kulloisenkin asetuksen kuvaus näkyy näytön yläreunassa. Sen alapuolella näkyvät käytössä olevan salaman, kuvaustilan ja vitkalaukaisimen / jatkuvan kuvan asetusten kuvakkeet. Korostettuna näkyy viimeksi painettu painike. Näytön alaosassa näkyy, onko muistikortti asennettu (SD-kuvake), virran merkkivalo (esimerkiksi lähes tyhjän akun virtailmaisin; katso Virtaosoittimet sivulla 145), jäljellä olevien kuvien määrä ja Image Quality (Kuvan laatu) -asetus (esimerkissä merkintä 4MP).

# Aikaisempien asetusten palauttaminen

Salaman, kuvaustilan sekä vitkalaukaisimen / jatkuvan kuvan asetukset ja jotkin muutettavissa olevat **Capture** (Sieppaa) -valikon asetukset palautuvat oletusarvoikseen, kun sammutat kameran. Voit kuitenkin palauttaa edellisen käyttökerran asetukset (muut kuin oletusasetukset) painamalla **Menu/OK** (Valikko/OK) -painiketta ja käynnistämällä kameran samanaikaisesti ► ON/OFF-kytkimellä. Palautettujen asetusten kuvakkeet näkyvät sen jälkeen suorassa näkymässä.

HP Photosmart M407 -käyttöopas

# Luku 2: Kuvien ottaminen ja videoleikkeiden tallentaminen

## Pysäytyskuvien ottaminen

Kuvia voi ottaa melkein aina, kun kamerassa on virta kytkettynä, näkyy kuvanäytössä sitten mitä tahansa. Jos esimerkiksi valikko on näkyvissä, kun s**uljinpainiketta** painetaan, valikko poistuu käytöstä ja kamera ottaa kuvan. Pysäytyskuva otetaan seuraavasti:

- 1 Rajaa kuvauskohde etsimessä.
- 2 Pidä kamera paikallaan (varsinkin, jos käytät zoomia) ja paina kameran päällä oleva suljinpainike puoliväliin. Kamera mittaa tarkennuksen ja

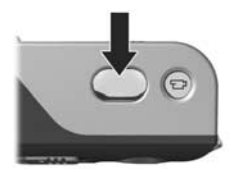

valotuksen ja lukitsee ne (automaattisen tarkennuksen etsimen valo muuttuu tasaiseksi vihreäksi, kun tarkennus on lukittu; katso lisätietoja kohdasta **Automaattisen** tarkennuksen käyttö sivulla 34).

**3** Ota kuva painamalla s**uljinpainike** kokonaan alas. Suljin napsahtaa, kun kamera ottaa kuvan.

Otettu kuva näkyy useiden sekuntien ajan kuvanäytössä. Tätä toimintoa kutsutaan **pikakatseluksi**. Voit poistaa kuvan **pikakatselun** aikana painamalla **Menu/OK** (Valikko/OK) -painiketta.

Otettuja kuvia voi katsella **Playback** (Toisto) -tilassa. Katso **Toistopainikkeen käyttö** sivulla 59.

Luku 2: Kuvien ottaminen ja videoleikkeiden tallentaminen

#### Äänen tallentaminen pysäytyskuvien mukana

Äänileike voidaan liittää pysäytyskuvaan kahdella tavalla:

- Lisää äänileike kuvaan myöhemmin tai vaihda kuvaamisen yhteydessä tallennettu ääni. Lisätietoja tästä on kohdassa Record Audio (Äänen tallennus) sivulla 68.
- Tallenna ääni kuvan ottamisen yhteydessä tässä osassa selostetulla tavalla. Tätä menetelmää ei voi käyttää vitkalaukaisimen tai jatkuvan kuvan asetusten yhteydessä.

Äänileike voi olla haluamasi pituinen tai sen pituinen kuin kameran muistiin mahtuu.

- 1 Ota kuva painamalla suljinpainike kokonaan alas.
- 2 Jatka äänileikkeen tallentamista pitämällä suljinpainike alhaalla. Mikrofoni-kuvake ♀ ja äänilaskuri näkyvät kuvanäytössä tallennuksen aikana.
- 3 Voit lopettaa äänen tallentamisen vapauttamalla suljinpainikkeen.

Äänileikkeen äänitys loppuu, kun vapautat suljinpainikkeen. Muutoin äänileikkeen tallennus jatkuu, kunnes kameran muistitila loppuu. Kun tallennus on loppunut, kuva näkyy useiden sekuntien ajan kuvanäytön **pikakatselussa**. Kuva ja kuvaan liittyvä äänileike voidaan poistaa **pikakatselussa** painamalla **Menu/OK** (Valikko/OK) -painiketta.

Voit poistaa tai tallentaa uusia äänileikkeitä **Playback Menu** (Toisto-valikko) -näytön **Record Audio** (Äänitys) -vaihtoehdolla. Katso **Record Audio (Äänen tallennus)** sivulla 68. HUOMAUTUS Voit kuunnella kuviin liitettyjä äänileikkeitä tietokoneen tai television kautta. Jos olet hankkinut valinnaisen HP Photosmart M-series -telakointiaseman, voit tarkastella äänileikkeitä liittämällä kameran televisioon telakointiaseman kautta. Katso lisätietoja telakointialustan Käyttöoppaasta.

## Videoleikkeiden tallentaminen

HUOMAUTUS Zoomaus ei ole käytössä videokuvauksen aikana.

Videoleike sisältää äänen.

- 1 Rajaa videointikohde etsimessä.
- 2 Videoleikkeen tallentaminen aloitetaan painamalla kameran päällä olevaa videopainiketta ☐ ja sitten vapauttamalla se. Videon ☐ etsimen valo ja vitkalaukaisimen/videon valo alkavat palaa tasaisesti

punaisena. Jos suora näkymä on käytössä, kuvanäytössä näkyy videokuvake ⊡<sup>a</sup>, teksti **REC**, videolaskuri sekä videokuvauksen lopetusohje. (Katso **Suoran näkymän käyttö** sivulla 32.)

3 Kun haluat lopettaa videoleikkeen tallentamisen, paina videopainiketta ⊡ jälleen ja vapauta se; muussa tapauksessa videoleikkeen tallennus jatkuu, kunnes kamerasta loppuu muisti.

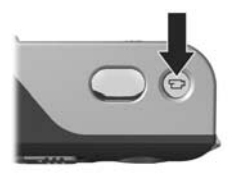

 HUOMAUTUS Jos kameralle on määritetty Self-Timer (Vitkalaukaisin)- tai Self-Timer - 2 Shots (Vitkalaukaisin -2 kuvaa) -asetus (katso kohtaa Self-Timer (Vitkalaukaisin) -asetusten käyttö sivulla 43), kamera aloittaa tallennuksen 10 sekuntia videopainikkeen painamisen jälkeen. Self-Timer - 2 Shots (Vitkalaukaisin - 2 kuvaa) -asetusta käytettäessä kamera tallentaa kuitenkin vain yhden videoleikkeen.

Kun tallennus on lopetettu, videoleikkeen viimeinen kuva näkyy kuvanäytössä useiden sekuntien ajan. Tätä toimintoa kutsutaan **pikakatseluksi**. Voit poistaa videoleikkeen **pikakatselun** aikana painamalla **Menu/OK** (Valikko/OK) -painiketta.

Tallennettuja videoleikkeitä voi katsella **Playback** (Toisto) -tilassa. Katso **Toistopainikkeen käyttö** sivulla 59.

HUOMAUTUS Voit kuunnella videoleikkeiden ääntä tietokoneen tai television kautta. Jos olet hankkinut valinnaisen HP Photosmart M-series -telakointiaseman, voit tarkastella videoleikkeiden äänileikkeitä liittämällä kameran televisioon telakointiaseman kautta. Katso lisätietoja telakointialustan Käyttöoppaasta.

## Suoran näkymän käyttö

Kuvanäytössä voidaan rajata kuvia ja videoleikkeitä suoraa näkymää käyttämällä. Voit valita suoran näkymän käyttöön valikoista tai, kun kuvanäyttö ei ole käytössä, painamalla Suora näkymä 🗖 -painiketta. Suora näkymä poistetaan käytöstä painamalla Suora näkymä 🔊 -painiketta uudelleen.

HUOMAUTUS Suoran näkymän käyttäminen kuluttaa paljon akkuvirtaa. Akkuvirtaa voidaan säästää käyttämällä suoran näkymän sijaan etsintä. Seuraavassa taulukossa luetellaan tiedot, jotka näkyvät kuvanäytön suorassa näkymässä, kun kameran oletusasetukset ovat käytössä ja kun kamerassa on asennettuna valinnainen muistikortti. Jos muutat kameran asetuksia, myös uusien asetusten kuvakkeet näkyvät suorassa näkymässä.

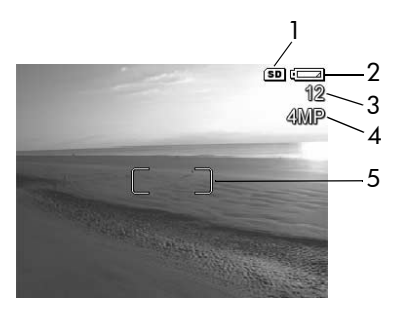

| # | Kuvake | Kuvaus                                                                                                    |
|---|--------|----------------------------------------------------------------------------------------------------|
| 1 | SD     | Tämä osoittaa, että kameraan on asennettu<br>muistikortti                                                                                                    |
| 2 |        | Virran osoitin, esimerkiksi tämä lähes tyhjän akun<br>ilmaisin (katso <b>Virtaosoittimet</b> sivulla 145)                                                     |
| 3 | 12     | Jäljellä olevien kuvien määrä (todellinen määrä<br>määräytyy nykyisen <b>Image Quality</b> (Kuvan laatu)<br>-asetuksen ja jäljellä olevan muistitilan mukaan) |
| 4 | 4MP    | Image Quality (Kuvanlaatu) -asetus (oletusarvo on 4MP)                                                                                                    |
| 5 |        | Tarkennusalueen ilmaisimet (katso seuraavaa kohtaa,<br>Automaattisen tarkennuksen käyttö)                                                                     |

## Kameran tarkentaminen Automaattisen tarkennuksen käyttö

Suorassa näkymässä näkyvät tarkennusalueen ilmaisimet osoittavat otettavan kuvan tai tallennettavan videoleikkeen tarkennusalueen. (Katso Suoran näkymän käyttö sivulla 32.) Kun suljinnäppäin painetaan puoliväliin, kamera mittaa ja lukitsee tarkennuksen automaattisesti tarkennusalueelle. Automaattisen tarkennuksen etsimen valo alkaa palaa tasaisesti vihreänä ja tarkennusalueen ilmaisimet muuttuvat vihreiksi suorassa näkymässä, kun kamera on tarkentanut kuvan ja lukinnut tarkennuksen.

Kun kameran kuvaustila on jokin muu kuin **makro** (katso **Eri kuvaustilojen käyttö** sivulla 41), kamera yrittää tarkentaa kuvat automaattisesti käyttämällä normaalia tarkennusaluetta 0,5 m (20 tuumaa) - ääretön. Jos kamera ei kuitenkaan pysty tarkentamaan näissä kuvaustiloissa, tapahtuu jokin seuraavista:

 Automaattisen tarkennuksen etsimen valo vilkkuu vihreänä ja suoran näkymän tarkennusalueen ilmaisimet muuttuvat punaisiksi. Jos painat suljinnäppäimen kokonaan alas, kamera ottaa kyllä kuvan, mutta se voi olla epätarkka. Voit tarkentaa kuvan vapauttamalla suljinpainikkeen, rajaamalla kuvauskohteen uudelleen ja painamalla suljinpainikkeen taas puoliväliin. Jos **automaattisen tarkennuksen** etsimen valo edelleen vilkkuu vihreänä ja tarkennusalueen ilmaisimet muuttuvat useiden yritysten jälkeen edelleen punaisiksi, tarkennusalueessa ei ehkä ole tarpeeksi kontrastia tai valoa. Koeta käyttää **tarkennuksen lukitusta** tarkentamalla kamera samalla etäisyydellä olevaan enemmän kontrastia sisältävään tai kirkkaampaan kohteeseen ja suuntaa kamera tämän jälkeen, s**uljinnäppäintä** vapauttamatta, alkuperäiseen kuvauskohteeseen (katso **Tarkennuksen lukitustoiminnon käyttö** sivulla 36). Voit myös lisätä valoa, jos se on mahdollista.

 Automaattisen tarkennuksen valo vilkkuu vihreänä, tarkennusalueen ilmaisimet muuttuvat punaisiksi ja makrokuvake vilkkuu suorassa näkymässä. Tällöin kamera havaitsee, että kohde on normaalia tarkennusta lähempänä. Kamera ottaa kuvan, mutta se voi olla epätarkka. Tarkenna kuva siirtymällä kauemmaksi kuvauskohteesta tai siirrä kamera makrokuvaustilaan vi (katso Eri kuvaustilojen käyttö sivulla 41).

Jos kamera on **makrokuvaustilassa \***, mutta havaitsee kohteen olevan lähempänä tai kauempana kuin **makroalue** 0,1 - 0,5 m (4 - 20 tuumaa) tai tarkennusalueen kontrasti tai valoisuus ei riitä, molemmat etsinmerkkivalot vilkkuvat, tarkennusalueen ilmaisimet muuttuvat punaisiksi ja **makrokuvake \*** vilkkuu **suora näkymä** -näytössä. Siinä tapauksessa kamera ei ota kuvaa.

HUOMAUTUS Zoomausta ei suositella käytettäväksi makrokuvaustilassa 😴. Jos kuvan kohde ei ole **makrokuvausalueella**, siirry lähemmäksi kohdetta tai kauemmaksi siitä tai siirrä kamera johonkin muuhun kuvaustilaan kuin **makro 🙄** (katso Eri **kuvaustilojen käyttö** sivulla 41). Jos tarkennusalueen kontrasti tai valoisuus ei riitä, koeta käyttää tarkennuksen lukitusta tarkentamalla kamera samalla etäisyydellä olevaan enemmän kontrastia sisältävään tai kirkkaampaan kohteeseen ja suuntaa kamera tämän jälkeen, suljinnäppäintä vapauttamatta, alkuperäiseen kuvauskohteeseen (katso seuraava osa, Tarkennuksen lukitustoiminnon käyttö). Voit myös lisätä valoa, jos se on mahdollista.

#### Tarkennuksen lukitustoiminnon käyttö

Tarkennuksen lukituksen avulla voi tarkentaa kohteeseen, joka ei ole kuvan keskellä, tai ottaa toimintakuvia nopeasti tekemällä esitarkennuksen alueelle, jossa toiminta tapahtuu. Tarkennuksen lukitusta voi käyttää apuna myös, kun valoa tai kontrastia on vähän.

- 1 Kohdista kuvan kohde tarkennusalueen ilmaisimien sisään.
- 2 Lukitse tarkennus ja valotus painamalla suljinpainike puoliväliin.
- 3 Pidä suljinpainike puoliväliin painettuna, kun rajaat kuvauskohteen uudelleen tai siirrät kuvauskohdetta.
- 4 Ota kuva painamalla suljinpainike kokonaan alas.
# Zoomauksen käyttö

HUOMAUTUS Mitä lähemmäs zoomaat kuvauskohdetta, sitä enemmän kameran pienetkin liikkeet näkyvät lopputuloksessa eli "kamera heiluu". Erityisesti täydessä teleobjektiivizoomauksessa (3x) kannattaa varmistaa, että kamera pysyy tukevasti paikallaan, jotta kuvasta ei tulisi epätarkka. Jos heiluva käsi -kuvake (♥) tulee suoraan näkymään, kamera kannattaa asettaa jalustalle tai muulle tukevalle alustalle; muuten kuvasta tulee melko varmasti epätarkka.

#### Optinen zoomi

**HUOMAUTUS** Optinen zoomaus ei ole käytössä videokuvauksen aikana.

Optinen zoomi toimii kuten tavallisen filmikameran zoomi, jossa fyysiset linssielementit liikkuvat kameran sisällä ja saavat kuvauskohteen näyttämään siltä, että se on lähellä.

Linssi siirretään laajakulma- (1x) tai teleobjektiiviasentoon (3x) **zoomikytkimen Zoomaus kaemmaksi- ₩** ja **Zoomaus lähemmäksi ∳**-ohjaimilla.

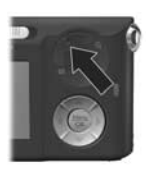

#### Digitaalinen zoomi

HUOMAUTUS Digitaalinen zoomaus ei ole käytössä videokuvauksen aikana.

Optisesta zoomista poiketen digitaalisessa zoomissa ei liikuteta objektiivin osia. Kamera rajaa kuvan siten, että kuvauskohde näyttää 1,1 - 6 kertaa todellista suuremmalta.

- Paina zoomikytkimen Zoomaus lähemmäksi 

   -ohjainta optisen zoomauksen ylärajaan saakka ja vapauta painike.
- 2 Paina Zoomaus lähemmäksi ↓ -ohjainta uudelleen ja pidä se alhaalla, kunnes kohde näkyy halutun kokoisena kuvanäytössä. Kuvattavaa aluetta ympäröi keltainen kehys ja kuva suurenee keltaisessa kehyksessä.

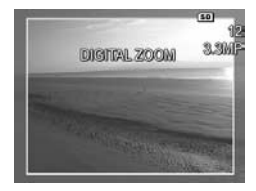

Näytön oikeassa laidassa näkyvä **tarkkuuden** arvo pienenee digitaalisen zoomauksen aikana. Esimerkiksi arvo **3,3MP** näkyy arvon **4MP** sijaan merkkinä siitä, että kuva pienennetään 3,3 megapikselin kokoon.

3 Kun kuva on haluamasi kokoinen, paina suljinnäppäin puoliväliin tarkennusta ja valotusta varten ja ota kuva painamalla näppäin alas asti.

Digitaalisesta zoomauksesta palataan optiseen zoomaukseen painamalla **zoomikytkimen Zoomaus kauemmaksi +++** -ohjainta, kunnes digitaalinen zoomaus lakkaa. Vapauta **Zoomaus kauemmaksi +++** -ohjain ja paina sitä sitten uudelleen.

HUOMAUTUS Digitaalinen zoomi vähentää kuvan tarkkuutta, joten sen avulla otetut kuvat ovat yleensä pikselöityneempiä kuin optisella zoomilla otetut kuvat. Jos aiot vain lähettää kuvan sähköpostitse tai wwwsivuille, tätä tarkkuuden huononemista ei todennäköisesti huomaa, mutta tilanteissa, joissa halutaan parasta laatua (esimerkiksi tulostettaessa), digitaalisen zoomin käyttöä kannattaa välttää. Digitaalisen zoomin yhteydessä on myös suositeltavaa käyttää jalustaa kameran heilumisen estämiseksi.

# Salamavalon käyttö

Salamapainikkeella & voidaan siirtyä kameran salamaasetuksesta toiseen. Salama-asetusta muutetaan painamalla salamapainiketta &, kunnes kuvanäytössä näkyy haluttu asetus. Seuraavassa taulukossa luetellaan kaikki kameran salama-asetukset.

HUOMAUTUS Salama ei ole käytössä käytettäessä Burst (Jatkuva kuva) -asetusta, nopeaa kuvaustilaa tai kuvattaessa videoleikkeitä.

| Asetus                                                     | Kuvaus                                                             |
|------------------------------------------------------------|--------------------------------------------------------------------|
| Auto<br>Flash<br>(Auto-<br>maatti-<br>nen<br>salama)<br>A4 | Kamera mittaa valon määrän ja käyttää tarvittaessa<br>salamavaloa. |
| ₹                                                          | Kamera mittaa valon määrän ja käyttää tarvittaessa                 |
| Red-Eye                                                    | punasilmäisyyden vähentämistoimintoa (katso                        |
| (Punasil-                                                  | jäljempänä olevaa HUOMAUTUSTA punasil-                             |
| mäisyys)                                                   | mäisyyden vähentämisestä).                                         |
| Flash On                                                   | Kamera käyttää salamavaloa aina. Jos valo tulee                    |
| (Salama                                                    | kuvauskohteen takaa, tällä asetuksella voi lisätä                  |
| käytössä)                                                  | valoa kuvauskohteen edessä. Tätä sanotaan                          |
| <b>4</b>                                                   | täytesalamaksi.                                                    |

| Asetus                                  | Kuvaus                                                                                                    |
|-----------------------------------------|----------------------------------------------------------------------------------------------------|
| Flash Off<br>(Salama<br>ei<br>käytössä) | Kamera ei käytä salamaa, olivatpa valaistusolot<br>minkälaiset tahansa. Tällä asetuksella voit kuvata<br>heikosti valaistuja kohteita, joiden valottamiseen<br>salama ei riitä. Valotusaika voi pidentyä käytettäessä<br>tätä asetusta, joten kameran heilumista kannattaa<br>ehkäistä käyttämällä jalustaa. |
| Night (Yö)                              | Kamera käyttää salamaa tarvittaessa ja valaisee<br>etualan kohteita punasilmäisyyden vähennystoi-<br>minnolla (katso punasilmäisyyden vähentämisen<br>kuvaus seuraavasta HUOMAUTUKSESTA). Taka-alan<br>valotus tehdään ikään kuin salama ei olisi käytössä.                                                  |

HUOMAUTUS Punasilmäisyysilmiö johtuu siitä, että salamavalo heijastuu kuvauskohteen silmistä, jolloin ihmisen tai eläimen silmät näyttävät joskus kuvassa punaisilta. Kun käytät salamaa punasilmäisyyden vähentämistoiminnon kanssa, salama välähtää nopeasti kolme kertaa, jolloin ihmisten tai eläinten punasilmäisyys kuvissa vähenee. Kuvan ottaminen punasilmäisyyden vähentämistä käyttäen vie tavallista kauemmin, koska sulkimen toiminta viivästyy lisävälähdysten vuoksi. Varmista, että kuvauskohde odottaa lisävälähdyksiä.

Jos käytössä on jokin muu kuin oletusasetus **Auto Flash** (Automaattinen salama), asetusta vastaava kuvake (katso edellä oleva taulukko) näkyy suorassa näkymässä. Uusi asetus on voimassa, kunnes sitä muutetaan tai kamerasta katkaistaan virta. Kun kamerasta katkaistaan virta, salamaasetukseksi tulee jälleen oletusarvoinen **Auto Flash** (Automaattinen salama) -asetus.

HUOMAUTUS Salama-asetukset voidaan palauttaa sellaisiksi kuin ne olivat kameran virrankatkaisun hetkellä painamalla Menu/OK (Valikko/OK) -painiketta samalla, kun kameraan kytketään jälleen virta.

# Eri kuvaustilojen käyttö

Kuvaustilat ovat ennalta määritettyjä kamera-asetuksia, jotka on optimoitu tietyntyyppisten kuvien ottamista varten, jotta kuvaustulos olisi mahdollisimman hyvä. Kussakin kuvaustilassa kamera valitsee parhaat asetukset, kuten ISO speed (ISOnopeus)-, F-number (aperture) (Aukkoarvo)- ja Shutter speed (Suljinnopeus) -asetuksen, ja optimoi ne tiettyä näkymää tai tilannetta varten.

HUOMAUTUS Kuvaustilaa ei käytetä videoleikkeitä tallennettaessa.

Kuvaustilaa muutetaan painamalla kameran takapuolella olevaa **MODE** (Tila) -painiketta, kunnes kuvanäytössä näkyy haluttu kuvaustila. Seuraavassa taulukossa luetellaan kaikki kameran kuvaustila-asetukset.

| Asetus                  | Kuvaus                                                                                                    |
|-------------------------|----------------------------------------------------------------------------------------------------|
| Automaatti-<br>nen tila | Kamera valitsee automaattisesti parhaan<br>aukkoarvon ja suljinnopeuden kuvauskohdetta<br>varten. <b>Auto-maattinen</b> tila toimii hyvin useimpien<br>kuvauskohteiden yhteydessä normaalioloissa. Tämä<br>tila on kätevä myös silloin, kun haluat ottaa hyvän<br>kuvan nopeasti eikä sinulla ole aikaa valita mitään<br>erityistä kuvaustilaa kamerasta. |
| Macro<br>(Makro)        | Tässä tilassa voit ottaa lähikuvia alle 0,5 metrin<br>(20 tuuman) päästä kohteesta. Tässä tilassa auto-<br>maattitarkennuksen etäisyys on 0,1 - 0,5 m<br>(4 - 20 tuumaa), ja kamera ei ota kuvaa, jos<br>tarkennus ei onnistu (katso Kameran<br>tarkentaminen sivulla 34).<br>HUOMAUTUS Zoomausta ei suositella<br>käytettäväksi makrokuvaustilassa ♥.    |

| Asetus                                          | Kuvaus                                                                                                    |
|-------------------------------------------------|----------------------------------------------------------------------------------------------------|
| Fast Shot<br>(Nopea<br>kuvaustila)<br><i>©0</i> | Kamera käyttää kiinteää tarkennusta auto-<br>maattitarkennuksen sijasta, joten voit ottaa kuvia<br>erittäin nopeasti. Käytä tätä tilaa kirkkaissa<br>valaistusolosuhteissa, kun kohde on suhteellisen<br>kaukana.                                                                                        |
| Action<br>(Toiminta)                            | Kamera käyttää nopeaa suljinnopeutta ja suurta<br>ISO-nopeutta, jotta liike saadaan pysäytettyä.<br>Käytä <b>Action</b> (Toiminta) -tilaa, kun otat kuvia<br>urheiluta-pahtumista, liikkuvista autoista tai mistä<br>tahansa muista kuvauskohteista, joiden liikkeen<br>haluat pysäyttää.                |
| Portrait<br>(Muotokuva)                         | Kamera käyttää pientä aukkoarvoa, jolloin tausta<br>on sumea, ja pientä terävyyttä, jolloin kuvat<br>näyttävät luonnollisilta. Käytä <b>Portrait</b><br>(Muotokuva) -tilaa sellaisia kuvia varten, joissa<br>ensisijaisena tarkennus-kohteena on yksi tai<br>useampi ihminen.                            |
| Landscape<br>(Maisema)                          | Kamera käyttää suurta aukkoarvoa, jolloin kuvat<br>ovat syväterävämpiä, ja suurta terävyyttä, jolloin<br>ne näyttävät eloisilta. Käytä <b>Landscape</b><br>(Maisema) -tilaa esimerkiksi, kun haluat ottaa<br>kuvia vuoristonäkymistä tai mitä tahansa muita<br>kuvia, joihin halutaan syvä perspektiivi. |
| Beach &<br>Snow<br>(Ranta ja<br>Iumi)           | Tässä tilassa voidaan ottaa kuvia kirkkaista<br>ulkotiloista ja tasata jyrkkää valaistusta.                                                                                                    |

Jos käytössä on jokin muu kuin oletusasetus **Auto Mode** (Automaattinen tila), asetusta vastaava kuvake (katso edellä oleva taulukko) näkyy **suorassa näkymässä**. Uusi asetus on voimassa, kunnes sitä muutetaan tai kamerasta katkaistaan virta. Kun kamerasta katkaistaan virta, kuvaustila-asetukseksi tulee jälleen oletusarvoinen **Auto** (Automaattinen) -asetus.

HUOMAUTUS Kuvaustila-asetukset voidaan palauttaa sellaisiksi kuin ne olivat kameran virrankatkaisun hetkellä painamalla Menu/OK (Valikko/OK) -painiketta samalla, kun kameraan kytketään jälleen virta.

#### Self-Timer (Vitkalaukaisin) -asetusten käyttö

- 1 Kiinnitä kamera tukevasti jalustaan tai aseta se tasaiselle alustalle.
- 2 Paina Vitkalaukaisin/Jatkuva kuva ♥ -painiketta, kunnes kuvanäytössä näkyy Self-Timer ♥ (Vitkalaukaisin) tai Self-Timer 2 Shots ♥ (Vitkalaukaisin 2 kuvaa).
- 3 Rajaa kuvauskohde etsimessä tai suorassa näkymässä. (Katso Suoran näkymän käyttö sivulla 32.)
- 4 Seuraavat vaiheet ovat riippuvaisia siitä, oletko ottamassa yhden vai kaksi pysäytyskuvaa vai tallentamassa videoleikettä.

#### Pysäytyskuvat:

a. Paina suljinpainike puoliväliin, jolloin tarkennus lukittuu (kamera mittaa tarkennuksen sekä valotuksen ja lukitsee ne). Kamera säilyttää nämä asetukset kuvan ottamiseen saakka.

b. Paina suljinpainike kokonaan alas. Jos kuvanäyttö on käytössä, näyttöön tulee 10 sekunnin laskuri. Kameran etupuolella oleva vitkalaukaisimen/videon valo vilkkuu tällöin kymmenen sekunnin ajan ennen kuvan ottamista. Jos Self-Timer - 2 Shots (Vitkalaukaisin - 2 kuvaa) -asetus on käytössä, vitkalaukaisimen/videon valo vilkkuu ensimmäisen kuvan ottamisen jälkeen vielä muutaman sekunnin, kunnes toinenkin kuva on otettu.

HUOMAUTUS Jos painat suljinpainikkeen heti kokonaan alas käyttämättä tarkennuksen lukitusta, kamera lukitsee tarkennuksen ja valotuksen juuri ennen 10 sekunnin viiveen loppumista. Tästä ominaisuudesta on hyötyä, jos kuvaan tulee lisää ihmisiä 10 sekunnin viiveen aikana.

HUOMAUTUS Ääntä ei voi tallentaa pysäytyskuvan kanssa vitkalaukaisinasetuksia käytettäessä, mutta kuvaan voi lisätä äänileikkeen myöhemmin (katso kohtaa Record Audio (Äänen tallennus) sivulla 68).

#### Videoleikkeet:

Aloita videoleikkeen tallennus painamalla **videopainiketta** T<sup>a</sup> ja vapauttamalla se. Jos kuvanäyttö on käytössä, näyttöön tulee 10 sekunnin laskuri. Kameran etupuolella oleva vitkalaukaisimen/videon valo vilkkuu tällöin kymmenen sekunnin ajan ennen kuin kamera alkaa tallentaa videoleikettä. HUOMAUTUS Käytettäessä joko Self-Timer (Vitkalaukaisin)tai Self-Timer - 2 Shots (Vitkalaukaisin - 2 kuvaa) -asetusta kamera tallentaa vain yhden videoleikkeen 10 sekunnin jälkeen.

Kun haluat lopettaa videoleikkeen tallentamisen, paina videopainiketta 🗁 jälleen; muussa tapauksessa videoleikkeen tallennus jatkuu, kunnes kamerasta loppuu muisti.

Self-Timer (Vitkalaukaisin) -asetuksen kuvake (Self-Timer (Vitkalaukaisin) ♂ tai Self-Timer - 2 Shots (Vitkalaukaisin -2 kuvaa) ۞) näkyy suorassa näytössä. Self-Timer (Vitkalaukaisin) -asetus palautuu oletusarvoiseksi Normal (Normaali) -asetukseksi kuvan ottamisen jälkeen.

HUOMAUTUS Timer/Burst (Vitkalaukaisin/Jatkuva kuva) -asetukset voidaan palauttaa sellaisiksi kuin ne olivat kameran virrankatkaisun hetkellä painamalla Menu/OK (Valikko/OK) -painiketta samalla, kun kameraan kytketään jälleen virta.

#### Jatkuva kuva -asetuksen käyttö

Jatkuva kuva -toiminnolla voit ottaa enintään 3 kuvaa erittäin nopeasti. Sen jälkeen kamera ottaa edelleen jatkuvia kuvia hitaammin, kunnes vapautat s**uljinpainikkeen** tai kameran muistitila loppuu.

HUOMAUTUS Burst (Jatkuva kuva) -asetus ei ole käytössä videokuvauksen aikana. Ääntä ei myöskään voi tallentaa Jatkuva kuva -asetusta käytettäessä, mutta kuvaan voi lisätä äänileikkeen myöhemmin (katso kohtaa Record Audio (Äänen tallennus) sivulla 68). Myöskään salama ei toimi käytettäessä Burst (Jatkuva kuva) -asetusta.

- 1 Paina Vitkalaukaisin/Jatkuva kuva 👏 -painiketta, kunnes kuvanäytössä näkyy Burst 🖓 (Jatkuva kuva).
- 2 Lukitse tarkennus ja valotus rajaamalla kohde ja painamalla suljinpainike puoliväliin. Paina suljinpainike sen jälkeen kokonaan alas ja pidä se alhaalla. Kamera ottaa 3 kuvaa mahdollisimman nopeasti ja ottaa jatkuvia kuvia, kunnes vapautat suljinpainikkeen tai kameran muistitila loppuu.

Kuvanäyttö ei ole käytössä jatkuvien kuvien ottamisen aikana. Kun kuvat on otettu, jokainen niistä tulee yksi kerrallaan kuvanäyttöön.

Kun **Burst** (Jatkuva kuva) on valittu, **Burst** (Jatkuva kuva) -kuvake <sup>¬</sup> näkyy suorassa näytössä. **Burst** (Jatkuva kuva) -asetus on voimassa, kunnes sitä muutetaan tai kamerasta katkaistaan virta. Kamera palauttaa oletusarvoisen vitkalaukaisin/jatkuva kuva -asetuksen **Normal** (Normaali), kun katkaiset virran.

HUOMAUTUS Timer/Burst (Vitkalaukaisin/Jatkuva kuva) -asetukset voidaan palauttaa sellaisiksi kuin ne olivat kameran virrankatkaisun hetkellä painamalla Menu/OK (Valikko/OK) -painiketta samalla, kun kameraan kytketään jälleen virta.

#### Capture (Sieppaa) -valikon käyttö

**Capture Menu** (Sieppaa-valikko) -näytössä voit säätää erilaisia kamera-asetuksia, jotka vaikuttavat kameralla otettavien kuvien ja videoleikkeiden ominaisuuksiin.

 Capture Menu (Sieppaa-valikko) saadaan esiin painamalla Suora näkymä 
 -painiketta ja sitten painamalla Menu/OK (Valikko/OK) -painiketta. Jos suora näkymä on jo käytössä, paina Menu/OK (Valikko/OK).

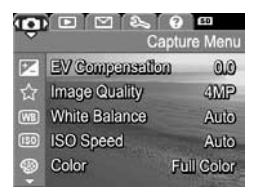

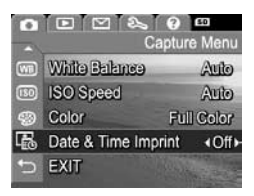

- Nuolinäppäimillä voi selata Capture Menu (Sieppaa-valikko) -vaihtoehtoja.
- 3 Valitse korostettu vaihtoehto painamalla Menu/OK (Valikko/OK) -painiketta, jolloin esiin tulee sen alivalikko, tai muuta korostetun vaihtoehdon asetusta suoraan päävalikossa nuolinäppäimillä ( ).

- 5 Voit poistua Capture Menu (Sieppaa-valikko) -näytöstä monella eri tavalla. Jos päätät heti Capture Menu (Sieppaavalikko) -näyttöön siirryttyäsi, ettet halua muuttaa mitään, voit poistua valikosta painamalla Menu/OK (Valikko/OK) -painiketta uudelleen. Voit valita myös → EXIT (Lopeta) -valikkokohdan ja painaa Menu/OK (Valikko/OK). Kun olet käyttänyt Capture Menu (Sieppaa-valikko) -näyttöä, voit siirtyä toiseen valikkoon kuvanäytön yläreunassa olevien valikkovälilehtien kautta. Jos haluat siirtyä johonkin toiseen kameratilaan, paina kameran takapuolella olevaa vastaavaa painiketta.
- HUOMAUTUS Capture Menu (Sieppaa-valikko) -asetukset voidaan palauttaa sellaisiksi kuin ne olivat kameran virrankatkaisun hetkellä painamalla Menu/OK (Valikko/ OK) -painiketta samalla, kun kameraan kytketään jälleen virta.

#### Valikon vaihtoehtojen ohje

Help... (Ohje...) on viimeinen vaihtoehto jokaisessa Capture (Sieppaa) -alivalikossa. Vaihtoehdolla Help... (Ohje...) saa näkyviin tietoa kyseisestä Capture (Sieppaa) -valikon vaihtoehdosta ja siihen liittyvistä asetuksista. Jos

#### White Balance

Generally, the Auto White Balance setting produces the best results. Different kinds of lighting cast different colors. For example, sunlight is bluer, while indoor tungsten light is more vellow. In some lighting conditions, or for scenes dominated by a single color, + to scroll. Press OK to exit

esimerkiksi painat **Menu/OK** (Valikko/OK) -painiketta, kun vaihtoehto **Help...** (Ohje...) näkyy korostettuna **White Balance** (Valkotasapaino) -alivalikossa, näyttöön tulee kuvan mukainen **White Balance** (Valkotasapaino) -ohjenäyttö.

Ohjenäyttöjä voi selata nuolinäppäimillä 🖜. Kun haluat poistua ohjenäytöstä ja palata johonkin **Capture** (Sieppaa) -alivalikkoon, paina **Menu/OK** (Valikko/OK) -painiketta.

# EV Compensation (Valotuksen kompensointi)

Vaikeissa valo-oloissa kameran automaattisen valotusasetuksen voi ohittaa **valotuksen (EV,** Exposure Value) **kompensoinnilla**.

EV Compensation (Valotuksen kompensointi) -asetus on hyödyllinen kuvattaessa kohteita, joissa on paljon vaaleita objekteja (esimerkiksi valkoinen talo lumessa) tai paljon tummia objekteja (esimerkiksi musta kissa tummaa taustaa vasten). Kun kuvataan kohteita, joissa on paljon vaaleita objekteja tai paljon tummia objekteja, kuvasta voi tulla harmaa, ellei valotuksen kompensointia käytetä. Kun kuvauskohteessa on paljon vaaleita objekteja, kuvaa voi vaalentaa suurentamalla EV Compensation (Valotuksen kompensointi) -arvoa positiiviseksi luvuksi. Kun kuvauskohteessa on paljon tummia objekteja, kuvaa voi tummentaa pienentämällä EV Compensation (Valotuksen kompensointi) -arvoa.

- Valitse Capture Menu (Sieppaa-valikko) -näytön (sivu 47) EV Compensation (Valotuksen kompensointi) -vaihtoehto.
- 2 EV Compensation (Valotuksen kompensointi) -alivalikossa EV-asetusta voidaan nuolinäppäinten ↓ avulla muuttaa 0,5:n askellusvälein arvojen -2,0 ja +2,0 välillä. Uuden asetuksen vaikutus kuvaan näkyy valikon alla olevassa suorassa näkymässä.

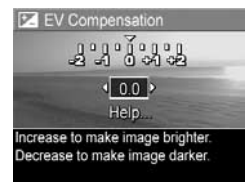

3 Kun painat Menu/OK (Valikko/OK) -painiketta, asetus tallennetaan ja näyttöön tulee taas Capture Menu (Sieppaa-valikko) -näyttö. Jos käytössä on jokin muu kuin oletusasetus 0.0, numeroarvo näkyy suorassa näkymässä 💌 -kuvakkeen vieressä. Uusi asetus on voimassa, kunnes sitä muutetaan tai kamerasta katkaistaan virta. Kun kamerasta katkaistaan virta, EV Compensation (Valotuksen kompensointi) -asetukseksi tulee jälleen oletusarvoinen 0.0-asetus.

#### Image Quality (Kuvanlaatu)

HUOMAUTUS Tätä asetusta ei käytetä videoleikkeitä tallennettaessa.

Tällä asetuksella voidaan määrittää kameralla otettavien pysäytyskuvien tarkkuus ja JPEG-pakkaus. **Image Quality** (Kuvanlaatu) -alivalikossa on neljä asetusta.

HUOMAUTUS Kaikkien Image Quality (Kuvanlaatu) -asetusten tarkkuusosa, lukuun ottamatta VGA-asetusta, esitetään numerolla ja kirjaimilla MP (Megapikselit), esimerkiksi 4MP tai 2MP. Mitä suurempi on megapikselien määrä, sitä tarkempi on kuva. VGAasetuksen osalta kuvan tarkkuus on 640 x 480 (0,31 MP), mikä on pienin tarkkuus.

- 1 Valitse Capture Menu (Sieppaa-valikko) -näytössä (sivu 47) Image Quality (Kuvanlaatu).

| 3 | Kun painat <b>Menu/OK</b> (Valikko/ | Help                                  |
|---|-------------------------------------|---------------------------------------|
|   | OK) -painiketta, asetus             | Medium file size,<br>(Pictures remain |
|   | tallennetaan ja näyttöön tulee      | (induces remain                       |
|   | taas Capture Menu (Sieppaa-valik    | ko) -näyttö.                          |

| ☆ Image Quality                      |
|--------------------------------------|
| 4 MP Best                            |
| ✓ 4 MP                               |
| 2 MP                                 |
| VGA                                  |
| Help                                 |
| Medium file size, good for printing. |
| (Pictures remaining: 12)             |

Seuraavassa taulukossa selostetaan **Image Quality** (Kuvanlaatu) -asetukset yksityiskohtaisesti.

| Asetus                        | Kuvaus                                                                                                    |
|-------------------------------|----------------------------------------------------------------------------------------------------|
| 4MP<br>Best<br>(4MP<br>Paras) | Kuvat ovat täysin tarkkoja ja niillä on alhaisin<br>pakkausasetus. Tämä asetus tuottaa erittäin<br>korkealaatuisia kuvia, joissa värit pitävät erittäin hyvin<br>paikkansa, mutta asetus käyttää eniten muistia. Asetus<br>on suositeltava, jos aiot tulostaa kuvia, jotka ovat<br>suurempia kuin 18 x 24 cm.                      |
| 4MP                           | Kuvat ovat täysin tarkkoja ja niillä on keskimääräinen<br>pakkausasetus. Tämä asetus tuottaa korkealaatuisia<br>kuvia, mutta käyttää vähemmän muistia kuin edellä<br>mainittu <b>4MP Best</b> (4MP paras) -asetus. Tämä on<br>oletusasetus, jota kannattaa käyttää, jos halutaan<br>tulostaa enintään 13 x 18 cm:n kokoisia kuvia. |
| 2MP                           | Kuvat ovat puolitarkkoja ja niillä on keskimääräinen<br>laatu- sekä pakkausasetus. Tämä asetus säästää<br>muistia eniten ja sopii siksi sähköpostitse lähetettäviä<br>tai Internetiin tarkoitettuja kuvia varten.                                                                                                    |
| VGA                           | Kuvien tarkkuus on 640 x 480 (alin) ja niillä on<br>keskimääräinen pakkausasetus. Tämä asetus säästää<br>muistia eniten, mutta tuottaa huonolaatuisempia kuvia.<br>Tämä asetus sopii sähköpostitse lähetettäviä tai<br>Internetiin tarkoitettuja kuvia varten.                                                                     |

Image Quality (Kuvanlaatu) -asetus vaikuttaa sekä kuvien laatuun että kameran sisäiseen muistiin tai valinnaiselle muistikortille mahtuvien kuvien määrään. Tarkat ja vähän pakatut kuvat vievät enemmän tilaa kuin epätarkemmat ja/tai enemmän pakatut kuvat. Esimerkiksi korkein asetus 4MP Best (4MP Paras) tuottaa korkealaatuisimpia kuvia, mutta käyttää enemmän muistitilaa kuin seuraavaksi alempi asetus 4MP. Samalla tavalla muistiin voidaan tallentaa paljon enemmän pysäytyskuvia, joiden asetus on 2MP tai VGA, kuin kuvia, joiden asetus on 4MP; nämä asetukset tuottavat kuitenkin huonolaatuisempia kuvia.

Näytön alaosassa oleva Image Quality (Kuvanlaatu) -alivalikon Pictures remaining (Jäljellä olevien kuvien määrä) -arvo päivittyy, kun asetus valitaan. Kohdassa Muistikapasiteetti sivulla 159 on lisätietoja siitä, miten Image Quality (Kuvanlaatu) -asetus vaikuttaa kameran sisäiseen muistiin tallennettavien kuvien määrään.

Image Quality (Kuvanlaatu) -asetus (edellä olevassa taulukossa) näkyy suorassa näkymässä. Uusi asetus pysyy voimassa, kunnes se muutetaan, vaikka kamerasta sammutettaisiin virta.

HUOMAUTUS Digitaalista zoomausta käytettäessä tarkkuus pienenee, kun kuvaa zoomataan lähemmäksi. Katso kohtaa Digitaalinen zoomi sivulla 37.

#### White balance (Valkotasapaino)

Erilaiset valaistusolot sävyttävät kuvaa eri tavoin. Esimerkiksi auringonvalo on sinisävyistä ja sisätiloissa käytettävien volframilamppujen valo on keltaista. Jos tietty väri on vallitseva kuvaustilanteessa, voi olla tarpeen säätää valkotasapainoa, jotta kamera jäljentäisi värit tarkemmin ja jotta valkoinen väri näyttäisi lopullisessa kuvassa valkoiselta. Valkotasapainoa säätämällä voi myös luoda taiteellisen vaikutelman. Käyttämällä esimerkiksi **Sun** (Aurinko) -asetusta kuvaan saadaan lämpimämpi sävy.

- 1 Valitse Capture Menu (Sieppaa-valikko) -näytöstä (sivu 47) White Balance (Valkotasapaino).

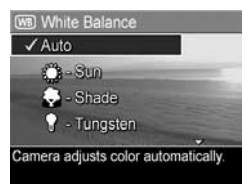

3 Kun painat Menu/OK (Valikko/OK) -painiketta, asetus tallennetaan ja näyttöön tulee taas Capture Menu (Sieppaa-valikko) -näyttö. Seuraavassa taulukossa selostetaan asetukset yksityiskohtaisesti.

| Asetus               | Kuvaus                                                                                                    |
|----------------------|----------------------------------------------------------------------------------------------------|
| Auto                 | Kamera tunnistaa valaistuksen automaattisesti ja                                                                                                    |
| (Automaatti-         | suorittaa tarvittaessa korjauksen. Tämä on                                                                                                    |
| nen)                 | oletusasetus.                                                                                                    |
| Sun<br>(Aurinko)<br> | Kamera tasapainottaa värin, koska se olettaa,<br>että kuvauskohde on ulkona ja että sitä kuvataan<br>aurinkoisessa tai pilvisessä mutta kirkkaassa<br>säässä. |
| Shade<br>(Varjo)     | Kamera tasapainottaa värin, koska se olettaa,<br>että kuvauskohde on ulkona varjossa ja että sitä<br>kuvataan pilvisessä säässä tai illan hämärtyessä.        |
| Tungsten             | Kamera tasapainottaa värin hehkulamppu- tai                                                                                                    |
| (Volframi)           | halogeenivalaistuksen (tyypillinen kotivalaistus)                                                                                                    |
| ¶                    | perusteella.                                                                                                    |
| Fluorescent          | Kamera tasapainottaa värin, koska se olettaa,                                                                                                    |
| (Loisteputki)        | että kuva otetaan loisteputkivalaistuksessa.                                                                                                    |

Jos käytössä on jokin muu kuin oletusasetus **Auto**, asetusta vastaava kuvake (katso edellä oleva taulukko) näkyy **suorassa näkymässä**. Uusi asetus on voimassa, kunnes sitä muutetaan tai kamerasta katkaistaan virta. Kun kamerasta katkaistaan virta, **White Balance** (Valkotasapaino) -asetukseksi tulee jälleen oletusarvoinen **Auto** (Automaattinen) -asetus.

#### ISO Speed (ISO-nopeus)

HUOMAUTUS Asetus ei toimi videokuvauksen aikana tai jos kuvaustila on Action (Toiminta), Portrait (Muotokuva), Landscape (Maisema) tai Fast Shot (Nopea kuvaustila).

Tällä asetuksella säädetään kameran valoherkkyyttä. Kun ISO Speed (ISO-nopeus) -asetus on Auto (Automaattinen), kamera valitsee kuvauskohteeseen parhaan mahdollisen ISO-nopeuden.

Kun ISO-arvo on pieni, kuvista saadaan korkealaatuisia ja niissä on mahdollisimman vähän rakeisuutta tai kohinaa, mutta suljinnopeudet ovat hitaita. Jos kuvaat heikossa valossa ilman salamaa **ISO 100** -asetuksella, käytä mieluiten jalustaa. Suuri ISO-arvo puolestaan sallii nopean suljinnopeuden, jota kannattaa käyttää kuvattaessa tummia kohteita ilman salamaa tai liikkuvia kohteita. Kun ISO-nopeus on korkea, kuvat saattavat olla huonolaatuisia, sillä rakeisuuden (tai kohinan) määrä nousee.

- Valitse Capture Menu (Sieppaavalikko) -näytöstä (sivu 47) ISO Speed (ISO-nopeus).

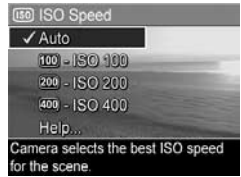

3 Kun painat Menu/OK (Valikko/ OK) -painiketta, asetus tallennetaan ja näyttöön tulee taas Capture Menu (Sieppaa-valikko) -näyttö.

Jos käytössä on jokin muu kuin oletusasetus Auto, asetusta vastaava kuvake (katso ISO Speed (ISO-nopeus) -alivalikko) näkyy suorassa näkymässä. Uusi asetus on voimassa, kunnes sitä muutetaan tai kamerasta katkaistaan virta. Kun kamerasta katkaistaan virta, ISO Speed (ISO-nopeus) -asetukseksi tulee jälleen oletusarvoinen Auto (Automaattinen) -asetus.

#### Color (Väri)

Tämän asetuksen avulla voidaan säätää tallennettavan kuvan väri. Jos esimerkiksi määrität **Color** (Väri) -asetukseksi **Sepia** (Seepia), kuvat tallennetaan ruskeina, jotta ne näyttäisivät vanhoilta tai vanhanaikaisilta.

HUOMAUTUS Asetuksella Black & White (Mustavalkoinen) tai Sepia (Seepia) otettua kuvaa ei voi muuntaa myöhemmin täysvärikuvaksi Full Color (Täysväri) -asetuksella.

1 Valitse Capture Menu (Sieppaa-valikko) -näytöstä (sivu 47) Color (Väri).

 2 Valitse Color (Väri) -alivalikosta haluamasi asetus nuolinäppäimillä
 ▲ ▼. Uuden asetuksen vaikutus kuvaan näkyy valikon alla olevassa suorassa näkymässä.

3 Kun painat Menu/OK (Valikko/ OK) -painiketta, asetus tallennetaan ja näyttöön tulee taas Capture Menu (Sieppaa-valikko) -näyttö.

Uusi asetus on voimassa, kunnes sitä muutetaan tai kamerasta katkaistaan virta. Kun kamerasta katkaistaan virta, **Color** (Väri) -asetukseksi tulee jälleen oletusarvoinen **Full Color** (Täysväri) -asetus.

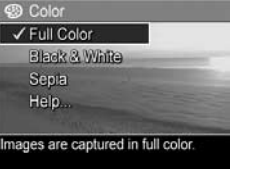

#### Date & Time Imprint (Päivämäärän ja kellonajan tulostus)

HUOMAUTUS Tätä asetusta ei käytetä videoleikkeitä tallennettaessa.

Tämä asetus tulostaa kuvanottohetken päivämäärän tai päivämäärän ja kellonajan kuvan vasempaan alakulmaan. Kun kumpi tahansa **Date & Time Imprint** (Päivämäärän ja kellonajan tulostus) -asetuksista valitaan, päivämäärä tai päivämäärä ja kellonaika tulostuvat kaikkiin tuleviin pysäytyskuviin, ei aikaisemmin otettuihin kuviin.

- HUOMAUTUS Kun olet ottanut kuvan käyttämällä joko Date Only (Vain päivämäärä) tai Date & Time (Päivämäärä ja kellonaika) -asetusta, kuvaan tulostunutta päivämäärää tai päivämäärää ja kellonaikaa ei voida poistaa jälkeenpäin.
- HUOMAUTUS Päivämäärä tai päivämäärä ja aika näkyvät Playback (Toisto) -tilassa mutta eivät pikakatselussa.
- HUOMAUTUS Jos kierrät kuvaa käyttämällä Playback
   Menu (Toisto-valikko) -näytön Rotate (Kierrä)
   -vaihtoehtoa (sivu 64), myös kuvassa oleva päivämäärä
   tai päivämäärä ja kellonaika kiertävät kuvan mukana.
- Valitse Capture Menu (Sieppaavalikko) -näytössä (sivu 47) Date & Time Imprint (Päivämäärän ja kellonajan tulostus).

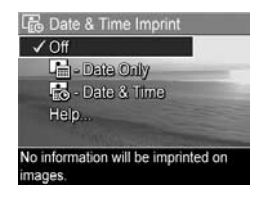

3 Kun painat Menu/OK (Valikko/OK) -painiketta, asetus tallennetaan ja näyttöön tulee taas Capture Menu (Sieppaa-valikko) -näyttö.

Seuraavassa taulukossa selostetaan asetukset yksityiskohtaisesti.

| Asetus                                       | Kuvaus                                                                             |
|----------------------------------------------|------------------------------------------------------------------------------------|
| Off (Ei<br>käytössä)                         | Kamera ei tulosta kuvaan päivämäärää eikä<br>päivämäärää ja kellonaikaa.           |
| Date Only<br>(Vain<br>päivämäärä)            | Kamera tulostaa kuvan vasempaan alakulmaan<br>pysyvästi päivämäärän.               |
| Date & Time<br>(Päivämäärä<br>ja kellonaika) | Kamera tulostaa kuvan vasempaan alakulmaan<br>pysyvästi päivämäärän ja kellonajan. |

Jos käytössä on jokin muu kuin oletusasetus **Off** (Ei käytössä), asetusta vastaava kuvake (katso edellä oleva taulukko) näkyy **suorassa näkymässä**. Uusi asetus pysyy voimassa, kunnes se muutetaan, vaikka kamerasta sammutettaisiin virta.

# Luku 3: Kuvien ja videoleikkeiden tarkasteleminen

Playback (Toisto) -toiminnolla voit tarkastella kuvia ja videoleikkeitä kamerassa. Playback (Toisto) -tilassa voidaan myös zoomikytkintä käyttämällä katsella pikkukuvia tai suurentaa kuvia, jolloin kuvia voidaan tarkastella lähemmin kamerassa. Katso kohtaa Pikkukuvien tarkasteleminen sivulla 62 ja Kuvien suurentaminen sivulla 63. Playback (Toisto) -valikossa voit lisäksi poistaa kuvia tai videoleikkeitä, äänittää kuviin liitettävää ääntä ja kiertää kuvia. Katso Playback Menu (Toisto-valikko) -näytön käyttö sivulla 64.

## Toistopainikkeen käyttö

- 1 Voit siirtyä Playback (Toisto) -tilaan kahdella tavalla.
  - Paina Playback 
     (Toisto) -painiketta, kun kameran virta on kytkettynä.
  - Kun kameran virta on katkaistuna, pidä Playback (Toisto) -painiketta ■ alhaalla ja kytke kameran virta samanaikaisesti ► ON/OFF -painikkeella. Siten Playback (Toisto) -tila aktivoituu ja kameran linssi työntyy ulos.

Viimeksi otettu tai tarkasteltu kuva tai videoleike näkyy kuvanäytössä.

- 2 Nuolinäppäimillä () voi selata kuvia ja videoleikkeitä. Jos haluat selata nopeammin, pidä nuolinäppäintä ( tai ) alhaalla.
- **HUOMAUTUS** Videoleikkeet toistetaan automaattisesti, kun ensimmäistä kuvaa on näytetty 2 sekuntia.
- 3 Kuvanäyttö kytketään pois päältä kuvien tai videoleikkeiden tarkastelun jälkeen painamalla Playback (Toisto) -painiketta ■.
- HUOMAUTUS Voit kuunnella pysäytyskuviin liitettyjä äänileikkeitä tai videoleikkeiden ääniraitaa tietokoneen tai television kautta. Jos olet hankkinut valinnaisen HP Photosmart M-series -telakointiaseman, voit tarkastella äänileikkeitä liittämällä kameran televisioon telakointiaseman kautta. Katso lisätietoja telakointialustan Käyttöoppaasta.

**Playback** (Toisto) -tilassa kuvanäytössä näkyy myös joitakin lisätietoja kuvista tai videoleikkeistä. Seuraavassa taulukossa on kuvaukset näistä tiedoista.

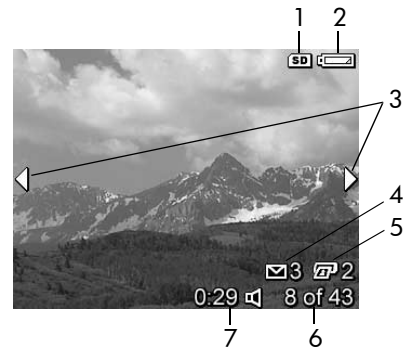

| # | Kuvake            | Kuvaus                                                                                                    |
|---|-------------------|----------------------------------------------------------------------------------------------------|
| 1 | SD                | Tämä näkyy vain silloin, kun kameraan on<br>asennettu valinnainen muistikortti                                                                                                    |
| 2 | 4                 | Virran osoitin, esimerkiksi tämä lähes tyhjän akun<br>ilmaisin (katso <b>Virtaosoittimet</b> sivulla 145).                                                                                     |
| 3 | <b> </b>          | Näkyy muutaman sekunnin ajan <b>Playback</b> (Toisto)<br>-tilaan tai uuteen kuvaan siirtymisen jälkeen<br>merkkinä siitä, että kuvia tai videoleikkeitä voi<br>selata nuolinäppäimillä         |
| 4 | ⊠ 3               | Ilmaisee, että tämä kuva on valittu lähetettäväksi<br>kolmeen kohteeseen HP Instant Share -toiminnon<br>avulla (katso Luku 4: HP Instant Share -toiminnon<br>käyttö sivulla 71).               |
| 5 | 2                 | Ilmaisee, että tämä kuva on valittu tulostettavaksi<br>kahtena kopiona käyttäen <b>HP Instant Share</b><br>-toimintoa (katso Luku 4: <b>HP Instant Share</b><br>-toiminnon käyttö sivulla 71). |
| 6 | 8 of 43<br>(8/43) | Osoittaa tämän kuvan tai videoleikkeen numeron<br>ja muistiin tallennettujen kuvien ja videoleikkeiden<br>kokonaismäärän.                                                                      |
| 7 | 0:29              | <ul> <li>Osoittaa tämän ääni- tai videoleikkeen<br/>tallennuspituuden.</li> </ul>                                                                                                    |
|   | Ц                 | <ul> <li>Osoittaa, että kuvaan liittyy äänileike.</li> </ul>                                                                                                    |
|   | tai<br>ビジ         | <ul> <li>Osoittaa, että kyseessä on videoleike.</li> </ul>                                                                                                    |

#### Kuvien yhteenvetonäyttö

Kun )-painiketta painetaan viimeistä kuvaa katseltaessa, esiin tulee näyttö, jossa näkyy otettujen kuvien määrä ja jäljellä olevien kuvien määrä. Näytön vasemmassa yläkulmassa näkyvät laskurit, jotka osoittavat HP Instant Share -toimintoa ⊠ ja tulostusta

#### Pikkukuvien tarkasteleminen

**Pikkukuvanäkymässä** voidaan tarkastella otettuja pysäytyskuvia ja tallennettujen videoleikkeiden ensimmäisiä kuvia taulukossa, jossa on 9 pientä pysäytyskuvaa ja videoleikekuvaa näyttöä kohti.

 Paina Playback (Toisto) -tilassa (sivu 59) zoomikytkimen Pikkukuvat IIII -ohjainta (sama kuin Zoomaus kauemmaksi -ohjain ₩ ). Kuvanäyttöön tulee pikkukuvanäkymä, jossa on

yhdeksän pysäytyskuvaa ja videoleikkeen kuvaa. Valittuna olevan kuvan tai videoleikekuvan ympärillä on keltainen reunus.

2 Voit siirtyä edelliseen tai seuraavaan pikkukuvaan vaakatasossa nuolinäppäimillä ∢).

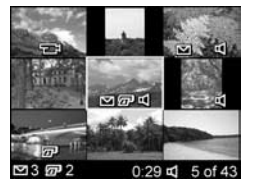

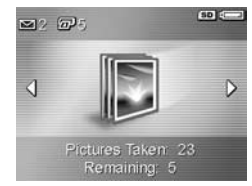

- 3 Nuolinäppäimillä ▲ ▼ voit siirtyä pystysuunnassa suoraan valitun pikkukuvan yläpuolella tai alapuolella olevaan pikkukuvaan.
- 4 Voit poistua pikkukuvanäkymästä ja palata Playback (Toisto) -tilaan painamalla Menu/OK (Valikko/OK) -painiketta. Valittu kuva tai videoleike (jonka ympärillä oli keltainen reunus pikkukuvanäkymässä) näkyy kuvanäytössä jälleen koko näytön kokoisena.

Kunkin pikkukuvan alareunassa oleva **HP Instant Share** ⊠ -kuvake osoittaa, että pysäytyskuva on valittu vähintään yhteen **HP Instant Share** -kohteeseen, tulostinkuvake ፹ osoittaa, että se on valittu tulostettavaksi, videokuvake ፹ osoittaa, että kyseessä on videoleike, ja äänikuvake ♫ osoittaa, että tähän pysäytyskuvaan on liitetty äänileike.

#### Kuvien suurentaminen

- HUOMAUTUS Tämä toiminto toimii vain pysäytyskuvissa; videoleikkeitä ei voi suurentaa. Tämä toiminto on tarkoitettu kuvien katseluun; se ei muuta kuvaa pysyvästi.
- Paina Playback (Toisto) -tilassa (sivu 59) zoomikytkimen
   Suurennus @-ohjainta (sama kuin Zoomaus lähemmäksi ♦ -ohjain). Parhaillaan näytössä oleva kuva suurentuu automaattisesti kaksinkertaiseksi. Näytössä näkyy

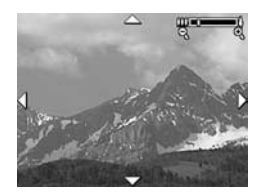

suurennetun kuvan keskiosa, jossa on neljä nuolta sen merkiksi, että suurennettua kuvaa voidaan panoroida.

Voit panoroida suurennettua kuvaa näppäimillä 
 ja ().

- 3 Voit lisätä suurennusta käyttämällä Zoomaus lähemmäksi -ohjainta ja pienentää sitä käyttämällä ♦ Zoomaus kauemmaksi ↔↔-ohjainta.
- 4 Voit poistua Suurennus-näkymästä ja palata Playback (Toisto) -tilaan painamalla Menu/OK (Valikko/OK) -painiketta. Valittu kuva näkyy kuvanäytössä jälleen koko näytön kokoisena.

#### Playback Menu (Toisto-valikko) -näytön käyttö

Playback Menu (Toisto-valikko) -näytössä voidaan poistaa pysäytyskuvia tai videoleikkeitä, peruuttaa kuvien poisto sekä alustaa kameran sisäinen muisti tai valinnainen muistikortti. Lisäksi pysäytyskuviin voidaan liittää ääntä ja kuvia voidaan muokata kiertämällä niitä.

- Playback Menu (Toisto-valikko) -näyttöön siirrytään painamalla Menu/OK (Valikko/OK) -painiketta Playback (Toisto) -tilassa. Jos et ole Playback (Toisto) -tilassa, paina ensin Playback (Toisto) -painiketta □ ja sitten Menu/OK (Valikko/OK) -painiketta.
- 2 Kuvanäytön vasemmassa reunassa olevia Playback Menu (Toisto-valikko) -vaihtoehtoja voi korostaa nuolinäppäimillä

   Playback Menu (Toisto-valikko) -vaihtoehdot selitetään jäljempänä tässä osassa.
- 3 Siirry haluamasi kuvan tai videoleikkeen kohdalle nuolinäppäimillä . Näin voit kätevästi toistaa saman toimen usealle kuvalle tai videoleikkeelle. Voit näin esimerkiksi poistaa monta kuvaa tai videoleikettä.
- 4 Korostettu **Playback** (Toisto) -valikon vaihtoehto valitaan painamalla **Menu/OK** (Valikko/OK) -painiketta.

5 Voit poistua Playback Menu (Toisto-valikko) -näytöstä monella eri tavalla. Jos päätät heti Playback Menu (Toistovalikko) -näyttöön siirryttyäsi, ettet halua muuttaa mitään, voit poistua valikosta painamalla Menu/OK (Valikko/OK) -painiketta uudelleen. Voit myös valita → EXIT (Poistu) -vaihtoehdon ja painaa Menu/OK (Valikko/OK). Kun olet käyttänyt Playback Menu (Toisto-valikko) -näyttöä, voit siirtyä toiseen valikkoon kuvanäytön yläreunassa olevien valikkovälilehtien kautta. Jos haluat palata Playback (Toisto) -tilaan tai siirtyä johonkin toiseen kameratilaan, paina kameran takapuolella olevaa vastaavaa painiketta.

Seuraavassa taulukossa on yhteenveto kaikista **Playback Menu** (Toisto-valikko) -näytön vaihtoehdoista sekä tiedoista, jotka näkyvät kunkin kuvan tai videoleikkeen oikeassa alakulmassa, kun **Playback Menu** (Toisto-valikko) on näkyvissä.

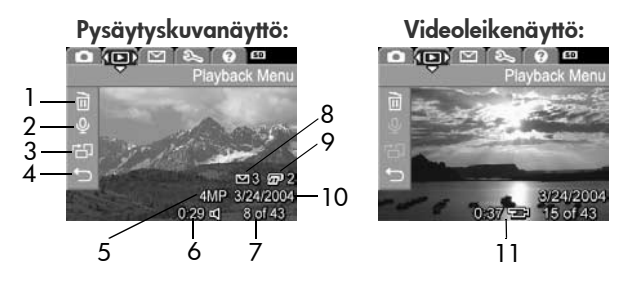

Luku 3: Kuvien ja videoleikkeiden tarkasteleminen

| # | Kuvake            | Kuvaus                                                                                                    |
|---|-------------------|----------------------------------------------------------------------------------------------------|
| 1 |                   | <b>Delete</b> (Poista) - Tämä tuo esiin alivalikon, josta<br>voi poistaa valitun kuvan tai videoleikkeen,<br>poistaa kaikki kuvat ja videoleikkeet, alustaa<br>sisäisen muistin tai valinnaisen muistikortin ja<br>peruuttaa viimeksi poistetun kuvan poiston.<br>(Katso <b>Delete (Poista)</b> sivulla 67.) |
| 2 | Ŷ                 | Record Audio (Äänitys) - Äänittää uuden<br>äänileikkeen tätä pysäytyskuvaa varten tai<br>poistaa aiemman äänileikkeen. (Katso Record<br>Audio (Äänen tallennus) sivulla 68.)                                                                                                    |
| 3 | с<br>С            | Rotate (Kierrä) - Kiertää parhaillaan näkyvää<br>pysäytyskuvaa 90 astetta myötäpäivään. (Katso<br>Rotate (Kierrä) sivulla 70.)                                                                                                    |
| 4 | Ð                 | EXIT (Poistu) - Tällä poistutaan Playback Menu<br>(Toisto-valikko) -näytöstä.                                                                                                    |
| 5 | 4MP               | Näyttää tämän kuvan sieppauksessa käytetyn<br>I <b>mage Quality</b> (Kuvanlaatu) -asetuksen.                                                                                                    |
| 6 | 0:29<br>띠         | Tämä on näkyvissä, jos valittuun kuvaan on<br>liitetty äänileike. Äänileikkeen pituus näkyy<br>kuvakkeen vasemmalla puolella.                                                                                                    |
| 7 | 8 of 43<br>(8/43) | Osoittaa tämän kuvan tai videoleikkeen numeron<br>ja sisäiseen muistiin tai valinnaiseen muistikorttiin<br>tallennettujen kuvien ja videoleikkeiden<br>kokonaismäärän.                                                                                                    |
| 8 | 3                 | Ilmaisee, että tämä kuva on valittu lähetettäväksi<br>kolmeen kohteeseen HP Instant Share -toiminnon<br>avulla. (Katso Luku 4: HP Instant Share<br>-toiminnon käyttö sivulla 71.)                                                                                                    |

| #  | Kuvake                        | Kuvaus                                                                                                    |
|----|-------------------------------|----------------------------------------------------------------------------------------------------|
| 9  | 2                             | Ilmaisee, että tämä kuva on valittu tulostettavaksi<br>kahtena kopiona käyttäen <b>HP Instant Share</b><br>-toimintoa (katso Luku 4: <b>HP Instant Share</b><br>-toiminnon käyttö sivulla 71). |
| 10 | 3/24/<br>2004                 | Näyttää päivämäärän, jolloin tämä kuva on<br>otettu tai tämä videoleike on tallennettu.                                                                                                    |
| 11 | <b>0:37</b><br>단 <sup>3</sup> | Tämä näkyy videoleikkeen yhteydessä.<br>Videoleikkeen pituus näkyy kuvakkeen<br>vasemmalla puolella.                                                                                           |

#### Delete (Poista)

Kun valitset **Playback Menu** (Toisto valikko) -näytössä (sivu 64) vaihtoehdon **Delete** (Poista), näyttöön tulee **Delete** (Poista) -alivalikko. **Delete** (Poista) -alivalikossa on seuraavat vaihtoehdot:

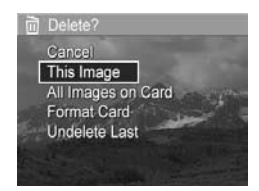

- Cancel (Peruuta): Tällä palataan Playback Menu (Toisto-valikko) -näyttöön poistamatta valittua kuvaa tai videoleikettä.
- This Image (Tämä kuva): Tällä poistetaan valittu kuva tai videoleike.
- All Images (in Memory/on Card) (Kaikki kuvat (muistissa/ kortilla)) - Poistaa kaikki kuvat ja videoleikkeet, jotka ovat joko sisäisessä muistissa tai kameraan asennetulla valinnaisella muistikortilla.
- Format (Memory/Card) (Alusta (muisti/kortti)): poistaa kaikki sisäisessä muistissa tai valinnaisella muistikortilla olevat kuvat, videoleikkeet ja tiedostot ja sitten alustaa sisäisen muistin tai muistikortin.

Luku 3: Kuvien ja videoleikkeiden tarkasteleminen

- HUOMAUTUS Korttien ja kuvien vioittumisen estämiseksi valinnaiset muistikortit kannattaa alustaa ennen ensimmäistä käyttöä ja siinä tapauksessa, että haluat poistaa kaikki niille tallennetut kuvat ja videoleikkeet.
- Undelete Last (Peruuta viimeisin poisto): Palauttaa viimeksi poistetun kuvan tai poistetut kuvat sen mukaan, onko Delete (Poista) -alivalikosta valittu This Image (Tämä kuva) vai All Images (in Memory/on Card) (Kaikki kuvat (muistissa/ kortilla)). (Tämä vaihtoehto näkyy vasta Delete (Poisto) -toiminnon suorittamisen jälkeen.)
- HUOMAUTUS Undelete Last (Peruuta viimeisin poisto) -toiminnolla voit peruuttaa ainoastaan viimeisimmän poiston. Kun siirryt johonkin toiseen toimintoon, esimerkiksi katkaiset kamerasta virran tai otat toisen kuvan, viimeisimmästä poistosta tulee pysyvä eikä viimeksi poistettua kuvaa tai poistettuja kuvia enää voida palauttaa.

Korosta vaihtoehto nuolinäppäimillä 🔺 🖝 ja valitse se painamalla Menu/OK (Valikko/OK) -painiketta.

### Record Audio (Äänen tallennus)

**HUOMAUTUS** Tätä valikon vaihtoehtoa ei voida käyttää videoleikkeissä.

Voit tallentaa äänileikkeen seuraavasti sellaista pysäytyskuvaa varten, johon ei ole vielä liitetty äänileikettä:

2 Kun haluat lopettaa tallentamisen, paina Menu/OK (Valikko/OK) -painiketta; muussa tapauksessa äänen tallennus jatkuu, kunnes kamerasta loppuu muisti. Kun tallennus loppuu, näyttöön tulee jälleen Playback Menu (Toisto-valikko).

Jos parhaillaan näkyvään kuvaan on jo liitetty äänileike ja valitset **Record Audio** (Äänen tallennus) -vaihtoehdon, näyttöön tulee **Record Audio** (Äänen tallennus) -alivalikko. **Record Audio** (Äänen tallennus) -alivalikossa on seuraavat vaihtoehdot:

- Keep Current Clip (Säilytä valittu leike) Tällä voit säilyttää valitun äänileikkeen ja palata Playback Menu (Toistovalikko) -näyttöön.
- Record New Clip (Tallenna uusi leike) Aloittaa äänen tallennuksen ja korvaa edellisen äänileikkeen.
- Delete Clip (Poista leike) Tällä voit poistaa valitun äänileikkeen ja palata Playback Menu (Toisto-valikko) -näyttöön.
- HUOMAUTUS Voit kuunnella kuviin liitettyjä äänileikkeitä tietokoneen tai television kautta. Jos olet hankkinut valinnaisen HP Photosmart M-series -telakointiaseman, voit tarkastella äänileikkeitä liittämällä kameran televisioon telakointiaseman kautta. Katso lisätietoja telakointialustan Käyttöoppaasta.

#### Rotate (Kierrä)

HUOMAUTUS Tätä valikon vaihtoehtoa ei voida käyttää videoleikkeissä.

Kun valitset **Playback Menu** (Toisto-valikko) -näytössä (sivu 64) vaihtoehdon **Rotate** (Kierrä), näytössä olevaa kuvaa kierretään 90 astetta myötäpäivään. Kuva tulee näyttöön uuden suunnan mukaisena. Tämän jälkeen voit painaa **Menu/OK** (Valikko/ OK) -painiketta ja kiertää kuvaa jälleen niin monta kertaa kuin on tarpeen halutun kuvan suunnan saamista varten. Kun **Rotate** (Kierrä) -valikosta poistutaan, kuva tallentuu uuden suunnan mukaisena.

# Luku 4: HP Instant Share -toiminnon käyttö

Kamerassa on kätevä toiminto nimeltä **HP Instant Share**. Tämän toiminnon avulla voit helposti valita kamerassasi olevat pysäytyskuvat lähetettäviksi automaattisesti eri kohteisiin, kun seuraavan kerran kytket kameran tietokoneeseen tai tulostimeen. Voit esimerkiksi valita tulostettavia kuvia ja liittää kameran tietokoneeseen tai tulostimeen, jolloin valitut kuvat tulostuvat automaattisesti. Lisäksi voit valita tietyt kamerassa olevat kuvat lähetettäviksi automaattisesti sähköpostiosoitteisiin (mukaan luettuina jakelulistoille), verkkoalbumeihin tai muihin online-palveluihin, kun seuraavan kerran kytket kameran tietokoneeseen.

HUOMAUTUS Käytettävissä olevat online-palvelut vaihtelevat alueittain. Katso sivustosta www.hp.com/go/ instantshare, miten HP Instant Share toimii käytännössä.

#### HP Instant Share -valikon käyttäminen

Kun painat kameran takapuolella olevaa HP Instant Share/Print (HP Instant Share/Tulosta) -painiketta  $rac{1}{27}$ , viimeksi otettu tai katseltu kuva näkyy kuvanäytössä, ja HP Instant Share -valikko näkyy sen päällä. Seuraavassa taulukossa selostetaan jokainen HP Instant Share -valikon oletusvaihtoehto. Kuvassa on HP Instant Share -esimerkkinäyttö.

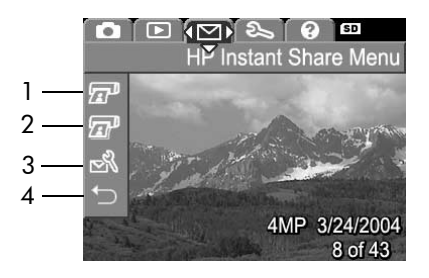

| # | Kuvake | Kuvaus                                                                                                    |
|---|--------|----------------------------------------------------------------------------------------------------|
| 1 |        | <b>Print 1 copy</b> (Tulosta 1 kopio) valitusta kuvasta,<br>kun kamera on liitetty tietokoneeseen tai tulostimeen.<br>Kuvan tulostuskoko on oletusarvoisesti 10 x 15 cm.                                                                                       |
| 2 | æ      | Print 2 copies (Tulosta 2 kopiota) valitusta kuvasta.                                                                                                    |
| 3 |        | HP Instant Share Setup (HP Instant Share<br>-määritys) -kohdassa voit lisätä muita sähkö-<br>postiosoitteita ja muita HP Instant Share -kohteita<br>HP Instant Share -valikkoon. (Katso Kohteiden<br>määrittäminen HP Instant Share -valikossa<br>sivulla 73.) |
| 4 | Ð      | EXIT (Poistu): poistuu HP Instant Share -valikosta.                                                                                                    |
HP Instant Share -valikosta voit nyt valita kamerasta kuvia, jotka tulostuvat automaattisesti, kun seuraavan kerran liität kameran tietokoneeseen tai tulostimeen. Kuvat valitaan valitsemalla kunkin tulostettavan kuvan yhteydessä Print 1 copy (Tulosta 1 kopio) -vaihtoehto Fr tai Print 2 copies (Tulosta 2 kopiota) Fr -vaihtoehto tai molemmat. Ohjeita on kohdassa Kuvien valitseminen HP Instant Share -kohteisiin sivulla 78.

Lisäksi voit määrittää **HP Instant Share -valikosta** muita **HP Instant Share** -kohteita, esimerkiksi sähköpostiosoitteita (mukaan lukien ryhmäjakelulistat), online-albumeja tai muita online-palveluja, joista kuvat lähetetään automaattisesti seuraavan kerran, kun liität kameran tietokoneeseen. Kohteet määritetään valitsemalla **HP Instant Share Setup...** (HP Instant Share -määritys...) -kohta Seuraavan osan ohjeiden mukaisesti.

## Kohteiden määrittäminen HP Instant Share -valikossa

- **HUOMAUTUS** Windows-tietokoneessa on oltava Internetyhteys, jotta tämä toiminto on käytettävissä. Macintoshin käyttäjät eivät kuitenkaan tarvitse Internet-yhteyttä.
- HUOMAUTUS Jos kamerassa on asennettuna valinnainen muistikortti, varmista, ettei sitä ole lukittu ja että sillä on vapaata tilaa.
- Varmista, että tietokoneeseen on asennettu HP Image Zone -ohjelmisto (katso sivu 15).
- 2 Kytke virta kameraan ja paina sitten kameran takapuolella olevaa HP Instant Share/Print (HP Instant Share/Tulosta) -painiketta ∑/Z<sup>3</sup>. HP Instant Share -valikko tulee kuvanäyttöön.

Kun valitset **HP Instant Share Setup...** (HP Instant Share -määritys...), kuvanäytössä näkyy ilmoitus, jossa kamera pyydetään kytkemään tietokoneeseen.

- HUOMAUTUS Jos tietokoneessa on Windows XP -käyttöjärjestelmä ja kytket kameran tietokoneeseen seuraavassa vaiheessa, näyttöön saattaa avautua seuraava valintaikkuna: Valitse sovellus, jossa haluat avata tiedoston. Sulje tämä valintaikkuna napsauttamalla Peruuta-painiketta.
- 4 Kytke kamera tietokoneeseen joko käyttämällä kameran mukana toimitettua USB-kaapelia, joka on tarkoitettu kameran kytkemiseen tietokoneeseen, tai valinnaista HP Photosmart M-series -telakointialustaa:
  - Kytke kamera tietokoneeseen USBkaapelilla kytkemällä kaapelin leveä pää tietokoneeseen ja kapea pää kameran sivussa olevan kumisen luukun takana olevaan USBliittimeen.

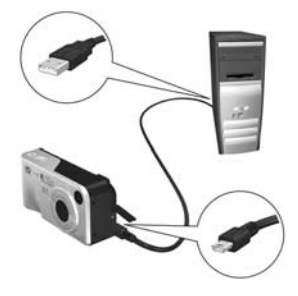

• Kytke kamera

tietokoneeseen HP Photosmart M-sarjan valinnaisen telakointialustan avulla asettamalla kamera alustalle ja painamalla alustan **Save/Print** (Tallenna/Tulosta) -painiketta 📩 / 🖅. Kun kytket kameran tietokoneeseen USB-kaapelilla tai telakointiaseman kautta, tietokoneen ohjattu **HP Instant Share -valikkotoiminto** käynnistyy automaattisesti. Katso käyttöjärjestelmäkohtaiset ohjeet kohdasta **Kohteiden määritys Windows-tietokoneessa** sivulla 75 tai **Kohteiden määritys Macintosh-tietokoneessa** sivulla 77.

## Kohteiden määritys Windowstietokoneessa

- 1 Napsauta Tervetuloa-näytössä Käynnistä-painiketta.
- 2 Esiin tulee Set Up Your HP Instant Share Destinations (Määritä HP Instant Share -kohteet) -näyttö. Kaikki jo määritetyt HP Instant Share -kohteet näkyvät tässä näytössä. Lisää uusi kohde kameran HP Instant Share -valikkoon napsauttamalla Create (Luo) -painiketta.
- 3 Esiin tulee Go Online (Siirry Online-tilaan) -näyttö, jossa sinua kehotetaan muodostamaan yhteys Internetpalveluntarjoajaan. Muodosta yhteys Internetiin, jos et ole tehnyt sitä vielä, ja napsauta Next (Seuraava) -painiketta.
- 4 Kirjautuminen HP Instant Shareen:
  - Jos käytät HP Instant Share -toimintoa ensimmäistä kertaa, esiin tulee Region and Terms of Use (Alue ja käyttöehdot) -näyttö. Valitse alue, lue ja hyväksy käyttöehdot ja jatka napsauttamalla Next (Seuraava) -painiketta. Kirjaudu sitten ohjeiden mukaisesti turvalliselle HP Passport -tilillesi.
  - Jos olet käyttänyt HP Instant Share -toimintoa aikaisemmin, kirjaudu HP Passport -tunnuksillasi.

Jatka napsauttamalla Next (Seuraava) -painiketta.

- 5 Valitse jokin HP Instant Share Service -palveluista kohdetta varten. Napsauta Next (Seuraava) -painiketta ja määritä ohjeen mukaisesti palvelu, jota käytetään, kun tämä kohde valitaan.
- 6 Kun olet lopettanut palvelun määrittämisen tätä kohdetta varten, palaat Set Up Your HP Instant Share Destinations (Määritä HP Instant Share -kohteet) -näyttöön ja uuden kohteen nimi näkyy kohdeluettelossa.
- HUOMAUTUS Voit määrittää enintään 32 HP Instant Share -kohdetta (esimerkiksi yksittäistä sähköpostiosoitetta tai jakelulistaa), jotka näkyvät kameran HP Instant Share -valikossa.
- 7 Lisää toinen kohde (toista vaiheet 5 ja 6) napsauttamalla Create (Luo) -painiketta tai valitse kohde ja tee jompikumpi seuraavista:
  - Napsauta Edit (Muokkaa) -painiketta, jos haluat muuttaa kohdetta.
  - Napsauta **Remove** (Poista) -painiketta, jos haluat poistaa kohteen.
- 8 Kun et enää halua lisätä HP Instant Share -kohteita, napsauta Save to my camera (Tallenna kameraan) -painiketta. Uudet kohteet tallentuvat tällöin kameran HP Instant Share -valikkoon. Kun tietokoneen näytössä näkyvä sanoma ilmoittaa, että kohteet on tallennettu kameraan, irrota kamera tietokoneesta.

### Kohteiden määritys Macintoshtietokoneessa

- 1 Modify Share Menu (Muuta Jaa-valikkoa) -näytössä ovat kaikki jo määritetyt HP Instant Share -kohteet. Lisää uusi kohde kameran HP Instant Share -valikkoon napsauttamalla Add (Lisää).
- 2 Esiin tulee New Share Menu Item (Uusi Jaa-valikon kohta). Anna kohteen nimi Menu Item Name (Valikon kohdan nimi) -kenttään ja tee jompikumpi seuraavista:
  - Valitse Use my local e-mail application (Käytä omaa paikallista sähköpostisovellusta), jos haluat lähettää kuvia suoraan tämän näytön alaosassa määrittämiisi sähköpostiosoitteisiin käyttämättä HP Instant Share -toimintoa.
  - Valitse Use HP Instant Share e-mail and services (Käytä HP Instant Share -sähköpostiosoitteita ja -palveluita), jos haluat luoda HP Instant Share -kohteen.
- 3 Lisää uusi kohde kameran HP Instant Share -valikkoon napsauttamalla OK-painiketta. Palaat Modify Share Menu (Muuta Jaa-valikkoa) -näyttöön ja uuden kohteen nimi näkyy kohdeluettelossa.
- HUOMAUTUS Voit määrittää enintään 32 HP Instant Share -kohdetta (esimerkiksi yksittäistä sähköpostiosoitetta tai jakelulistaa), jotka näkyvät kameran HP Instant Share -valikossa.

- 4 Lisää toinen kohde (toista vaiheet 2 ja 3) napsauttamalla Add (Lisää) -painiketta tai valitse kohde ja tee jompikumpi seuraavista:
  - Napsauta Edit (Muokkaa) -painiketta, jos haluat muuttaa kohdetta.
  - Napsauta **Remove** (Poista) -painiketta, jos haluat poistaa kohteen.
- 5 Kun olet lopettanut kohteiden lisäämisen, napsauta Update Camera (Päivitä kamera). Uudet kohteet tallentuvat tällöin kameran HP Instant Share -valikkoon. Kun tietokoneen näytössä näkyvä sanoma ilmoittaa, että kohteet on tallennettu kameraan, irrota kamera tietokoneesta.

## Kuvien valitseminen HP Instant Share -kohteisiin

- HUOMAUTUS Voit valita kullekin pysäytyskuvalle useita HP Instant Share -kohteita. Et kuitenkaan voi valita HP Instant Share -kohteita videoleikkeille, koska HP Instant Share -toiminto ei tällä hetkellä tue videoleikkeitä.
- Kytke kameraan virta ja paina sitten HP Instant Share/Print (HP Instant Share/Tulosta) -painiketta ∑/2.
- 2 Siirry nuolinäppäimillä ▲ ▼ ensimmäisen HP Instant Share -valikossa valittavan kohteen, esimerkiksi sähköpostikohteen, kohdalle.
- 3 Siirry nuolinäppäimillä () sen pysäytyskuvan kohdalle, jolle haluat valita tämän HP Instant Share -kohteen.
- 4 Valitse kohde painamalla Menu/OK (Valikko/OK) -painiketta. Valitun kohteen kohdalla näkyy kuvake √ HP Instant Share -valikossa. Voit poistaa valinnan painamalla Menu/OK (Valikko/OK) -painiketta uudelleen.

- 6 Voit selata muita kuvia nuolinäppäimillä () ja valita kullekin kuvalle HP Instant Share -kohteita samalla tavalla. Kameran muita kuvia ja niiden kohteita voidaan selata nuolinäppäimillä ().
- 7 Kun olet valinnut haluamasi HP Instant Share -kohteet kuville, valitse ↔ EXIT (Poistu) ja paina Menu/OK (Valikko/OK).
- 8 Kytke kamera tietokoneeseen ja siirrä kuvat kamerasta kohdan Kuvien siirtäminen tietokoneeseen sivulla 81 ohjeiden mukaisesti. Kun kuvat on siirretty tietokoneeseen, ne lähetetään automaattisesti niille määritettyihin HP Instant Share -kohteisiin. Macintosh-käyttäjien täytyy lisätä osoitetiedot valitsemiaan HP Instant Share -kohteita varten, ennen kuin kuvat ja viestit voidaan lähettää.

## HP Instant Share -toiminto ja kuvien lähettäminen sähköpostitse

Kuvien lähetys sähköpostitse **HP Instant Share** -toiminnon avulla toimii Windows- ja Macintosh-tietokoneissa lähes samalla tavalla.

Kuvia ei lähetetä sähköpostin liitteinä. Sen sijaan kuhunkin HP Instant Share -valikossa valittuun sähköpostiosoitteeseen lähetetään sanoma. Sanoma sisältää pienoiskuvat tähän osoitteeseen lähetettäviksi valitsemistasi kuvista ja linkin www-sivuun, jolla vastaanottaja voi nähdä kuvat. Kyseiseltä www-sivulta vastaanottaja voi esimerkiksi vastata sinulle, tulostaa kuvia, tallentaa kuvia tietokoneeseen ja välittää kuvia. Näin eri sähköpostiohjelmien käyttäjät näkevät kuvat kätevästi ilman hankalia sähköpostiliitteitä.

Windowsissa kuvien lähetys sähköpostitse **HP Instant Share** -toiminnon avulla on täysin automatisoitu: kun olet valinnut kohteet, sanomat lähetetään kullekin vastaanottajalle ja kuvat viedään www-sivulle, kun ne siirretään kamerasta tietokoneeseen.

Macintoshissa kuvien lähetystä sähköpostitse ei ole automatisoitu. Kun kuvat, joille on määritetty HP Instant Share -kohteet, siirretään Macintoshiin, ne näkyvät HP Instant Share -sovelluksessa. Lähetä sanomat ja vie kuvat www-sivulle noudattamalla HP Instant Share -sovelluksen ohjeita.

# Luku 5: Kuvien siirtäminen ja tulostaminen

## Kuvien siirtäminen tietokoneeseen

- HUOMAUTUS Tämän toimen voi suorittaa myös valinnaisen HP Photosmart M-series -telakointialustan avulla. Katso lisätietoja telakointialustan Käyttöoppaasta.
- 1 Varmista seuraavat asiat:
  - Tietokoneeseen on asennettu HP Image Zone -ohjelmisto (katso kohtaa Ohjelmiston asentaminen sivulla 15). Jos haluat siirtää kuvia tietokoneeseen, johon ei ole asennettu HP Image Zone -ohjelmistoa, katso lisätietoja kohdasta Kameran käyttäminen HP Image Zone -ohjelmistoa asentamatta sivulla 99.
  - Jos käytät Macintosh-tietokonetta, kameran Setup Menu (Asetukset-valikko) -näytön USB Configuration (USBmääritys) -asetus on Disk Drive (Levyasema) (katso kohtaa USB Configuration (USB-määritys) sivulla 92).
  - Jos kamerassa olevat kuvat on valittu tulostettaviksi tai HP Instant Share -kohteita varten, varmista, että tietokone on kytketty tulostimeen ja/tai Internetiin.
- 2 Katkaise kameran virta.

- 3 Kameran mukana toimitetaan USB-kaapeli, jolla kamera kytketään tietokoneeseen. Kytke USB-kaapelin leveämpi pää tietokoneeseen.
- 4 Avaa kameran sivussa oleva kuminen luukku ja kytke USB-kaapelin kapeampi pää kameran USB-liittimeen.

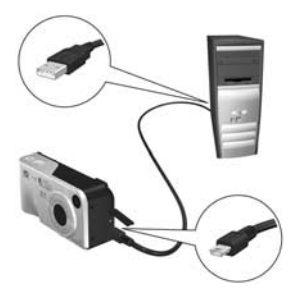

- 5 Kytke kameraan virta. HP:n kuvansiirto-ohjelmisto käynnistyy tietokoneessa. Jos olet määrittänyt ohjelmiston siirtämään kuvat kamerasta automaattisesti, kuvat siirtyvät tietokoneeseen automaattisesti. Muussa tapauksessa napsauta **Transfer Images from Camera/Card** (Siirrä kuvia kamerasta/kortilta) -näytön kohtaa **Start Transfer** (Aloita siirto). Kuvat siirretään tietokoneeseen. Jos aiemmin on valittu kuvia lähetettäviksi **HP Instant Share** -kohteisiin (sivu 71), nämä toiminnot käynnistetään.
- 6 Kun Image Action Summary (Kuvatoimintojen yhteenveto) -näyttö näkyy tietokoneessa, voit irrottaa kameran tietokoneesta.

## Kuvien tulostaminen suoraan kamerasta

HUOMAUTUS Tämän toimen voi suorittaa myös valinnaisen HP Photosmart M-series -telakointialustan avulla. Katso lisätietoja telakointialustan Käyttöoppaasta.

Kamera voidaan kytkeä suoraan mihin tahansa HP Photosmart -tulostimeen tai PictBridge-yhteensopivaan tulostimeen kuvien tulostamista varten. Voit tulostaa kaikki kamerassa olevat kuvat tai vain ne kuvat, jotka olet valinnut käyttämällä kameran HP Instant Share -valikkoa (katso Kuvien valitseminen HP Instant Share -kohteisiin sivulla 78).

**HUOMAUTUS** HP ei tue toisten valmistajien tulostimia. Jos tulostin ei tulosta, ota yhteys sen valmistajaan.

HUOMAUTUS Voit tulostaa vain pysäytyskuvia, et videoleikkeitä.

- Varmista, että tulostimeen on kytketty virta. Minkään tulostimen merkkivalon ei pitäisi vilkkua eikä tulostinta koskevia virhesanomia pitäisi olla näkyvissä. Lisää tulostimeen paperia tarvittaessa.
- 2 Kytke kamera tulostimeen.
  - Jos tulostat suoraan sellaiseen HP Photosmart -tulostimeen, jossa *ei* näy PictBridge-logoa (katso oheista kuvaa), kytke kamera HP Photosmart -tulostimeen suoraan käyttämällä USBerikoiskaapelia. Kytke

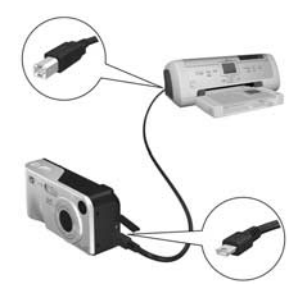

USB-kaapelin litteä pää HP Photosmart -tulostimeen.

- HUOMAUTUS Print Setup (Tulostusasetukset) -näytön

määrä näkyy näytössä. Muussa tapauksessa valikossa

näkyy teksti Images: ALL (Kuvat: KAIKKI).

oikeassa alakulmassa on tulostuksen esikatselu, jossa näkyy tulostuksessa käytettävä sivuasettelu. Tämä tulostuksen esikatselu päivittyy, kun Print Size (Tulostuskoko)- ja Paper Size (Paperikoko) -asetuksia muutetaan.

Vain PictBridge-tulostimet: Jos Print Size (Tulostuskoko)tai Paper Size (Paperikoko) -asetus on default (oletus), esikatselu ei näy. Tulostin määrittää kuvia tulostettaessa käytettävän asettelun.

- Jos olet kytkemässä kameraa HP:n tai jonkin muun valmistajan tulostimeen, jossa näkyy PictBridge-logo (katso oikealla olevaa kuvaa), tee seuraavasti:
  - a. Varmista, että kameran USB Configuration (USBmääritys) -asetus on Digital Camera (Digitaalikamera) (katso USB Configuration (USB-määritys) sivulla 92).

b. Kytke kameran ja tietokoneen väliseen kytkentään tavallisesti käytettävän USB-kaapelin leveä ja litteä pää PictBridge-tulostimen vastaavaan liittimeen.

3 Avaa kameran sivussa oleva kuminen luukku ja kytke USB-kaapelin kapeampi pää kameran USB-liittimeen.

4 Kun kamera on kvtkettvnä tulostimeen, kameran näyttöön tulee Print Setup (Tulostusasetukset) -valikko. Jos olet jo valinnut kuvia tulostettaviksi kameran HP Instant Share -valikosta, valittujen kuvien

84

Print Setup 12 selected Print Size: 4"x6" Photo Paper Type: Paper Size: to edit print selections. Press OK to begin printing

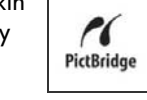

5 Jos kaikki Print Setup (Tulostusasetukset) -valikon asetukset ovat oikein, aloita tulostus painamalla kameran Menu/OK (Valikko/OK) -painiketta. Voit muuttaa Print Setup (Tulostusasetukset) -valikon asetuksia myös kameran nuolinäppäinten avulla ja käynnistää tulostuksen seuraamalla näytön ohjeita.

# Luku 6: Setup (Asetukset) -valikon käyttö

Kameran **Setup Menu** (Asetukset-valikko) -näytössä voi muuttaa useita asetuksia, kuten kameran ääniä, päivämäärää ja kellonaikaa sekä USB- tai TV-kytkennän asetuksia.

 Setup Menu (Asetukset-valikko) -näyttö saadaan esiin minkä tahansa toisen valikon kautta (katso kohtaa Kameran valikot sivulla 24) ja siirtymällä sitten nuolinäppäimillä ↓ Setup Menu % (Asetukset-valikko) -välilehdelle.

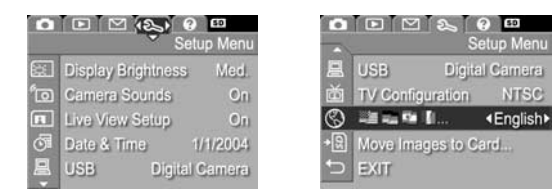

- Nuolinäppäimillä voi selata Capture Menu (Sieppaa-valikko) -vaihtoehtoja.
- 3 Valitse korostettu vaihtoehto painamalla Menu/OK (Valikko/OK) -painiketta, jolloin esiin tulee sen alivalikko, tai muuta korostetun vaihtoehdon asetusta suoraan päävalikossa nuolinäppäimillä ().

5 Voit poistua Setup Menu (Asetukset-valikko) -näytöstä monella eri tavalla. Voit valita → EXIT (Lopeta) -valikkokohdan ja painaa Menu/OK (Valikko/OK). Kun olet käyttänyt Setup Menu (Asetukset-valikko) -näyttöä, voit myös siirtyä toiseen valikkoon kuvanäytön yläreunassa olevien valikkovälilehtien kautta. Jos haluat siirtyä johonkin toiseen kameratilaan, paina kameran takapuolella olevaa vastaavaa painiketta.

## Display Brightness (Näytön kirkkaus)

Tällä asetuksella voit säätää kuvanäytön kirkkautta katselua varten. Tällä asetuksella voidaan lisätä kirkkautta, jos ympäristön valaistus sitä vaatii, tai vähentää kirkkautta akun säästämiseksi.

Display Brightness (Näytön kirkkaus) -asetuksen oletus on Medium (Keskitaso).

- 1 Valitse Setup Menu (Asetukset-valikko) -näytöstä (sivu 87) Display Brightness (Näytön kirkkaus).
- 2 Korosta Display Brightness (Näytön kirkkaus) -alivalikosta haluamasi kirkkaustaso kuvanäyttöä varten. Uuden asetuksen vaikutus näytön kirkkauteen näkyy valikon alla olevassa suorassa näkymässä.

| Low/ |  |
|------|--|
| High |  |
|      |  |

3 Kun painat Menu/OK (Valikko/OK) -painiketta, asetus tallennetaan ja näyttöön tulee taas Setup Menu (Asetuksetvalikko) -näyttö.

Uusi asetus pysyy voimassa, kunnes se muutetaan, vaikka kamerasta sammutettaisiin virta.

## Camera sounds (Kameran äänet)

Kameran äänillä tarkoitetaan ääniä, joita kamera tuottaa, kun siihen kytketään virta, kun painiketta painetaan tai otetaan kuva. Kameran äänet eivät siis ole kuvien tai videoleikkeiden mukana äänitettyjä ääniä.

Oletusarvoinen Camera Sounds (Kameran äänet) -asetus on On (Käytössä).

- 1 Valitse Setup Menu (Asetukset-valikko) -näytöstä (sivu 87) Camera Sounds (Kameran äänet).
- 2 Valitse Camera Sounds (Kameran äänet) -alivalikosta Off (Ei käytössä) tai On (Käytössä).
- 3 Kun painat Menu/OK (Valikko/ OK) -painiketta, asetus tallennetaan ja näyttöön tulee taas Setup Menu (Asetukset-valikko) -näyttö.

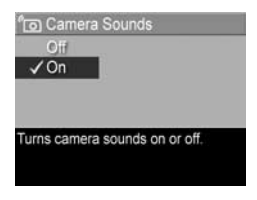

Uusi asetus pysyy voimassa, kunnes se muutetaan, vaikka kamerasta sammutettaisiin virta.

## Live View at Power On (Suora näkymä virrankytkennässä)

Tällä asetuksella kamera saadaan näyttämään automaattisesti suora näkymä aina, kun kameraan kytketään virta, tai kuvanäyttö saadaan pois käytöstä joka kerta.

Live View at Power On (Suora näkymä virrankytkennässä) -asetuksen oletus on Live View On (Suora näkymä käytössä).

- HUOMAUTUS Live View at Power On (Suora näkymä virrankytkennässä) -asetus Off (Ei käytössä) voi säästää akkuvirtaa.
- 1 Valitse Setup Menu (Asetukset-valikko) -näytössä (sivu 87) Live View Setup (Suoran näkymän asetukset).
- 2 Live View at Power On (Suora näkymä virrankytkennässä) -alivalikossa Live View On (Suora näkymä käytössä) tai Live View Off (Suora näkymä ei käytössä).

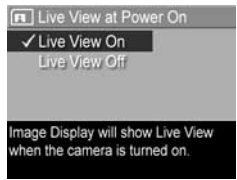

3 Kun painat Menu/OK (Valikko/ OK) -painiketta, asetus tallennetaan ja näyttöön tulee taas Setup Menu (Asetukset valikko) -näyttö.

Uusi asetus pysyy voimassa, kunnes se muutetaan, vaikka kamerasta sammutettaisiin virta.

## Date & Time (Päivämäärä ja kellonaika)

Tällä asetuksella voi määrittää päivämäärän/kellonajan muodon sekä kameran oikean päivämäärän ja kellonajan. Näin tehdään yleensä silloin, kun kameran asetuksia määritetään ensimmäistä kertaa. Joudut ehkä määrittämään päivämäärän ja kellonajan uudelleen, jos matkustat eri aikavyöhykkeelle, kameran virta on ollut kauan katkaistuna tai päivämäärä tai kellonaika ovat väärät.

HUOMAUTUS Valittua päivämäärän/kellonajan muotoa käytetään päivämäärätietojen näyttöön Playback (Toisto) -tilassa. Tässä asetuksessa valittua muotoa käytetään myös Date & Time Imprint (Päivämäärän ja kellonajan tulostus) -toiminnossa (katso Date & Time Imprint (Päivämäärän ja kellonajan tulostus) sivulla 57).

- Valitse Setup Menu (Asetukset-valikko) -näytöstä (sivu 87) Date & Time (Päivämäärä ja kellonaika).
- 2 Säädä Date & Time (Päivämäärä ja kellonaika) -alivalikossa valitun osan arvoja nuolinäppäimillä
- Arvosta toiseen siirrytään nuolinäppäimillä ↓.

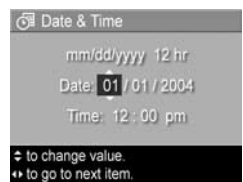

- 4 Toista vaiheet 2 ja 3, kunnes oikea päivämäärän/kellonajan muoto, päivämäärä (Date) ja kellonaika (Time) on valittu.
- 5 Kun painat Menu/OK (Valikko/OK) -painiketta, asetus tallennetaan ja näyttöön tulee taas Setup Menu (Asetukset-valikko) -näyttö.

Päivämäärä- ja kellonaika-asetus pysyy voimassa, kunnes se muutetaan, vaikka kamerasta sammutettaisiin virta. Päivämäärä- ja kellonaika-asetukset säilyvät myös niin kauan kuin kameran akuissa on virtaa tai kamera on liitettynä HP:n valinnaiseen verkkovirtasovittimeen. Jos akut poistetaan, aikatiedot säilyvät alle 10 minuuttia.

## USB Configuration (USB-määritys)

Tällä asetuksella määritetään, miten tietokone tunnistaa siihen kytketyn kameran.

- 1 Valitse Setup Menu (Asetuksetvalikko) -näytöstä (sivu 87) USB.
- 2 Korosta USB Configuration (USBmääritys) -alivalikosta jompikumpi seuraavista vaihtoehdoista:

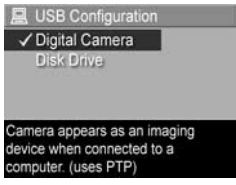

- Digital Camera (Digitaalikamera): Jos tämä on valittu, tietokone tunnistaa kameran digitaalikameraksi PTP-standardin (Picture Transfer Protocol) avulla. Tämä on kameran oletusasetus.
- Disk Drive (Levyasema): Jos tämä on valittu, tietokone tunnistaa kameran levyasemaksi MSDC-standardin (Mass Storage Device Class) avulla. Käytä tätä asetusta, jos haluat siirtää kuvia tietokoneeseen, johon ei ole asennettu HP Image Zone -ohjelmistoa (katso kohtaa Kuvien siirtäminen tietokoneeseen ilman HP Image Zone -ohjelmistoa sivulla 100). Tämä asetus ei välttämättä toimi Windows 98 -tietokoneessa, jossa ei ole asennettuna HP Image Zone -ohjelmistoa.
- 3 Kun painat Menu/OK (Valikko/OK) -painiketta, asetus tallennetaan ja näyttöön tulee taas Setup Menu (Asetuksetvalikko) -näyttö.

Uusi asetus pysyy voimassa, kunnes se muutetaan, vaikka kamerasta sammutettaisiin virta.

#### Oletusarvoinen **TV Configuration** (TV-määritys) -asetus määräytyy kameran ensimmäisen käyttöönoton yhteydessä

TV Configuration (TV-määritys) Tällä asetuksella määritetään videosignaalin muoto, jonka avulla kameran kuvat näytetään televisiossa, joka on kytketty kameraan valinnaisella HP Photosmart M-series -kameran

valitun kielen mukaan.

telakointialustalla.

- Valitse Setup Menu (Asetuksetvalikko) -näytöstä (sivu 87)
   TV Configuration (TV-määritys).
- 2 Valitse TV Configuration (TV-määritys) -alivalikosta jompikumpi seuraavista vaihtoehdoista:

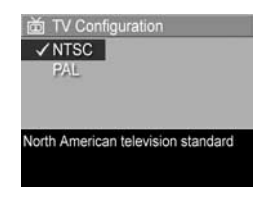

- NTSC: Tätä muotoa käytetään ensisijaisesti Pohjois-Amerikassa ja Japanissa.
- PAL: tätä muotoa käytetään ensisijaisesti Euroopassa.
- 3 Kun painat Menu/OK (Valikko/OK) -painiketta, asetus tallennetaan ja näyttöön tulee taas Setup Menu (Asetukset-valikko) -näyttö.

Uusi asetus pysyy voimassa, kunnes se muutetaan, vaikka kamerasta sammutettaisiin virta.

Lisätietoja kameran liittämisestä televisioon on telakointialustan käyttöoppaassa.

## Language (Kieli)

Tällä asetuksella voit määrittää kameran käyttöliittymän kielen, jolla esimerkiksi valikkojen teksti tulee näyttöön.

- Valitse Setup Menu (Asetuksetvalikko) -näytöstä (sivu 87)
- 2 Valitse Language (Kieli) -alivalikosta haluamasi kieli.
- ⑤ Language

   ✓ English
   Deutsch

   Español
   Français

   Italiano
   Nederlands

   한국어
   简体中文

   果體中文
   \$ +> to select, then press OK.
- 3 Kun painat Menu/OK (Valikko/ OK) -painiketta, asetus

tallennetaan ja näyttöön tulee taas **Setup Menu** (Asetuksetvalikko) -näyttö.

Uusi asetus pysyy voimassa, kunnes se muutetaan, vaikka kamerasta sammutettaisiin virta.

## Move Images to Card (Siirrä kuvat kortille)

Move Images to Card... (Siirrä kuvat kortille...) -vaihtoehto on käytettävissä Setup Menu (Asetukset-valikko) -näytössä, jos kameraan on asennettu valinnainen muistikortti ja sisäisessä muistissa on vähintään yksi kuva.

Jos painat **Setup Menu** (Asetukset-valikko) -näytössä (sivu 87) **Menu/OK** (Valikko/OK), kun **Move Images to Card...** (Siirrä kuvat kortille...) -asetus on korostettuna ja muistikortilla on tilaa, näyttöön tulee vahvistus, että kaikki sisäiset tiedostot mahtuvat muistikortille. Jos vain jotkin kuvat mahtuvat, näyttöön tulee vahvistusikkuna, jossa ilmoitetaan, miten monta kuvaa voidaan siirtää sisäisestä muistista muistikortille. Jos kuvia ei voida siirtää muistikortille, näytössä lukee **CARD FULL** (Kortti on täysi). Siirron aikana näytössä näkyy tilanneilmaisin. Kaikki kuvat, joiden siirtäminen muistikortille on onnistunut, poistetaan usein kameran sisäisestä muistista. Kun siirto on tehty, esiin tulee jälleen **Setup Menu** (Asetukset-valikko) -näyttö.

HP Photosmart M407 -käyttöopas

# Luku 7: Vianmääritys ja tekninen tuki

Tässä luvussa on tietoja seuraavista aiheista:

- Kameran palauttaminen alkutilaan (sivu 98)
- Kameran käyttäminen HP Image Zone -ohjelmistoa asentamatta (sivu 99)
- Kameran linssin puhdistaminen (sivu 104)
- Mahdolliset ongelmat, niiden syyt ja ratkaisut (sivu 105)
- Kameran virhesanomat (sivu 119)
- Tietokoneen virhesanomat (sivu 130)
- Ohjeiden saaminen HP:ltä (sivu 133)

HUOMAUTUS Lisätietoja tässä mainittujen ongelmien ratkaisuista sekä monista muista kameraan tai HP Image Zone -ohjelmistoon liittyvistä asioista on HP:n asiakaspalvelun www-sivustolla osoitteessa www.hp.com/support

## Kameran palauttaminen alkutilaan

Jollei mikään painike toimi, palauta kamera alkutilaan seuraavasti:

- 1 Katkaise kameran virta.
- 2 Jos kamerassa on asennettuna valinnainen muistikortti, poista se. (Vaikka valinnaista muistikorttia ei tarvitse poistaa palautuksen yhteydessä, poistamalla se voidaan kuitenkin varmistaa, että se ei ollut ongelman aiheuttaja.)
- 3 Palauta kamera alkutilaan katkaisemalla siitä virta seuraavasti:
  - Jos käytät kamerassa ainoastaan akkuja, avaa akun/ muistikortin luukku ja poista molemmat akut noin 5 sekunnin ajaksi.
  - Jos käytät kamerassa ainoastaan HP:n verkkovirtasovitinta, irrota se kamerasta vähintään 5 sekunnin ajaksi.
  - Jos käytät sekä akkuja että HP:n verkkovirtasovitinta, poista molemmat vähintään 5 sekunnin ajaksi.
- 4 Aseta sen jälkeen akut takaisin kameraan ja sulje akun/ muistikortin luukku ja/tai liitä HP:n verkkovirtasovitin takaisin kameraan.
- **5** Kun olet varmistanut, että kamera toimii ilman valinnaista muistikorttia, aseta mahdollinen kortti kameraan.

## Kameran käyttäminen HP Image Zone -ohjelmistoa asentamatta

Jos et jostain syystä asenna HP Image Zone -ohjelmistoa tietokoneeseen (esimerkiksi siksi, että tietokoneessa ei ole tarpeeksi RAM-muistia tai siinä ei ole tuettua käyttöjärjestelmää), voit silti käyttää kameraa kuvien ja videoleikkeiden ottamiseen. Tällä on kuitenkin vaikutusta joihinkin kameralla tehtäviin asioihin:

- HP Instant Share -ominaisuus on riippuvainen HP Image Zone -ohjelmistosta, joten jos ohjelmistoa ei ole asennettu tietokoneeseen, et voi käyttää kameran HP InstantShare -toimintoa.
- Kuvat, jotka on merkitty tulostettaviksi kameran HP Instant Share -valikosta, eivät automaattisesti tulostu, kun kamera kytketään tietokoneeseen. Tämä toiminto toimii kuitenkin seuraavissa tilanteissa:
  - Kun kamera kytketään suoraan tulostimeen.
  - Jos tulostimessa on muistikorttipaikka ja jos kamerassa käytetään muistikorttia, muistikortti voidaan poistaa kamerasta ja asettaa tulostimen muistikorttipaikkaan.
- Kuvien ja videoleikkeiden siirto kamerasta tietokoneeseen tapahtuu eri tavalla, koska tavallisesti tämän toiminnon tekee HP Image Zone -ohjelmisto. Lisätietoja aiheesta on seuraavassa kohdassa.

## Kuvien siirtäminen tietokoneeseen ilman HP Image Zone -ohjelmistoa

HUOMAUTUS Jos käyttöjärjestelmäsi on Windows Me, 2000 tai XP tai Mac OS X, sinun ei tarvitse luke tätä osaa. Kytke kamera tietokoneeseen USB-kaapelilla. Tällöin käyttöjärjestelmä käynnistää ohjelman, jonka avulla voidaan siirtää kuvia.

Jos HP Image Zone -ohjelmistoa ei asenneta tietokoneeseen, kuvat voidaan siirtää kamerasta tietokoneeseen kahdella tavalla: käyttämällä muistikortinlukijaa tai määrittämällä kamera levyasemaksi.

## Muistikortinlukijan käyttö

Jos kamerassa käytetään muistikorttia, se voidaan poistaa kamerasta ja asettaa muistikortinlukijaan (hankittava erikseen). Muistikortinlukija toimii kuten levyke- tai CD-ROM-asema. Lisäksi joissakin tietokoneissa ja HP Photosmart -tulostimissa on sisäänrakennetut muistikorttipaikat. Niitä voidaan käyttää samaan tapaan kuin tavallista muistikortin lukijaa kuvien tallentamisessa tietokoneeseen.

#### Kuvien siirtäminen Windows-tietokoneeseen

- 1 Poista muistikortti kamerasta ja aseta se muistikortin lukijaan (tai tietokoneen tai tulostimen muistikorttipaikkaan).
- 2 Napsauta hiiren oikealla painikkeella työpöydän Oma tietokone -kuvaketta ja valitse sitten valikosta Resurssienhallinta.
- 3 Esiin tulee näyttö, jossa näkyy Oman tietokoneen levyasemien luettelo. Muistikortti näkyy siirrettävänä levynä. Napsauta siirrettävän levyn vasemmalla puolella olevaa plusmerkkiä (+).

- 4 Siirrettävän levyn alapuolella näkyy kaksi hakemistoa (kansiota). Napsauta DCIM-kansion vieressä olevaa plusmerkkiä (+), jolloin näyttöön tulee alihakemisto. Kun napsautat DCIM-hakemistossa olevaa alihakemistoa, kuvaluettelo näkyy Resurssienhallinta-näytön oikealla puolella.
- 5 Valitse kaikki kuvat (napsauta Muokkaa-valikosta Valitse kaikki) ja kopioi ne sitten (napsauta Muokkaa-valikossa Kopioi).
- 6 Napsauta Oma tietokone -hakemistossa Paikallinen levy. Nyt käsittelet tietokoneen kiintolevyasemaa.
- 7 Luo uusi kansio Paikallinen levy -asemaan (siirry Tiedostovalikkoon, napsauta Uusi ja sitten Kansio. Resurssienhallinnan oikealle puolelle tulee kansio, jonka nimi on Uusi kansio). Kun tämä Uusi kansio -teksti on korostettuna, voit kirjoittaa sen tilalle uuden nimen (esimerkiksi Kuvat). Voit muuttaa kansion nimen myöhemminkin napsauttamalla kansion nimeä hiiren oikealla painikkeella, valitsemalla esiin tulevasta valikosta Nimeä uudelleen ja kirjoittamalla sitten uuden nimen.
- 8 Napsauta juuri luomaasi uutta kansiota, siirry Muokkaavalikkoon ja napsauta Liitä.
- 9 Vaiheessa 5 kopioimasi kuvat liitetään tähän tietokoneen kiintolevyllä olevaan uuteen kansioon. Napsauttamalla uutta kansiota voit tarkistaa, onnistuiko kuvien siirto muistikortilta. Tässä kansiossa pitäisi näkyä sama tiedostoluettelo kuin muistikortilla (vaihe 4).
- 10Kun olet varmistanut, että kuvien siirto muistikortilta tietokoneeseen on onnistunut, aseta muistikortti takaisin kameraan. Voit vapauttaa muistikortilta tilaa poistamalla kuvat tai alustamalla kortin (kameran Playback Menu (Toisto-valikko) -näytön vaihtoehto Delete (Poista)).

**HUOMAUTUS** Kortti kannattaa mieluummin alustaa kuin poistaa kuvat siltä yksitellen. Tällöin estetään kuvien ja korttien vioittuminen.

#### Kuvien siirtäminen Macintosh-tietokoneeseen

- 1 Poista muistikortti kamerasta ja aseta se muistikortin lukijaan (tai tietokoneen tai tulostimen muistikorttipaikkaan).
- 2 Käytettävän Mac OS X -käyttöjärjestelmän kokoonpanon ja/tai version mukaan joko Image Capture- tai iPhotosovellus käynnistyy automaattisesti ja ohjaa käyttäjää siirtämään kuvat kamerasta tietokoneeseen.
  - Jos Image Capture -sovellus käynnistyy, siirrä kuvat tietokoneeseen osoittamalla joko Download Some (Lataa joitakin kuvia)- tai Download All (Lataa kaikki) -painiketta. Oletusarvoisesti kuvat asetetaan Pictures (Kuvat)- tai Movies (Elokuvat) -kansioon (tiedostotyypin mukaisesti).
  - Jos iPhoto-sovellus käynnistyy, siirrä kuvat tietokoneeseen osoittamalla Import (Tuo) -painiketta. Kuvat tallennetaan iPhoto-sovelluksessa. Jos siis haluat käyttää kuvia myöhemmin, käynnistä iPhoto.
  - Jos sovellus ei käynnisty automaattisesti tai haluat kopioida kuvat manuaalisesti, etsi työpöydältä levyasemasymboli, joka esittää muistikorttia, ja kopioi kuvat sieltä paikalliseen kovalevyasemaan. Lisätietoja tiedostojen kopioinnista saat tietokoneessa olevasta Mac Help -ohjetoiminnosta.

#### Kameran määrittäminen levyasemaksi

Tällä toiminnolla kamera saadaan toimimaan levyasemana, kun se on kytketty tietokoneeseen.

HUOMAUTUS Tämän menetelmän käyttäminen ei ehkä onnistu Windows 98 -tietokoneissa.

1 Määritä kameraan Disk Drive (Levyasema) -tila (tämä täytyy tehdä vain kerran):

 a. Kytke kameraan virta ja siirry Capture Menu (Sieppaavalikko) -näyttöön painamalla Menu/OK (Valikko/OK) -painiketta.

**b.** Siirry nuolinäppäimellä **▶** Setup Menu <sup>®</sup> (Asetuksetvalikko) -näyttöön.

c. Korosta nuolinäppäimellä 🗢 USB-valikkovaihtoehto ja paina Menu/OK (Valikko/OK) -painiketta.

d. Valitse nuolinäppäimellä → Disk Drive (Levyasema) ja paina Menu/OK (Valikko/OK) -painiketta.

e. Valitse nuolinäppäimellä 🛨 EXIT (Poistu) ja paina Menu/OK (Valikko/OK) -painiketta.

- 2 Kun kameraan on asetettu Disk Drive (Levyasema) -tila, kytke kamera tietokoneeseen USB-kaapelin avulla.
- 3 Tästä vaiheesta eteenpäin kuvien siirto tapahtuu kohdan Muistikortinlukijan käyttö sivulla 100 selostuksen mukaisesti. Windows-tietokoneissa kamera näkyy siirrettävänä levynä Windowsin Resurssienhallintanäytössä. Macintosh-tietokoneissa joko Image Capturetai iPhoto-sovellus käynnistyy automaattisesti.

- 4 Kun kuvat on siirretty kamerasta tietokoneeseen, irrota kamera tietokoneesta. Jos tietokoneen käyttöjärjestelmä on Windows 2000 tai Windows XP, saatat saada kameran irrotuksen yhteydessä ilmoituksen, joka varoittaa, ettei laitetta ole poistettu turvallisesti. Voit ohittaa tämän varoituksen.
- HUOMAUTUS Jos Image Capture tai iPhoto ei käynnisty Macintosh-tietokoneissa automaattisesti, etsi työpöydältä levyasemasymboli, jolla on tunnus HP\_M407. Lisätietoja tiedostojen kopioinnista saat tietokoneessa olevasta Mac Help -ohjetoiminnosta.

## Kameran linssin puhdistaminen

Toimimalla seuraavasti voit poistaa linssin mekanismista kameran linssiin valuneen voiteluaineen sekä linssin pinnalle kertyneet sormenjäljet, pölyn ja muun lian. Linssin puhdistamiseen tarvitaan valokuvausliikkeistä saatavaa linssinpuhdistuspaperia sekä pumpulia.

- 1 Käynnistä kamera, jotta linssin mekanismi aukeaa ja linssi työntyy ulos.
- 2 Kääri linssin puhdistuspaperi pumpulitukon päälle.
- **3** Pyyhi linssi puhtaaksi pumpulitukolla ja linssipaperilla ympyräliikkein.

Kun käsittelet kameraa linssin puhdistamisen jälkeen, älä paina linssin mekanismin suojusta, kun linssi on sisäänvedettynä. Muutoin linssiin voi valua voiteluainetta mekanismista.

## Ongelmatilanteiden ratkaisuja

| Ongelma                 | Mahdollinen<br>syy                                                                                                    | Ratkaisu                                                                                                    |
|-------------------------|----------------------------------------------------------------------------------------------------|----------------------------------------------------------------------------------------------------|
| Kamera ei<br>käynnisty. | Akuissa on<br>toimintahäiriö,<br>ne ovat tyhjät,<br>ne on asennettu<br>väärin tai ne<br>puuttuvat.                        | <ul> <li>Akkujen lataustaso voi olla<br/>matala tai täysin lopussa.<br/>Asenna uudet akut tai<br/>lataa akut.</li> <li>Varmista, että akut on asennettu<br/>oikein (sivu 10).</li> <li>Älä käytä tavallisia<br/>alkaliparistoja. Parhaat tulokset<br/>saat käyttämällä Energizer<br/>Lithium AA -akkuja tai<br/>ladattavia NiMH AA -akkuja.</li> </ul> |
|                         | Jos käytät<br>HP:n valinnaista<br>verkkovirtasovi-<br>tinta, sitä ei ole<br>kytketty kame-<br>raan tai pisto-<br>rasiaan. | Varmista, että<br>HP:n verkkovirtasovitin on kytketty<br>kameraan ja toimivaan<br>pistorasiaan.                                                                                                    |
|                         | HP:n verkkovir-<br>tasovitin ei toimi<br>asianmukai-<br>sesti.                                                            | Varmista, ettei<br>HP:n verkkovirtasovitin ole<br>vaurioitunut ja että se on kytketty<br>toimivaan pistorasiaan.                                                                                                    |

| Ongelma                                                                                                  | Mahdollinen<br>syy                                                           | Ratkaisu                                                                                                    |
|----------------------------------------------------------------------------------------------------|------------------------------------------------------------------------------|----------------------------------------------------------------------------------------------------|
| Kamera ei<br>käynnisty<br>(jatkoa).                                                                      | Valinnaista<br>muistikorttia ei<br>tueta tai se on<br>vahingoittunut.        | Varmista, että muistikortti on<br>kameraan sopivaa tyyppiä (katso<br>kohtaa <b>Tallennus</b> sivulla 155).<br>Jos kortti on oikeanlainen, poista<br>se ja tarkista, käynnistyykö<br>kamera. Jos kamera käynnistyy<br>ilman muistikorttia, kortti on<br>luultavasti vahingoittunut.<br>Vaihda muistikortti. |
|                                                                                                    | Kamera ei<br>enää toimi.                                                     | Palauta kamera alkutilaan (katso<br>kohtaa <b>Kameran palauttaminen</b><br><b>alkutilaan</b> sivulla 98).                                                                                                    |
| Virtavalo<br>palaa, mutta<br>kamera<br>näyttää<br>"jumiutu-<br>neelta" eikä<br>toimi kunnol-<br>lisesti. | Kameraa<br>käytettäessä<br>virta katkesi ja<br>sitten tuli pian<br>takaisin. | Palauta kamera alkutilaan (katso<br>kohtaa <b>Kameran palauttaminen</b><br><b>alkutilaan</b> sivulla 98).                                                                                                    |

| Ongelma                                     | Mahdollinen<br>syy                                                                                                    | Ratkaisu                                                                                                    |
|---------------------------------------------|----------------------------------------------------------------------------------------------------|----------------------------------------------------------------------------------------------------|
| Akut täytyy<br>vaihtaa tai<br>ladata usein. | Pitkäaikainen<br>suoran<br>näkymän<br>kuvanäytön<br>käyttö,<br>videonauhoitus,<br>runsas salaman<br>käyttö ja runsas<br>zoomaus<br>kuluttavat<br>paljon<br>akkuvirtaa.                                           | Katso <b>Akun keston pidentäminen</b><br>sivulla 142.                                                                                                    |
|                                             | Käyttämäsi<br>NiMH-akut on<br>ladattu väärin<br>tai ne ovat<br>tyhjentyneet<br>itsestään, koska<br>niitä ei ole<br>käytetty viime<br>aikoina.<br>Akkutyyppi ei<br>sovellu kame-<br>ran käyttötar-<br>koitukseen. | NiMH-akut eivät ole uusina täysin<br>ladattuja, ja ne tyhjenevät ajan<br>myötä riippumatta siitä, ovatko<br>ne kamerassa. Uudet akut tai<br>akut, joita ei ole vähään aikaan<br>ladattu uudelleen, on ladattava,<br>jotta saavutettaisiin niiden koko<br>suoritusteho (katso kohtaa NiMH-<br><b>akkujen lataaminen</b> sivulla 146).<br>Katso <b>Teho akkutyypeittäin</b><br>sivulla 144. |

Luku 7: Vianmääritys ja tekninen tuki

| Ongelma                           | Mahdollinen<br>syy                                             | Ratkaisu                                                                                                    |
|-----------------------------------|----------------------------------------------------------------|----------------------------------------------------------------------------------------------------|
| Kameran<br>akut eivät<br>lataudu. | Kameraan ei<br>ole asennettu<br>ladattavia<br>akkuja.          | Asenna NiMH-akut. Litiumakkuja<br>ei voi ladata.                                                                                                    |
|                                   | Akut ovat<br>valmiiksi<br>ladatut.                             | NiMH-akkujen lataus ei<br>käynnisty, jos akut on ladattu<br>äskettäin. Yritä ladata niitä<br>uudelleen, kun ne ovat olleet<br>jonkin aikaa käytössä.                                                                                                    |
|                                   | Käytössä on<br>vääränlainen<br>verkkovirtasovi-<br>tin.        | Käytä vain kameran kanssa<br>käytettäväksi hyväksyttyä<br>HP:n verkkovirtasovitinta (katso<br>kohtaa Liite B: Kameran<br>lisävarusteiden hankkiminen<br>sivulla 151).                                                                                                    |
|                                   | Akkujännite on<br>liian pieni, jotta<br>lataus voisi<br>alkaa. | Kamera ei yritä ladata NiMH-<br>akkuja, jotka saattavat olla<br>vahingoittuneita tai<br>ylipurkautuneita. Poista akut<br>kamerasta ja lataa ne<br>valinnaisessa HP Photosmart<br>-pikalaturissa M-series -kameroita<br>varten (hankittavissa erikseen).<br>Kokeile niitä sen jälkeen<br>kamerassa uudelleen. Jos tämä ei<br>auta, vähintään yksi akuista on<br>todennäköisesti huono. Hanki<br>uudet NiMH-akut ja yritä<br>uudelleen. |
| Ongelma                                               | Mahdollinen<br>syy                                               | Ratkaisu                                                                                                    |
|-------------------------------------------------------|------------------------------------------------------------------|----------------------------------------------------------------------------------------------------|
| Kameran<br>akut eivät<br>lataudu<br>(jatkoa).         | Akut ovat<br>vioittuneet tai<br>huonot.                          | NiMH-akut kuluvat ajan myötä ja<br>voivat lakata toimimasta. Jos<br>kamera havaitsee akkuvian, se ei<br>aloita latausta tai keskeyttää<br>latauksen liian aikaisin. Vaihda<br>akut uusiin.              |
|                                                       | Akkuja ei ole<br>asennettu<br>oikein.                            | Varmista, että akut on asennettu<br>oikein (katso sivu 10).                                                                                                    |
| Mitään ei<br>tapahdu, kun<br>painiketta<br>painetaan. | Kameraan ei<br>ole kytketty<br>virtaa tai virta<br>on katkaistu. | Käynnistä kamera tai katkaise<br>virta ja kytke virta uudelleen.                                                                                                    |
|                                                       | Kamera on<br>kytketty<br>tietokoneeseen.                         | Suurin osa kameran painikkeista<br>ei toimi kameran ollessa<br>yhdistettynä tietokoneeseen.<br>Niillä voi ainoastaan kytkeä<br>kuvanäytön päälle tai joissain<br>tapauksissa kytkeä sen pois<br>päältä. |
|                                                       | Akut ovat<br>tyhjät.                                             | Vaihda tai lataa akut.                                                                                                    |

| Ongelma                                                                                                   | Mahdollinen<br>syy                                                                            | Ratkaisu                                                                                                    |  |
|----------------------------------------------------------------------------------------------------|-----------------------------------------------------------------------------------------------|----------------------------------------------------------------------------------------------------|--|
| Mitään ei<br>tapahdu, kun<br>painiketta<br>painetaan<br>(jatkoa).                                         |                                                                                               | Varmista, että muistikortti on<br>kameraan sopivaa tyyppiä (katso<br>kohtaa <b>Tallennu</b> s sivulla 155). Jos<br>kortti on oikeanlainen, sammuta<br>kamera, poista muistikortti,<br>käynnistä kamera ja tarkista,<br>toimiiko se, kun painat jotakin<br>painiketta. Jos kamera toimii,<br>kortti on luultavasti<br>vahingoittunut. Vaihda<br>muistikortti. |  |
|                                                                                                    | Kamera ei<br>enää toimi.                                                                      | Palauta kamera alkutilaan (katso<br>kohtaa <b>Kameran palauttaminen</b><br><b>alkutilaan</b> sivulla 98).                                                                                                    |  |
| Suljinpainik-<br>keen<br>painamisen<br>jälkeen on<br>pitkä viive,<br>ennen kuin<br>kamera<br>ottaa kuvan. | Tarkennuksen<br>ja valotuksen<br>lukitseminen vie<br>aikaa.                                   | Käytä <b>tarkennuksen</b><br>lukitustoimintoa (katso sivu 36).                                                                                                    |  |
|                                                                                                    | Kuvauskohde<br>on tumma, ja<br>kamera<br>käyttää pitkää<br>valotusaikaa.                      | <ul> <li>Käytä salamaa.</li> <li>Jos salaman käyttö ei ole<br/>mahdollista, käytä jalustaa,<br/>jotta kamera pysyy tukevasti<br/>paikallaan pitkän valotusajan.</li> </ul>                                                                                                    |  |
|                                                                                                    | Kamera käyt-<br>tää salama-<br>asetusta ja<br>punasilmäisyy-<br>den vähentä-<br>mistoimintoa. | Kuvan ottaminen kestää<br>kauemmin, kun punasilmäisyyden<br>vähennystoiminto on valittu.<br>Sulkimen toiminta viivästyy<br>lisävälähdysten vuoksi. Varmista,<br>että kuvauskohde odottaa<br>lisävälähdyksiä.                                                                                                    |  |

| Ongelma                                              | Mahdollinen<br>syy                                                                                    | Ratkaisu                                                                                                    |  |
|------------------------------------------------------|----------------------------------------------------------------------------------------------------|----------------------------------------------------------------------------------------------------|--|
| Kamera ei<br>ota kuvaa,<br>kun suljin-<br>painiketta | Suljinpainiketta<br>ei painettu<br>tarpeeksi<br>voimakkaasti.                                         | Paina s <b>uljinpainike</b><br>kokonaan alas.                                                                                                    |  |
| painetaan.<br>tai<br>va<br>mu<br>on                  | Sisäinen muisti<br>tai asennettu<br>valinnainen<br>muistikortti<br>on täynnä.                         | Siirrä kuvat kamerasta<br>tietokoneelle ja poista sitten kaikki<br>kuvat sisäisestä muistista tai<br>muistikortilta (katso kohtaa <b>Delete</b><br>( <b>Poista</b> ) sivulla 67). Voit myös<br>käyttää uutta muistikorttia.                       |  |
|                                                      | Asennettu<br>valinnainen<br>muistikortti on<br>kirjoitussuojattu.<br>Salama<br>latautuu.              | Kun kameran virta on katkaistu,<br>poista muistikortti ja aseta kortin<br>lukituskieleke lukitsemattomaan<br>asentoon.                                                                                                    |  |
|                                                      |                                                                                                    | Odota, että salama on latautunut,<br>ennen kuin otat uuden kuvan.                                                                                                    |  |
|                                                      | Kamera on<br>makrotilassa<br>W, eikä kuvaa<br>voida ottaa,<br>ennen kuin<br>tarkennus on<br>löytynyt. | <ul> <li>Tarkenna kamera uudelleen<br/>(kokeile tarkennuksen lukitusta;<br/>katso sivu 36).</li> <li>Varmista, että kuvattava kohde<br/>on lähikuvatarkennusalueen<br/>sisällä (katso kohtaa Eri<br/>kuvaustilojen käyttö sivulla 41).</li> </ul> |  |
|                                                      | Kamera<br>tallentaa<br>edelleen<br>edellistä<br>ottamaasi<br>kuvaa.                                   | Odota muutama sekunti ennen<br>uuden kuvan ottamista, jotta<br>kamera ehtii käsitellä edellisen<br>kuvan.                                                                                                    |  |

| Ongelma               | Mahdollinen<br>syy                                                                             | Ratkaisu                                                                                                    |
|-----------------------|------------------------------------------------------------------------------------------------|----------------------------------------------------------------------------------------------------|
| Kuva on<br>epätarkka. | Valoa ei ole<br>tarpeeksi, ja<br>salama-asetus<br>on Flash Off (£)<br>(Salama ei<br>käytössä). | Hämärässä valaistuksessa pitkä<br>valotusaika on tarpeen. Pidä<br>kamera vakaana jalustan avulla,<br>lisää valaistusta tai valitse<br>salamavalon asetus Flash On <u>‡</u><br>(Salama käytössä) (katso kohtaa<br>Salamavalon käyttö sivulla 39). |
|                       | Kameran on<br>oltava <b>makro-</b><br>kuvaustilassa<br>V.                                      | Aseta kamera makrokuvaustilaan<br>Ja yritä ottaa kuva uudelleen<br>(katso Eri kuvaustilojen käyttö<br>sivulla 41).                                                                                                    |
|                       | Kamera<br>liikahti kuvan<br>ottamisen<br>aikana.                                               | Pidä kamera paikallaan, kun<br>painat suljinpainiketta, tai käytä<br>jalustaa. Tarkkaile M <sup>*</sup> -kuvaketta<br>kuvanäytössä (se tarkoittaa, että<br>kameraa on lähes mahdoton<br>pitää vakaana ja että kannattaa<br>käyttää jalustaa).    |
|                       | Kamera<br>tarkensi<br>väärään<br>kohteeseen tai<br>kohdistus ei<br>onnistunut.                 | <ul> <li>Varmista, että tarkennusalueen<br/>ilmaisimet muuttuvat vihreiksi<br/>ennen kuvan ottamista (katso<br/>kohtaa Kameran tarkentaminen<br/>sivulla 34).</li> <li>Käytä tarkennuksen<br/>lukitustoimintoa (katso sivu 36).</li> </ul>       |

| Ongelma                  | Mahdollinen<br>syy                                                                                                    | Ratkaisu                                                                                                    |
|--------------------------|----------------------------------------------------------------------------------------------------|----------------------------------------------------------------------------------------------------|
| Kuva on liian<br>vaalea. | Salama valaisi<br>liikaa.                                                                                                    | <ul> <li>Poista salama käytöstä (katso<br/>kohtaa Salamavalon käyttö<br/>sivulla 39).</li> <li>Siirry kauemmas<br/>kuvauskohteesta ja etsi sama<br/>rajaus zoomin avulla.</li> </ul>                                                                            |
|                          | Luonnollinen tai<br>keinotekoinen<br>valonlähde<br>(muu kuin<br>salama) oli<br>liian kirkas.                                         | <ul> <li>Kokeile toista kuvakulmaa.</li> <li>Älä osoita kameraa suoraan<br/>kohti kirkasta valoa tai<br/>heijastavaa pintaa, kun ilma on<br/>aurinkoinen.</li> <li>Vähennä EV Compensation<br/>(Valotuksen kompensointi)<br/>-arvoa (katso sivu 49).</li> </ul> |
|                          | Kuvauskoh-<br>teena oli monia<br>tummia objek-<br>teja, kuten<br>musta koira<br>mustalla soh-<br>valla.                              | Vähennä <b>EV Compensation</b><br>(Valotuksen kompensointi) -arvoa<br>(katso sivu 49).                                                                                                    |
|                          | Kuvanäyttö on<br>määritetty<br>ulkokäyttöön<br>(High<br>(Korkea)),<br>minkä vuoksi<br>kuvat ovat<br>liian kirkkaita<br>kuvanäytössä. | Muuta <b>Setup Menu</b> (Asetukset-<br>valikko) -näytön <b>Display</b><br><b>Brightness</b> (Näytön kirkkaus)<br>-asetusta, jotta kuvanäytön<br>kirkkaus olisi oikea (katso<br>sivu 88).                                                                        |

| Ongelma                              | Mahdollinen<br>syy                                                                                                | Ratkaisu                                                                                                    |
|--------------------------------------|----------------------------------------------------------------------------------------------------|----------------------------------------------------------------------------------------------------|
| Kuva on liian<br>vaalea<br>(jatkoa). | Olet käyttänyt<br>EV<br>Compensation<br>(Valotuksen<br>kompensointi)<br>-asetusta,<br>vaikka ei<br>olisi pitänyt. | Määritä <b>EV Compensation</b><br>(Valotuksen kompensointi)<br>-arvoksi 0,0 (katso sivu 49).                                                                                                    |
| Kuva on liian<br>tumma.              | Valoa ei ollut<br>tarpeeksi.                                                                                      | <ul> <li>Odota, että luonnonvaloa on<br/>enemmän.</li> <li>Lisää epäsuoraa valaistusta.</li> <li>Käytä salamaa (katso sivu 39).</li> <li>Suurenna EV Compensation<br/>(Valotuksen kompensointi)<br/>-arvoa (katso sivu 49).</li> </ul>                    |
|                                      | Salama oli<br>käytössä, mutta<br>kuvauskohde<br>oli liian<br>kaukana.                                             | Varmista, että kuvauskohde on<br>salaman toimintasäteen sisällä<br>(katso sivu 154). Jos näin on,<br>kokeile <b>Flash Off</b> (£) (Salama ei<br>käytössä) -asetusta (katso<br>sivu 39), joka vaatii pidemmän<br>valotusajan (ja jalustan)<br>käyttämistä. |
|                                      | Kuvauskohteen<br>takaa tulee<br>valoa.                                                                            | <ul> <li>Lisää kuvauskohteen valoisuutta<br/>valitsemalla Flash on 4<br/>(Salama käytössä) -asetus<br/>(katso sivu 39).</li> <li>Suurenna EV Compensation<br/>(Valotuksen kompensointi)<br/>-arvoa (katso sivu 49).</li> </ul>                            |

| Ongelma                             | Mahdollinen<br>syy                                                                                                    | Ratkaisu                                                                                                    |
|-------------------------------------|----------------------------------------------------------------------------------------------------|----------------------------------------------------------------------------------------------------|
| Kuva on liian<br>tumma<br>(jatkoa). | Sormesi oli<br>salaman<br>edessä.                                                                                                    | Varmista, että sormesi eivät peitä<br>salamaa, kun otat kuvan.                                                                                                    |
|                                     | Kuvauskohteena<br>oli monia<br>vaaleita<br>objekteja, kuten<br>valkoinen koira<br>lumessa.                                                                                                 | Lisää <b>EV Compensation</b><br>(Valotuksen kompensointi)<br>-arvoa (katso sivu 49).                                                                                                    |
| Kuva on<br>rakeinen.                | lumessa.<br>Kuva on<br>rakeinen.<br>Kamera oli<br>kuvaushetkellä<br>liian lämmin.<br>Kamera oli<br>ehkä ollut<br>kauan<br>käynnissä<br>tai sitä oli<br>säilytetty<br>kuumassa<br>paikassa. | Tämä ongelma on mahdollinen<br>kaikissa digitaalikameroissa,<br>mutta se ei luultavasti näy<br>useimmissa kuvissa. Ongelma<br>häviää, kun kamera jäähtyy.<br>Älä säilytä kameraa kuumassa<br>paikassa, jotta tulokset ovat<br>mahdollisimman hyviä. Jos<br>kamera on lämmin, kun olet<br>käyttänyt sitä kauan, voit<br>vähentää kuumenemista<br>sammuttamalla kuvanäytön.<br>Vältä kameran jättämistä kuumiin<br>paikkoihin, esimerkiksi auton<br>kojelaudalle aurinkoisella säällä.<br>Tämä koskee kaikkia |
|                                     | <b>ISO Speed</b><br>(ISO-nopeus)<br>-asetus oli liian<br>korkea.                                                                                                    | Käytä pienempää <b>ISO Speed</b><br>(ISO-nopeus) -asetusta (katso<br>sivu 55).                                                                                                    |

| Ongelma                                                                                                    | Mahdollinen<br>syy                                                                                        | Ratkaisu                                                                                                    |
|----------------------------------------------------------------------------------------------------|----------------------------------------------------------------------------------------------------|----------------------------------------------------------------------------------------------------|
| Kuva on<br>rakeinen<br>(jatkoa).                                                                                                    | Image Quality<br>(Kuvanlaatu)<br>-asetuksen<br>kuvanpakkaus<br>(4MP, 2MP tai<br>VGA) oli liian<br>korkea. | Käytä <b>Image Quality</b> (Kuvanlaatu)<br>-asetusta <b>4MP Best</b> (4MP paras),<br>koska sen pakkaussuhde on<br>alhaisin (katso sivu 50).                                                                                                    |
|                                                                                                    | Valoa ei ollut<br>tarpeeksi.                                                                              | <ul> <li>Odota, että luonnonvaloa on<br/>enemmän.</li> <li>Lisää epäsuoraa valaistusta.</li> <li>Käytä salamaa (katso sivu 39).</li> </ul>                                                                                                    |
| Väärä<br>päivämäärä<br>ja aikaPäivämäärä<br>ja aikaAseta<br>uude<br>ja/taija/taimääritettiin<br>väärin taivalikl<br>valikl<br>kellonaikaonaikavyöhyke<br>on muuttunut.kellon |                                                                                                    | Aseta päivämäärä ja kellonaika<br>uudelleen <b>Setup Menu</b> (Asetukset-<br>valikko) -näytön vaihtoehdon<br><b>Date &amp; Time</b> (Päivämäärä ja<br>kellonaika) avulla (katso sivu 90).                                                                                              |
|                                                                                                    | Akut olivat<br>tyhjät tai ne<br>oli poistettu<br>kamerasta liian<br>pitkäksi ajaksi.                      | Päivämäärä ja aika säilyvät<br>kamerassa noin 10 minuutin ajan<br>ilman ladattuja akkuja. Aseta<br>päivämäärä ja kellonaika<br>uudelleen <b>Setup Menu</b> (Asetukset-<br>valikko) -näytön vaihtoehdon<br><b>Date &amp; Time</b> (Päivämäärä ja<br>kellonaika) avulla (katso sivu 90). |

| Ongelma                                                                          | Mahdollinen<br>syy                                                                                                    | Ratkaisu                                                                                                    |
|----------------------------------------------------------------------------------|----------------------------------------------------------------------------------------------------|----------------------------------------------------------------------------------------------------|
| Kamera ei<br>toimi<br>kunnolla,<br>kun kuvia<br>yritetään<br>tarkastella.        | Asennettu<br>muistikortti on<br>hidas tai siihen<br>on tallennettu<br>liian monia<br>kuvia. Tämä voi<br>vaikeuttaa<br>esimerkiksi<br>kuvien<br>selaamista,<br>suurentamista<br>ja poistamista.                     | Muistikortteihin liittyviä vihjeitä<br>on kohdassa <b>Tallennus</b><br>sivulla 155 ja <b>Muistikapasiteetti</b><br>sivulla 159.                                                                                                    |
| Kamera<br>tuntuu<br>kosketel-<br>taessa<br>lämpimältä<br>(tai jopa<br>kuumalta). | Käytät<br>HP:n valinnaista<br>verkkovirtasovi-<br>tinta kameran<br>virran tuottami-<br>seen tai akku-<br>jen lataamiseen<br>kamerassa tai<br>olet käyttänyt<br>kameraa pitkän<br>ajan (vähintään<br>15 minuuttia). | Tämä on normaalia. Jos kamera<br>toimii epänormaalisti, katkaise<br>virta kamerasta, irrota kamera<br>HP:n verkkovirtasovittimesta ja<br>anna kameran jäähtyä. Tutki<br>sitten, onko kamerassa tai akuissa<br>mahdollisia vahingoittumisen<br>jälkiä. |

Luku 7: Vianmääritys ja tekninen tuki

| Ongelma                                                                                             | Mahdollinen<br>syy                                                                                         | Ratkaisu                                                                                                    |
|----------------------------------------------------------------------------------------------------|----------------------------------------------------------------------------------------------------|----------------------------------------------------------------------------------------------------|
| En pysty<br>lataamaan<br>kuvia kame-<br>rasta tietoko-<br>neeseen.                                  | nn ei ole asennettu<br>ne- HP Image Zone asentaminen sivu<br>okoohjelmistoa. HP Image Zone asentamata sivu | Asenna HP Image Zone<br>-ohjelmisto (katso <b>Ohjelmiston</b><br><b>asentaminen</b> sivulla 15) tai katso<br>kohtaa <b>Kameran käyttäminen</b><br><b>HP Image Zone -ohjelmistoa</b><br><b>asentamatta</b> sivulla 99. |
|                                                                                                    | Tietokone ei<br>ymmärrä<br>Picture Transfer<br>Protocol (PTP)<br>-standardia.                              | Aseta kamera Disk Drive<br>(Levyasema) -tilaan (katso<br>Kameran määrittäminen<br>levyasemaksi sivulla 103).                                                                                                    |
| Minulla on<br>HP Image<br>Zone<br>-ohjelmiston<br>asennukseen<br>ja käyttöön<br>liittyvä<br>ongelma |                                                                                                    | Katso lisätietoja HP-asiakaspalvelun<br>www-sivustosta osoitteesta<br>www.hp.com/support                                                                                                    |

# Kameran virhesanomat

| Viesti                                                                                                    | Mahdollinen syy                                                                                                    | Ratkaisu                                                                                                    |
|----------------------------------------------------------------------------------------------------|----------------------------------------------------------------------------------------------------|----------------------------------------------------------------------------------------------------|
| BATTERIES<br>DEPLETED.<br>Camera is<br>shutting down.<br>(Akut ovat tyhjät.<br>Kamerasta<br>katkeaa virta.) | Akuissa on niin<br>vähän virtaa,<br>ettei kameraa<br>voi käyttää.                                                                                                    | Vaihda tai lataa akut<br>tai käytä valinnaista<br>HP:n verkkovirtasovitinta.                                                                                                    |
| Batteries are<br>defective (Akut<br>ovat vialliset)                                                         | Akuissa on<br>oikosulku tai<br>lataus on<br>purkautunut<br>liiaksi.                                                                                                    | Vaihda akut uusiin. (Katso<br>kohtaa Liite B: Kameran<br>lisävarusteiden<br>hankkiminen sivulla 151).                                                                                                    |
| Batteries cannot<br>be charged<br>(Akkujen lataus<br>ei onnistu)                                            | Latauksen aikana<br>tapahtui virhe tai<br>sähkökatkos,<br>käytössä on<br>vääränlainen<br>verkkovirtasovitin,<br>akut ovat tyhjiä<br>tai viallisia tai<br>kameraan ei ole<br>asennettu akkuja. | Yritä ladata akut<br>uudelleen muutaman<br>kerran. Jos se ei onnistu,<br>yritä ladata akut<br>ulkoisessa laturissa. Jos<br>akut eivät edelleenkään<br>lataudu, hanki uudet akut<br>ja yritä uudelleen. (Katso<br>kohtaa Liite B: Kameran<br>lisävarusteiden<br>hankkiminen sivulla 151). |
| UNSUPPORTED<br>CARD (Korttia<br>ei tueta)                                                                   | Muistipaikkaan<br>asennettu<br>valinnainen<br>muistikortti ei ole<br>tuettu muistikortti.                                                                                                    | Varmista, että muistikortti<br>on yhteensopiva. (Katso<br><b>Tallennu</b> s sivulla 155).                                                                                                    |

| Viesti                                                                                                    | Mahdollinen syy                                                                                                    | Ratkaisu                                                                                                    |
|----------------------------------------------------------------------------------------------------|----------------------------------------------------------------------------------------------------|----------------------------------------------------------------------------------------------------|
| CARD IS<br>UNFORMATTED<br>(Korttia ei ole<br>alustettu)<br>Alusta kortti<br>painamalla<br>OK-painiketta.                                     | Asennettu<br>valinnainen<br>muistikortti on<br>alustettava.                                                                                      | Alusta muistikortti<br>noudattamalla kuvanäytön<br>ohjeita (tai poista kortti<br>kamerasta, jos et halua,<br>että se alustetaan).                                                                       |
| CARD HAS<br>WRONG<br>FORMAT (Kortin<br>alustus on väärä)<br>Alusta kortti<br>painamalla<br>OK-painiketta.                                    | Asennettu<br>valinnainen<br>muistikortti on<br>alustettu eri<br>laitetta, kuten<br>MP3-soitinta,<br>varten.                                      | Alusta muistikortti<br>uudelleen noudattamalla<br>kuvanäytön ohjeita (tai<br>poista kortti kamerasta, jos<br>et halua, että se alustetaan<br>uudelleen).                                                |
| Unable to Format<br>Try Again<br>(Alustus ei<br>onnistu. Yritä<br>uudelleen.)                                                                | Asennettu<br>valinnainen<br>muistikortti on<br>viallinen.                                                                                        | Vaihda muistikortti tai,<br>jos sinulla on<br>muistikortinlukija,<br>kokeile kortin alustamista<br>tietokoneessa. Katso ohjeet<br>kortinlukijan oppaasta.                                               |
| The card is<br>locked. Please<br>remove the<br>card from your<br>camera.<br>(Kortti on<br>kirjoitussuojattu.<br>Poista kortti<br>kamerasta.) | Kun yrität<br>määrittää<br><b>HP Instant Share</b><br><b>Menu</b> -valikon,<br>asennettu<br>valinnainen<br>muistikortti on<br>kirjoitussuojattu. | Kun kameran virta on<br>katkaistu, poista<br>muistikortti ja jatka<br><b>HP Instant Share</b><br>-toimenpidettä tai aseta<br>kortin lukituskieleke<br>lukitsemattomaan<br>asentoon ennen<br>jatkamista. |

| Viesti                                                                                                    | Mahdollinen syy                                                                                                    | Ratkaisu                                                                                                    |
|----------------------------------------------------------------------------------------------------|----------------------------------------------------------------------------------------------------|----------------------------------------------------------------------------------------------------|
| CARD LOCKED<br>(Kortti on<br>kirjoitussuojattu)                                                                                                    | Asennettu<br>valinnainen<br>muistikortti on<br>kirjoitussuojattu.                                                                                                    | Kun kameran virta on<br>katkaistu, poista<br>muistikortti kamerasta ja<br>aseta kortin lukituskieleke<br>lukitsemattomaan<br>asentoon.                                                                                                    |
| MEMORY FULL<br>tai CARD FULL<br>(Muisti täynnä tai<br>Kortti täynnä)                                                                                                    | Tila ei riitä<br>useampien kuvien<br>tallentamiseen<br>sisäiseen muistiin<br>tai kameraan<br>asennettuun<br>valinnaiseen<br>muistikorttiin.                                                                                        | Siirrä kuvat kamerasta<br>tietokoneelle ja poista<br>sitten kaikki kuvat<br>sisäisestä muistista tai<br>muistikortilta (katso kohtaa<br><b>Delete (Poista)</b> sivulla 67).<br>Voit myös käyttää uutta<br>muistikorttia.                                                                                                    |
| Memory full.<br>tai Card full.<br>Camera cannot<br>save Share<br>selections. (Muisti<br>on täysi tai Kortti<br>on täysi. Kamera<br>ei voi tallentaa<br>Share-valintoja.) | Sisäinen muisti<br>tai valinnainen<br>muistikortti on<br>täynnä, jolloin<br><b>HP Instant Share</b><br>-kohteita ei voida<br>tallentaa<br>kameraan eikä<br>kuvia voida<br>merkitä<br><b>HP Instant Share</b><br>-toimintoa varten. | Siirrä kuvat kamerasta<br>tietokoneelle ja poista<br>sitten kaikki kuvat<br>sisäisestä muistista tai<br>muistikortilta (katso kohtaa<br><b>Delete (Poista)</b> sivulla 67).<br>Määritä sen jälkeen<br><b>HP Instant Share</b> -kohteet<br>uudelleen (katso<br><b>Kohteiden määrittäminen</b><br><b>HP Instant Share</b><br>-valikossa sivulla 73). |

Luku 7: Vianmääritys ja tekninen tuki

| Viesti                                                                                                    | Mahdollinen syy                                                                                                    | Ratkaisu                                                                                                    |
|----------------------------------------------------------------------------------------------------|----------------------------------------------------------------------------------------------------|----------------------------------------------------------------------------------------------------|
| Memory/card<br>too full to record<br>audio. (Muisti/<br>kortti liian<br>täynnä<br>äänittämiseen.)             | Muistitila riittää<br>ainoastaan<br>3 sekunnin<br>äänileikkeen<br>äänittämiseen.                                     | Siirrä kuvat kamerasta<br>tietokoneelle ja poista<br>sitten kaikki kuvat<br>sisäisestä muistista tai<br>muistikortilta (katso kohtaa<br><b>Delete (Poista)</b> sivulla 67).<br>Voit myös käyttää uutta<br>muistikorttia.  |
| Insufficient space<br>on card to<br>complete request.<br>(Kortin tila ei<br>riitä pyynnön<br>suorittamiseen.) | Sisäinen<br>muistitila tai<br>valinnaisen<br>muistikortin tila<br>ei riitä kuvan<br>kiertämiseen.                    | Siirrä kuvat kamerasta<br>tietokoneelle ja poista<br>sitten kaikki kuvat<br>sisäisestä muistista tai<br>muistikortilta (katso kohtaa<br><b>Delete (Poista)</b> sivulla 67).<br>Kierrä kuvaa sen jälkeen<br>tietokoneessa. |
|                                                                                                    | The image is too<br>big to rotate or<br>magnify. (Kuva<br>on liian suuri<br>kierrettäväksi tai<br>suurennettavaksi.) | Kuva on luultavasti otettu<br>toisella kameralla.<br>Siirrä se kamerasta<br>tietokoneeseen ja kierrä<br>tai suurenna kuvaa<br>tietokoneen avulla.                                                                         |

| Viesti                                             | Mahdollinen syy                                                                                                    | Ratkaisu                                                                                                    |
|----------------------------------------------------|----------------------------------------------------------------------------------------------------|----------------------------------------------------------------------------------------------------|
| CARD IS<br>UNREADABLE<br>(Korttia ei voi<br>lukea) | Kamera ei pysty<br>lukemaan<br>kameraan<br>asennettua<br>valinnaista<br>muistikorttia.<br>Kortti voi olla<br>viallinen tai sen<br>tyyppi ei ole<br>tuettu. | <ul> <li>Katkaise kamerasta virta<br/>ja käynnistä se sitten<br/>uudelleen.</li> <li>Varmista, että muistikortti<br/>on kameraan sopivaa<br/>tyyppiä (katso kohtaa<br/>Tallennus sivulla 155).<br/>Jos kortti on<br/>oikeanlainen, alusta se<br/>uudelleen käyttämällä<br/>Playback (Toisto)<br/>-valikon Delete (Poista)<br/>-alivalikon Format<br/>(Alusta) -toimintoa<br/>(katso Delete (Poista)<br/>sivulla 67). Jos<br/>alustaminen ei onnistu,<br/>kortti on todennäköisesti<br/>viallinen. Vaihda<br/>muistikortti.</li> </ul> |
| PROCESSING<br>(Käsitellään)                        | Kamera käsittelee<br>tietoja, kuten<br>tallentaa viimeksi<br>otettua kuvaa.                                                                                | Odota muutama sekunti<br>ennen uuden kuvan<br>ottamista tai painikkeen<br>painamista, jotta kamera<br>ehtii käsitellä tiedot.                                                                                                    |
| CHARGING<br>FLASH<br>(Salamaa<br>ladataan)         | Salama latautuu<br>parhaillaan.                                                                                                    | Salaman latautuminen<br>kestää kauan, kun akkujen<br>lataustaso on matala.<br>Jos tämä sanoma tulee<br>näkyviin usein, akun<br>vaihtaminen tai<br>lataaminen voi olla<br>tarpeen.                                                                                                    |

| Viesti                                                                                         | Mahdollinen syy                                                                                                  | Ratkaisu                                                                                                    |
|------------------------------------------------------------------------------------------------|----------------------------------------------------------------------------------------------------|----------------------------------------------------------------------------------------------------|
| FOCUS TOO FAR<br>and blinking 🛱<br>(Tarkennusalue<br>on liian kaukana<br>ja kuvake<br>vilkkuu) | Tarkennusetäisyys<br>on liian pitkä<br>kameralle<br><b>makrotilassa 😴</b> .                                      | <ul> <li>Vaihda kuvaustilaa<br/>(katso Eri kuvaustilojen<br/>käyttö sivulla 41).</li> <li>Siirry lähemmäs<br/>kohdetta<br/>makrokuvaustilassa<br/>(katso Eri kuvaustilojen<br/>käyttö sivulla 41).</li> </ul>                          |
| FOCUS TOO<br>CLOSE<br>(Tarkennusalue<br>on liian lähellä)                                      | Tarkennusetäisyys<br>on liian lähellä<br>kameralle<br><b>makrotilassa 💥</b> .                                    | Siirry kauemmas kohteesta<br>makrotarkennusalueella<br>(katso sivu 41).                                                                                                    |
| Vilkkuva 📽                                                                                     | Tarkennusetäisyys<br>on liian lähellä<br>kameralle muussa<br>kuin<br><b>makrotilassa 😴</b> .                     | Aseta kamera<br>makrokuvaustilaan 😴<br>tai siirry kauemmas.                                                                                                    |
| UNABLE TO<br>FOCUS and<br>blinking<br>(Tarkennus ei<br>onnistu ja<br>vilkkuva<br>kuvake) 🛱     | Kamera ei<br>onnistu<br>tarkentamaan<br><b>makrotilassa 🖏</b><br>mahdollisesti<br>vähäisen<br>kontrastin vuoksi. | <ul> <li>Käytä tarkennuksen<br/>lukitustoimintoa (katso<br/>sivu 36). Suuntaa<br/>kamera kohti<br/>kuvauskohteen<br/>kirkkaampaa aluetta.</li> <li>Varmista, että kamera on<br/>makrotarkennusalueella<br/>(katso sivu 41).</li> </ul> |
| (kameran<br>heilumisvaroitus)                                                                  | Valoa on vähän<br>ja kuva on<br>todennäköisesti<br>epätarkka pitkän<br>valotusajan<br>vuoksi.                    | Käytä salamaa (katso<br>kohtaa <b>Salamavalon<br/>käyttö</b> sivulla 39) tai<br>jalustaa.                                                                                                    |

| Viesti                                                                                                    | Mahdollinen syy                                                                                                    | Ratkaisu                                                                                                    |
|----------------------------------------------------------------------------------------------------|----------------------------------------------------------------------------------------------------|----------------------------------------------------------------------------------------------------|
| ERROR SAVING<br>IMAGE tai ERROR<br>SAVING VIDEO<br>(Virhe<br>tallennaessa<br>kuvaa tai Virhe<br>tallennettaessa<br>videota) | Kameraan<br>asennettu<br>valinnainen<br>muistikortti<br>lukittiin osittain<br>tai poistettiin,<br>ennen kuin<br>kaikki tiedot oli<br>kirjoitettu kortille. | <ul> <li>Odota aina, että muistin<br/>merkkivalo lakkaa<br/>vilkkumasta, ennen kuin<br/>poistat muistikortin<br/>kamerasta.</li> <li>Kun kameran virta on<br/>katkaistu, poista<br/>muistikortti ja tarkista,<br/>että kortin lukituskieleke<br/>on kokonaan<br/>lukitsemattomassa<br/>asennossa.</li> </ul>       |
| Cannot display<br>image (Kuvaa ei<br>voi näyttää)                                                                           | Kuva on otettu<br>toisella kameralla<br>tai kuvatiedosto<br>vahingoittui,<br>koska kameran<br>virta katkaistiin<br>väärin.                                 | <ul> <li>Kuva voi silti olla<br/>kunnossa. Siirrä kuva<br/>tietokoneeseen ja yritä<br/>avata se HP Image Zone<br/>-ohjelmistolla.</li> <li>Älä poista muistikorttia,<br/>kun kameraan on<br/>kytketty virta.</li> </ul>                                                                                            |
| Camera has<br>experienced an<br>error (Kamera<br>havaitsi virheen)                                                          | Kamerassa<br>saattaa olla<br>laitevika.                                                                                                    | Katkaise kamerasta virta<br>ja kytke virta uudelleen.<br>Jos ongelma ei ratkea,<br>yritä palauttaa kamera<br>alkutilaan (katso kohtaa<br>Kameran palauttaminen<br>alkutilaan sivulla 98). Ellei<br>ongelma häviä, tarkista<br>virhekoodi ja ota yhteyttä<br>HP:n tuotetukeen (katso<br>Tekninen tuki sivulla 133). |

| Viesti                                                                   | Mahdollinen syy                                                    | Ratkaisu                                                                                                    |
|--------------------------------------------------------------------------|--------------------------------------------------------------------|----------------------------------------------------------------------------------------------------|
| Unknown<br>USB device<br>(Tuntematon<br>USB-laite)                       | Kamera on<br>kytketty USB-<br>laitteeseen, jota<br>se ei tunnista. | Varmista, että kamera on<br>kytketty yhteensopivaan<br>tulostimeen tai<br>tietokoneeseen.                                                                                                    |
| Unable to<br>communicate<br>with printer<br>(Ei yhteyttä<br>tulostimeen) | Kameran ja<br>tulostimen välillä<br>ei ole yhteyttä.               | <ul> <li>Varmista, että<br/>tulostimeen on kytketty<br/>virta.</li> <li>Varmista, että kaapeli on<br/>kytketty kameran tai<br/>valinnaisen<br/>HP Photosmart M-series<br/>-telakointialustan ja<br/>tulostimen välille.<br/>Jos ongelma ei ratkea,<br/>katkaise kamerasta<br/>virta ja irrota kaapeli.<br/>Katkaise tulostimesta<br/>virta ja kytke virta<br/>uudelleen. Kytke kaapeli<br/>uudelleen kameraan ja<br/>kytke kameraan virta.</li> </ul> |
| Unsupported<br>printer (Tulostinta<br>ei tueta)                          | Tulostin ei ole<br>yhteensopiva.                                   | Kytke kamera tuettuun<br>tulostimeen, kuten<br>HP Photosmart<br>-tulostimeen tai<br>PictBridge-yhteensopivaan<br>tulostimeen. Voit myös<br>kytkeä kameran<br>tietokoneeseen ja<br>tulostaa sitä kautta.                                                                                                    |

| Viesti                                                                                                    | Mahdollinen syy                                                                           | Ratkaisu                                                                                                    |
|----------------------------------------------------------------------------------------------------|-------------------------------------------------------------------------------------------|----------------------------------------------------------------------------------------------------|
| Photo tray is<br>engaged Disen-<br>gage photo tray<br>or select smaller<br>paper size (Valo-<br>kuvapaperiteline<br>varattu. Irrota<br>valokuvapaperi-<br>teline tai valitse<br>pienempi paperi-<br>koko.) | Valittua<br>paperikokoa ei<br>voi käyttää<br>tulostimen<br>valokuvapaperi-<br>telineessä. | Irrota tulostimen<br>valokuvalokero tai<br>vaihda paperikokoa<br>kameran <b>Print Setup</b><br>(Tulostusasetukset)<br>-valikosta. |
| Printer top<br>cover is open<br>(Tulostimen<br>yläkansi on auki)                                                                                                    | Tulostimen kansi<br>on auki.                                                              | Sulje tulostimen yläkansi.                                                                                                    |
| Incorrect or<br>missing print<br>cartridge<br>(Mustekasetti<br>on väärä tai<br>puuttuu)                                                                                                    | Mustekasetti on<br>vääränlainen tai<br>se puuttuu.                                        | Asenna uusi mustekasetti,<br>katkaise tulostimesta virta<br>ja kytke virta takaisin.                                              |
| Printer has a<br>paper jam tai The<br>print carriage<br>has stalled<br>(Tulostimessa on<br>paperitukos tai<br>Värikasetti on<br>jumiutunut)                                                                | Tulostimessa on<br>paperitukos tai<br>värikasetti on<br>jumiutunut.                       | Katkaise tulostimesta virta.<br>Poista paperitukos<br>kokonaan ja kytke<br>tulostimeen virta<br>uudelleen.                        |
| Printer is out of<br>paper (Paperi on<br>loppu)                                                                                                    | Tulostimessa ei<br>ole paperia.                                                           | Lisää tulostimeen paperia<br>ja paina sitten tulostimen<br>OK- tai Continue (Jatka)<br>-painiketta.                               |

| Viesti                                                                                                    | Mahdollinen syy                                                                    | Ratkaisu                                                                                                    |
|----------------------------------------------------------------------------------------------------|------------------------------------------------------------------------------------|----------------------------------------------------------------------------------------------------|
| Selected print<br>size is larger<br>than selected<br>paper size<br>(Valittu<br>tulostuskoko on<br>suurempi kuin<br>valittu<br>paperikoko) | Tulostuskoko on<br>suurempi kuin<br>paperikoko.                                    | Palaa kameran Menu/OK<br>(Valikko/OK) -painiketta<br>painamalla Print Setup<br>(Tulostusasetukset)<br>-näyttöön ja valitse<br>paperikokoa vastaava<br>tulostuskoko. Tai valitse<br>isompi paperikoko ja lisää<br>isompaa paperia<br>tulostimeen.                                                                                                    |
| Selected paper<br>size is too big for<br>printer (Valittu<br>paperikoko on<br>liian suuri<br>tulostimelle)                                | Valittu<br>paperikoko on<br>suurempi kuin<br>tulostimen<br>tukema<br>enimmäiskoko. | Palaa kameran Menu/OK<br>(Valikko/OK) -painiketta<br>painamalla Print Setup<br>(Tulostusasetukset)<br>-näyttöön ja valitse<br>tulostimeen sopiva<br>paperikoko.                                                                                                    |
| Borderless prin-<br>ting is only sup-<br>ported on photo<br>paper (Reuna-<br>tonta tulostusta<br>tuetaan vain<br>valokuvapape-<br>rille)  | Yritit tulostaa<br>reunattoman<br>kuvan tavalliselle<br>paperille.                 | Valitse pienempi<br>tulostuskoko tai<br>varmista, että <b>Print Setup</b><br>(Tulostusasetukset)-näytön<br><b>Paper Type</b> (Paperilaji)<br>-asetus on <b>Photo</b><br>(Valokuva) (palaa <b>Print</b><br><b>Setup</b> (Tulostusasetukset)<br>-näyttöön painamalla<br>kameran <b>Menu/OK</b><br>(Valikko/OK) -painiketta<br>ja määritä <b>Paper Type</b><br>-asetukseksi <b>Photo</b> ).<br>Aseta tulostimeen<br>valokuvapaperia. |

| Viesti                                                                                                    | Mahdollinen syy                              | Ratkaisu                                                                                                    |
|----------------------------------------------------------------------------------------------------|----------------------------------------------|----------------------------------------------------------------------------------------------------|
| Borderless<br>printing is not<br>supported on this<br>printer (Tämä<br>tulostin ei tue<br>reunatonta<br>tulostusta) | Tulostin ei tue<br>reunatonta<br>tulostusta. | Palaa kameran <b>Menu/OK</b><br>(Valikko/OK) -painiketta<br>painamalla <b>Print Setup</b><br>(Tulostusasetukset)<br>-näyttöön ja valitse<br>pienempi tulostuskoko. |
| Printing canceled<br>(Tulostus on<br>peruutettu)                                                                    | Tulostustyö on<br>peruutettu.                | Paina kameran <b>Menu/OK</b><br>(Valikko/OK) -painiketta.<br>Tee uusi tulostuspyyntö.                                                                              |

## Tietokoneen virhesanomat

| Viesti                                                                             | Mahdollinen syy                                                                                                    | Ratkaisu                                                                                                    |
|------------------------------------------------------------------------------------|----------------------------------------------------------------------------------------------------|----------------------------------------------------------------------------------------------------|
| Cannot Connect<br>To Product<br>(Yhteyttä<br>tuotteeseen<br>ei voida<br>muodostaa) | Tietokoneen<br>täytyy päästä<br>käsittelemään<br>muistissa olevia<br>tiedostoja<br><b>HP Instant Share</b><br>-määrityksen<br>aikana, mutta<br>sisäinen muisti<br>on täynnä tai,<br>jos kameraan<br>on asennettu<br>valinnainen<br>muistikortti,<br>se on täynnä. | Jos sisäinen muisti tai<br>valinnainen muistikortti on<br>täynnä, siirrä kuvat<br>tietokoneeseen (katso<br>kohtaa Kuvien siirtäminen<br>tietokoneeseen sivulla 81)<br>ja vapauta sitten<br>muistitilaa poistamalla<br>kuvat kamerasta (katso<br>kohtaa Delete (Poista)<br>sivulla 67). |
|                                                                                    | Kamerasta on<br>katkaistu virta.                                                                                                    | Kytke kameraan virta.                                                                                                    |
|                                                                                    | Kamera ei toimi<br>asianmukaisesti.                                                                                                    | Kytke kamera suoraan<br>HP Photosmart<br>-tulostimeen tai PictBridge-<br>yhteensopivaan<br>tulostimeen ja tulosta kuva.<br>Näin voit varmistaa,<br>että kuva, valinnainen<br>muistikortti, USB-liitäntä<br>ja USB-kaapeli toimivat<br>asianmukaisesti.                                 |
|                                                                                    | Kaapelia ei ole<br>kytketty oikein.                                                                                                    | Varmista, että kaapeli on<br>kytketty tiukasti sekä<br>tietokoneeseen että<br>kameraan.                                                                                                    |

| Viesti                                                                                         | Mahdollinen syy                                                                                                    | Ratkaisu                                                                                                    |
|------------------------------------------------------------------------------------------------|----------------------------------------------------------------------------------------------------|----------------------------------------------------------------------------------------------------|
| Cannot Connect<br>To Product<br>(Yhteyttä<br>tuotteeseen<br>ei voida<br>muodostaa)<br>(jatkuu) | Kameran<br>Digital Camera<br>(Digitaalika-<br>mera) -asetus on<br>valittu Setup<br>Menu (Asetuk-<br>set-valikko)<br>-näytön USB<br>Configuration<br>(USB-määritys)<br>-alivalikossa,<br>mutta tietokone<br>ei tunnista kame-<br>raa digitaalika-<br>meraksi. | Muuta <b>Setup Menu</b><br>(Asetukset-valikko) -näytön<br><b>USB Configuration</b><br>(USB-määritys)<br>-asetukseksi <b>Disk Drive</b><br>(Levyasema). (Katso<br>sivu 92.) Tällöin tietokone<br>tunnistaa kameran<br>levyasemaksi ja<br>kuvatiedostot on helppo<br>kopioida kamerasta<br>tietokoneen kiintolevylle. |
|                                                                                                | Kamera on<br>kytketty<br>tietokoneeseen<br>USB-keskittimen<br>kautta, mutta<br>USB-keskitin ei<br>ole yhteensopiva<br>kameran kanssa.                                                                                                    | Kytke kamera suoraan<br>tietokoneen USB-porttiin.                                                                                                    |
|                                                                                                | Käytössä on<br>valinnainen<br>HP Photosmart<br>M-series -tela-<br>kointialusta,<br>mutta unohdit<br>painaa tallen-<br>nus-/tulostus-<br>painiketta.                                                                                                    | Paina telakointialustan<br>tallennus- ja<br>tulostuspainiketta.                                                                                                    |

| Viesti                                                                             | Mahdollinen syy                                                                       | Ratkaisu                                                                                                    |
|------------------------------------------------------------------------------------|---------------------------------------------------------------------------------------|----------------------------------------------------------------------------------------------------|
| Cannot Connect<br>To Product<br>(Yhteyttä<br>tuotteeseen<br>ei voida<br>muodostaa) | Asennettu<br>valinnainen<br>muistikortti on<br>kirjoitussuojattu.                     | Kun kameran virta on<br>katkaistu, poista<br>muistikortti ja aseta kortin<br>lukituskieleke<br>lukitsemattomaan<br>asentoon. |
| (jatkuu)                                                                           | USB-liitäntä ei<br>toimi.                                                             | Käynnistä tietokone<br>uudelleen.                                                                                            |
| Could Not Send<br>To Service<br>(Ei voida lähettää<br>palveluun)                   | Tietokonetta ei<br>ole liitetty<br>Internetiin.                                       | Varmista, että tietokone on<br>liitetty Internetiin.                                                                         |
| Communication<br>Problem<br>(Yhteysongelma)                                        | Jokin toinen<br>HP Instant Share<br>-ohjelmisto<br>käyttää kameraa<br>yksinomaisesti. | Sulje toinen <b>HP Instant</b><br>S <b>hare</b> -ohjelma.                                                                    |

# Tekninen tuki

Tässä osiossa on tietoa saatavilla olevasta teknisestä tuesta, mukaan lukien www-osoite, ohjeet teknisen tuen käytöstä sekä puhelinnumerot.

#### HP:n helppokäyttötoimintoja käsittelevät www-sivut

Ohjeita vammaisille henkilöille on osoitteessa www.hp.com/ hpinfo/community/accessibility/prodserv

#### HP Photosmart -www-sivusto

Osoitteissa www.photosmart.hp.com ja www.hp.com/ photosmart on seuraavaa tietoa:

- vinkkejä tehokasta ja luovaa kameran käyttöä varten
- HP:n digitaalikamera-ajureiden päivityksiä ja ohjelmistoja
- tuotteen rekisteröimistä koskevia tietoja
- uutiskirjeiden, ajuri- ja ohjelmistopäivitysten tilaamista koskevia tietoja sekä teknistä tietoa.

## Teknisen tuen käyttö

HP:n tukipalvelu toimii tehokkaimmin, jos toimit seuraavassa järjestyksessä:

- Käy läpi tämän käyttöoppaan vianmääritysosio (katso kohtaa Ongelmatilanteiden ratkaisuja sivulla 105).
- 2 Etsi tietoa HP:n asiakaspalvelun www-sivuilta. Jos käytössäsi on Internet-yhteys, saat www-sivuilta runsaasti tietoa digitaalikamerastasi. Tietoa tuotteista, ajureita ja ohjelmistopäivityksiä on osoitteessa www.hp.com/support

Asiakaspalvelu on käytettävissä seuraavilla kielillä: hollanti, englanti, ranska, saksa, italia, portugali, espanja, ruotsi, perinteinen kiina, yksinkertaistettu kiina, japani ja korea. (Tanskan-, suomen- ja norjankieliset asiakkaat saavat teknistä tukea vain englanniksi.)

- 3 Siirry HP:n sähköiseen tukipalveluun. Jos käytössäsi on Internet-yhteys, voit lähettää HP:lle sähköpostia osoitteesta: www.hp.com/support. Saat henkilökohtaisen vastauksen HP:n asiakaspalveluhenkilöltä. Sähköpostipalvelua on saatavissa www-sivuilla luetelluilla kielillä.
- 4 (Yhdysvaltalaiset ja kanadalaiset asiakkaat voivat ohittaa tämän kohdan ja siirtyä kohtaan 5.) Ota yhteys paikalliseen HP:n jälleenmyyjään. Jos digitaalikamerassa on laitevika, ota yhteys paikalliseen HP:n jälleenmyyjään. Palvelu on ilmaista, kun digitaalikameran rajoitettu takuu on voimassa.
- 5 Ota yhteys HP:n asiakaspalveluun puhelimitse. Seuraavasta osoitteesta saat tietoa oman maasi/alueesi puhelintuesta: www.hp.com/support. HP kehittää puhelintukea jatkuvasti, joten HP:n www-sivuilla on hyvä käydä säännöllisesti tarkistamassa uudet palvelu- ja jakelutoiminnot. Jos ongelma ei ratkea edellä lueteltujen vaihtoehtojen avulla, soita HP:lle, kun olet tietokoneen ja digitaalikameran lähettyvillä. Ota seuraavat tiedot valmiiksi esille, sillä se nopeuttaa palvelua:
  - Digitaalikameran mallinumero (kameran etuosassa)
  - Digitaalikameran sarjanumero (kameran pohjassa)
  - Tietokoneen käyttöjärjestelmä ja käytettävissä oleva RAM-muisti
  - HP-ohjelmiston versio (CD-levyn tarrassa)
  - Sanomat, jotka näkyivät ongelman tapahtuma-aikana.

HP:n puhelintukea koskevia ehtoja saatetaan muuttaa ilmoittamatta.

Puhelintuki on maksutonta määritetyn ajan ostopäivästä alkaen, jollei muuta ole ilmoitettu.

| Sijainnit                | Puhelintuen kesto |  |
|--------------------------|-------------------|--|
| Aasia ja Tyynimeri       | 1 vuosi           |  |
| Afrikka                  | 30 päivää         |  |
| Eurooppa                 | 1 vuosi           |  |
| Kanada                   | 1 vuosi           |  |
| Latinalainen<br>Amerikka | 1 vuosi           |  |
| Lähi-itä                 | 30 päivää         |  |
| Yhdysvallat              | 1 vuosi           |  |

#### Puhelintuki Yhdysvalloissa ja Kanadassa

Tukea on saatavilla takuuaikana ja sen jälkeen.

Takuuaikana puhelintuki on maksutonta. Soita numeroon 1-(800)-474-6836 (1-800-HP invent).

HP Total Care -puhelintuki on käytettävissä englannin- ja espanjankielisenä joka päivä vuorokauden ympäri. (Tukipäivät ja -ajat voivat muuttua ilman eri ilmoitusta.)

Soita takuuajan jälkeen numeroon **1-(800)-474-6836** (**1-800-HP invent**). Palvelumaksu veloitetaan luottokortiltasi. Jos HP-tuotteesi tarvitsee huoltoa, ota yhteys HP Total Care -palveluun, niin asiakaspalvelun edustaja auttaa sinua määrittämään huoltovaihtoehdot.

#### Puhelintuki Euroopassa, Lähi-idässä ja Afrikassa

HP:n asiakaspalvelunumerot ja -käytännöt saattavat muuttua. Seuraavasta osoitteesta saat tietoa oman maasi/alueesi puhelintuesta: **www.hp.com**/s**upport** 

Alankomaat 0900 2020 165 (0,10 €/min) Algeria +213 61 56 45 43 Arabiemiirikuntien liitto 800 4520 (maan sisällä maksuttomasti) Bahrain 800 171 (maan sisällä maksuttomasti) Belaia 070 300 005 (hollanti) 070 300 004 (ranska) Eqypti +20 2 532 5222 Espanja 902 010 059 Etelä-Afrikka 086 0001030 (Etelä-Afrikan tasavalta) +27 11 2589301 (kansainvälinen numero) Irlanti 1890 923 902 Israel +972 (0) 9 830 4848 Italia 848 800 871 Itävalta +43 1 86332 1000 0810-001000 (maan sisällä) Kreikka +30 210 6073603 (kansainvälinen numero) 801 11 22 55 47 (maan sisällä) 800 9 2649 (maksuttomasti Kyproksesta Ateenaan) Luxemburg 900 40 006 (ranska) 900 40 007 (saksa) Lähi-itä +971 4 366 2020 (kansainvälinen numero)

Länsi-Afrikka +351 213 17 63 80 (vain ranskankieliset maat) Marokko +212 22 404747 Nigeria +234 1 3204 999 Noria +47 815 62 070 Portugali 808 201 492 Puola +48 22 5666 000 Ranska +33 (0)892 69 60 22 (0,34 euroa/minuutti) Romania +40 (21) 315 4442 Ruotsi +46 (0) 77 120 4765 Saksa +49 (0) 180 5652 180 (0,12 euroa/min) Saudi-Arabia 800 897 1444 (maan sisällä maksuttomasti) Slovakia +421 2 50222444 Suomi +358 (0)203 66 767 Sveitsi 0848 672 672 (saksa, ranska, italia ruuhka-aikana 0.08 CHF/muulloin 0.04 CHF) Tanska +45 70 202 845 Tšekin tasavalta +420 261307310 Tunisia +216 71 89 12 22 Turkki +90 216 579 71 71 Ukraina +7 (380 44) 4903520 (Kiova) Unkari +36 1 382 1111 Venäjän liittovaltio +7 095 7973520 (Moskova) +7 812 3467997 (Pietari) Yhdistynyt kuningaskunta +44 (0)870 010 4320

## Puhelintuki muualla maailmassa

HP:n asiakaspalvelunumerot ja -käytännöt saattavat muuttua. Seuraavasta osoitteesta saat tietoa oman maasi/alueesi puhelintuesta: **www.hp.com**/s**upport**.

```
Argentiina (54)11-4778-8380 tai 0-810-555-5520
Australia +61 (3) 8877 8000 tai paikallinen numero
          (03) 8877 8000
Brasilia 0800-15-7751 tai 11-3747-7799
Chile 800-360-999
Costa Rica 0-800-011-4114 tai 1-800-711-2884
Dominikaaninen tasavalta 1-800-711-2884
Ecuador 999-119 (Andinatel)
        +1-800-711-2884 (Andinatel)
          1-800-225-528 (Pacifitel)
           +1-800-711-2884 (Pacifitel)
Filippiinit +63 (2) 867 3551
Guatemala 1-800-999-5105
Hongkong SAR +852 2802 4098
Indonesia +62 (21) 350 3408
Intia 1 600 447737
Jamaika 1-800-711-2884
Japani 0570 000 511 (Japanissa)
       +81 3 3335 9800 (Japanin ulkopuolella)
Kanada 1-800-474-6836
         (905-206-4663 paikallisen Mississauga-alueen
          sisältä soitettaessa)
```

Kiina +86 (21) 3881 4518 Kolumbia 01-800-51-HP-INVENT Korean tasavalta +82 1588-3003 Malesia 1 800 805 405 Meksiko 01-800-472-6684 tai (55)5258-9922 Panama 001-800-711-2884 Peru 0-800-10111 Singapore +65 6272 5300 Taiwan +886 0 800 010055 Thaimaa +66 (0) 2.353 9000 Trinidad ja Tobago 1-800-711-2884 Uusi-Seelanti +64 (9) 356 6640 Venezuela 0 -800 -4746 -8368 Vietnam +84 (0) 8 823 4530 Yhdysvallat +1 (800) 474-6836

HP Photosmart M407 -käyttöopas

# Liite A: Akkujen ylläpito

Kamerassa käytetään kahta AA-akkua. Älä käytä tavallisia alkaliparistoja. Parhaat tulokset saat käyttämällä Energizer Lithium AA -akkuja tai ladattavia NiMH AA -akkuja.

## Perusasioita akuista

- Kun ensimmäisen kerran käytät NiMH-akkuja, varmista, että ne on täyteen ladattu ennen kuin käytät niitä kamerassa.
- Jos aiot olla käyttämättä kameraa pitkään aikaan (yli kaksi kuukautta), HP suosittelee, että poistat akut, paitsi jos käytettävät akut ovat ladattavia ja jätät kameran telakointialustaan tai se on kytketty HP:n verkkovirtasovittimeen.
- Kun asetat akut kameraan, varmista, että asetat ne akkupaikan merkintöjen mukaiseen asentoon. Jos akut asetetaan väärin, akkupaikan luukku voidaan sulkea, mutta kamera ei toimi.
- Älä koskaan käytä erityyppisiä (litium- ja NiMH-), merkkisiä tai -ikäisiä akkuja. Muutoin kamera saattaa toimia väärin ja/tai akut voivat vuotaa. Käytä aina kahta joka suhteessa samanlaista akkua.

 Kaikki akut toimivat tavallista tehottomammin lämpötilan laskiessa. Kylmissä oloissa parhaiten toimivat Energizer Lithium AA -akut. Myös NiMH-akut voivat toimia tyydyttävästi alhaisissa lämpötiloissa. Voit parantaa kaikkien akkutyyppien tehokkuutta säilyttämällä kameraa ja/tai akkuja lämpimässä sisätaskussa ollessasi kylmässä ympäristössä.

## Akun keston pidentäminen

Tässä joitakin akun keston pidentämisvihjeitä:

- Sammuta kuvanäyttö ja käytä kuvien ja videoleikkeiden rajaamiseen sen sijaan etsintä. Pidä kuvanäyttö katkaistuna aina, kun mahdollista.
- Muuta Setup Menu (Asetukset-valikko) -näytössä Live View at Power On (Suora näkymä virrankytkennässä)
   -asetukseksi Live View Off (Suora näkymä ei käytössä), jotta suoraa näkymää ei oteta käyttöön virrankäynnistyksessä (katso kohtaa Live View at Power On (Suora näkymä virrankytkennässä) sivulla 89).
- Muuta Setup Menu (Asetukset-valikko) -näytössä Display Brightness (Näytön kirkkaus) -asetukseksi Low (Matala), jotta kuvanäyttö kuluttaa vähemmän virtaa suorassa näkymässä (katso kohtaa Display Brightness (Näytön kirkkaus) sivulla 88).
- Käytä salamaa mahdollisimman vähän valitsemalla Auto Flash (Automaattinen salama) -asetus Flash On (Salama käytössä) -asetuksen sijaan (katso kohtaa Salamavalon käyttö sivulla 39).

- Käytä zoomia vain tarvittaessa, jotta linssiä tarvitsisi liikuttaa mahdollisimman vähän (katso kohtaa Zoomauksen käyttö sivulla 37).
- Älä katkaise kamerasta virtaa turhaan. Jos todennäköisesti otat enemmän kuin kaksi kuvaa joka viides minuutti, jätä kameraan virta, kun kuvanäyttö ei ole käytössä, äläkä kytke virtaa pois joka kuvan jälkeen. Tällöin linssi siirtyy mahdollisimman harvoin ulospäin ja sisäänpäin.
- Käytä HP:n valinnaista verkkovirtasovitinta tai valinnaista HP Photosmart M-series -telakointialustaa, kun aiot pitää kamerassa virran kytkettynä pitkän aikaa, kuten esimerkiksi silloin, kun kuvia siirretään tietokoneeseen tai tulostettaessa.

#### NiMH-akkujen käyttöä koskevat turvaohjeet

- Lataa kamerassa, valinnaisessa HP Photosmart M-series -telakointiasemassa tai valinnaisessa HP Photosmart -pikalaturissa ainoastaan NiMH-akkuja.
- Älä heitä NiMH-akkua tuleen tai kuumenna akkua.
- Älä kytke NiMH-akun positiivista ja negatiivista napaa toisiinsa metalliesineen (esimerkiksi metallilangan) kanssa.
- Älä kanna tai säilytä NiMH-akkua yhdessä kolikoiden, kaulakorujen, hiussolkien tai muiden metalliesineiden kanssa. Kolikkojen kanssa kosketuksiin joutuneet NiMH-akut ovat erityisen vaarallisia. Älä siis pudota akkua kolikoita täynnä olevaan taskuun, jotta välttäisit vahingon.
- Älä lävistä akkua nauloilla, lyö sitä vasaralla, astu sen päälle äläkä muutenkaan altista sitä koville iskuille tai tärähdyksille.
- Älä tee juotoksia suoraan akkuun.

- Huolehdi siitä, ettei akku joudu vedelle tai suolavedelle alttiiksi ja ettei akku kastu.
- Älä pura akkua tai tee siihen muutoksia. Akku sisältää turva- ja suojalaitteita, jotka vahingoittuneena voivat kuumentua, räjähtää ja syttyä palamaan.
- Lopeta heti akun käyttö, jos se käytön, latauksen tai säilytyksen aikana haisee epätavalliselle, tuntuu epätavallisen kuumalta (huomaa, että on normaalia, että akku tuntuu lämpimältä), muuttaa väriään tai muotoaan tai näyttää tavalla tai toisella epänormaalilta.
- Jos akku vuotaa ja akkunestettä joutuu silmään, älä hiero silmää. Huuhtele silmä hyvin vedellä ja hakeudu heti lääkäriin. Jos silmää ei hoideta, akkuneste voi vahingoittaa silmää.

# Teho akkutyypeittäin

Seuraavasta taulukosta näkyy, miten litiumakut ja ladattavat NiMH-akut toimivat erilaisissa käyttötilanteissa.

| Käyttötyyppi                                          | Litium          | NiMH            |
|-------------------------------------------------------|-----------------|-----------------|
| Erittäin taloudellinen (yli 30 kuvaa<br>kuukaudessa)  | Tyydyt-<br>tävä | Hyvä            |
| Erittäin taloudellinen (alle 30 kuvaa<br>kuukaudessa) | Hyvä            | Tyydyt-<br>tävä |
| Runsas salaman käyttö,<br>valokuvaaminen usein        | Hy∨ä            | Hyvä            |
| Runsas videotoiminnon käyttö                          | Hyvä            | Hyvä            |
| Runsas s <b>uoran näkymän</b> käyttö                  | Hyvä            | Hyvä            |
| Akun yleinen kesto                                    | Hyvä            | Tyydyt-<br>tävä |
| Käyttötyyppi                              | Litium | NiMH            |
|-------------------------------------------|--------|-----------------|
| Alhainen lämpötila / talvikäyttö          | Hyvä   | Tyydyt-<br>tävä |
| Käyttö harvoin (ilman telakointialustaa)  | Hyvä   | Tyydyt-<br>tävä |
| Käyttö harvoin (telakointialustan kanssa) | Hyvä   | Hyvä            |
| Uudelleenlatausmahdollisuus               | Ei     | Hyvä            |

### Virtaosoittimet

Seuraavat kuvakkeet saattavat näkyä tilanäytössä, suorassa näkymässä, Playback (Toisto) -tilassa ja silloin, kun kamera on kytketty tietokoneeseen tai tulostimeen. Jos kuvakkeita ei näy, kamera toimii normaalisti käyttäen akkuvirtaa.

| Kuvake                 | Kuvaus                                                                                                   |
|------------------------|----------------------------------------------------------------------------------------------------|
|                        | Paristot ovat lähes tyhjät. Kamerasta katkeaa<br>pian virta.                                             |
| <b>.</b>               | Kamera toimii verkkovirralla (kamerassa on akkuja,<br>joita ei voi ladata, tai akkuja ei ole asennettu). |
| Täyttyvän<br>akun kuva | Kamera toimii verkkovirralla ja akut latautuvat.                                                         |
|                        | Kamera on ladannut akun ja toimii verkkovirralla.                                                        |

HUOMAUTUS Kun akut poistetaan kamerasta, päivämäärän ja kellonajan asetukset säilytetään noin 10 minuutin ajan. Jos akut poistetaan yli 10 minuutiksi, edellisen sammutuskerran päivämäärä ja kellonaika palautetaan kameraan. Kamera saattaa pyytää päivittämään päivämäärän ja kellonajan, kun kameraan seuraavan kerran kytketään virta.

## NiMH-akkujen lataaminen

NiMH-akkuja voidaan ladata kamerassa, jos se on liitetty valinnaiseen HP -verkkovirtasovittimeen tai HP Photosmart M-series -telakointiasemaan. NiMH-akkuja voidaan ladata myös valinnaisen HP Photosmart -pikalaturin avulla. Katso Liite B: Kameran lisävarusteiden hankkiminen sivulla 151.

Kun HP:n verkkovirtasovitinta käytetään akkujen lataamiseen eikä kamerassa ole virta kytkettynä, kameran takapuolella oleva virtavalo vilkkuu latauksen aikana. Kun telakointialustaa käytetään, sen merkkivalo vilkkuu. Kun pikalaturia käytetään, sen merkkivalo on punainen.

Seuraavassa taulukossa näkyy, kuinka paljon aikaa kuluu täysin tyhjenneiden NiMH-akkujen lataamiseen eri latauspaikoissa. Taulukosta käy myös ilmi, miten osoitetaan, että akut on ladattu.

| Akkujen<br>latauspaikka                             | Keskimääräinen<br>latausaika                       | Latauksen ilmaisin                                                                                                    |
|-----------------------------------------------------|----------------------------------------------------|----------------------------------------------------------------------------------------------------|
| Kamerassa<br>HP:n verkkovirta-<br>sovittimen avulla | 12 - 15 tuntia                                     | Jos kameran virta on<br>katkaistu, kameran virtavalo<br>lopettaa vilkkumisen ja<br>sammuu. Jos kameran virta<br>on kytketty ja kuvanäyttö on<br>käytössä, näytössä näkyy<br>F |
| Kamerassa, kun<br>kamera on<br>telakointialustalla  | 12 - 15 tuntia                                     | Telakointialustan virtavalo<br>lopettaa vilkkumisen ja<br>palaa tasaisesti.                                                                                                   |
| HP:n pikalaturissa                                  | 1 tunti<br>(2 akkua)<br>Noin 2 tuntia<br>(4 akkua) | Pikalaturin merkkivalo<br>muuttuu tasaisen vihreäksi.                                                                                                    |

Jos et käytä kameraa heti akkujen latauksen jälkeen, on suositeltavaa jättää kamera telakointialustaan tai HP:n verkkovirtasovittimeen. Kamera täydennyslataa akkuja säännöllisesti varmistaakseen, että kamera on aina käytettävissä.

Pidä seuraavat seikat mielessä, kun käytät NiMH-akkuja:

- Kun ensimmäisen kerran käytät NiMH-akkuja, varmista, että ne on täyteen ladattu ennen kuin käytät niitä kamerassa.
- Saatat huomata, että NiMH-akkujen ensimmäisillä käyttökerroilla käyttöikä vaikuttaa odotettua lyhyemmältä. Suorituskyky paranee ja muuttuu optimaaliseksi, kun akut on ladattu ja käytetty täysin tyhjiksi 4 - 5 kertaa. Kameraa voi käyttää normaalisti tämän akkujen valmistautumisajan.
- Lataa aina molemmat NiMH-akut samaan aikaan. Jos yhden akun lataustaso on matala, kameran toisenkin akun kesto lyhenee.
- NiMH-akut purkautuvat, kun niitä ei käytetä, vaikka ne eivät olisi kamerassa. Jos akkuja ei ole käytetty yli kahteen viikkoon, lataa ne ennen käyttöä. Vaikka akkuja ei käytettäisi, ne kannattaa ladata puolen vuoden välein. Tämä pidentää käyttöikää.
- Kaikkien ladattavien akkujen, myös NiMH-akkujen, suorituskyky huononee ajan mittaan, erityisesti, jos niitä säilytetään ja käytetään korkeissa lämpötiloissa. Jos akkujen suorituskyky on huonontunut liikaa ajan myötä, vaihda akut.

- Kamera, telakointialusta tai pikalaturi saattavat olla lämpimät NiMH-akkua käytettäessä ja ladattaessa. Tämä on normaalia.
- NiMH-akut voidaan jättää kameraan, telakointialustaan tai pikalaturiin miten pitkäksi aikaa tahansa ilman, että siitä on haittaa akuille tai kameralle, telakointialustalle tai pikalaturille. Säilytä ladatut akut aina viileässä paikassa.

### NiMH-akkujen lataamista koskevat turvaohjeet

- Älä lataa mitään muita kuin NiMH-akkuja kamerassa, telakointialustassa tai pikalaturissa.
- Aseta NiMH-akut kameraan, telakointialustaan tai pikalaturiin oikeaan asentoon.
- Käytä kameraa, telakointialustaa tai pikalaturia vain kuivassa paikassa.
- Älä lataa NiMH-akkuja kuumassa paikassa, kuten suorassa auringonpaisteessa tai tulen läheisyydessä.
- Älä peitä kameraa, telakointialustaa tai pikalaturia millään tavalla NiMH-akkujen latauksen aikana.
- Älä käytä kameraa, telakointialustaa tai pikalaturia, jos NiMH-akut näyttävät vioittuneilta.
- Älä pura kameraa, telakointialustaa tai pikalaturia.
- Irrota HP:n verkkovirtasovitin tai pikalaturi pistorasiasta ennen verkkovirtasovittimen tai pikalaturin puhdistamista.

### Virransäästön lepotila

Akkuvirran säästämiseksi kuvanäyttö sammuu automaattisesti, jos mitään painikkeita ei käytetä 20 sekuntiin **suorassa näkymässä** tai 30 sekuntiin muissa tiloissa. Kun kamera on liitetty tietokoneeseen, kuvanäyttö sammuu automaattisesti 10 sekuntia liittämisen jälkeen. Kameran ollessa lepotilassa sen voi herättää painamalla mitä tahansa painiketta. Jos lepotilan aikana ei paineta mitään näppäintä, kamera sammuu 5 minuutin kuluttua.

## Liite B: Kameran lisävarusteiden hankkiminen

Kameraa varten voidaan hankkia lisävarusteita.

Seuraavassa on lueteltu joitakin tämän digitaalikameran lisävarusteita:

 HP Photosmart M-series -telakointialusta: C8907A

Voit ladata AA NiMH -akut kamerassa, jotta kamera on aina kuvausvalmiudessa. Voit siirtää kuvat helposti tietokoneeseen,

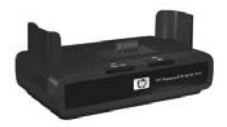

lähettää valokuvia sähköpostitse **HP Instant Share** -toiminnon avulla tai tulostaa valokuvia yhdellä painikkeen painalluksella. Voit liittää kameran televisioon ja katsella diaesityksiä.

Sisältää telakointialustan, jossa on kaksi ladattavaa AA NiMH -akkua, ääni-/videokaapelin, USB-kaapelin ja HP:n verkkovirtasovittimen. • HP Photosmart M-series -pikalaturi: L1815A (ei saatavissa Latinalaisessa Amerikassa)

Tällä voit yhden tunnin kuluessa ladata HP Photosmart M-series -kameran AA NiMH -akun turvallisesti. Sisältää kaiken, mitä tarvitaan kameraa varten kotoa poissa oltaessa: erittäin kevyen kannettavan laturin, kameralaukun ja neljä ladattavaa AA NiMH -akkua.

 3,3 voltin HP Photosmart -verkkovirtasovitin HP Photosmart M-series -kameroita varten: C8912B (ei saatavissa Latinalaisessa Amerikassa)

Ainoastaan tätä virtasovitinta voi käyttää M-series -kameroiden kanssa.

# Liite C: Tekniset tiedot

| Ominaisuus       | Kuvaus                                                                                                    |  |
|------------------|----------------------------------------------------------------------------------------------------|--|
| Tarkkuus         | Pysäytyskuvat:<br>• 4,23 MP (2396 x 1766) kokonaispikseliä<br>• 4,11 MP (2344 x 1752) tehollista pikseliä<br>Videoleikkeet:<br>• 288 x 216 kokonaispikseliä                             |  |
| Anturi           | Diagonaali 7,18 mm (1/2,5", 4:3-kuvamuoto)<br>CCD                                                                                                    |  |
| Värisyvyys       | 36 bittiä (12 bittiä x 3 väriä)                                                                                                    |  |
| Linssi           | Polttoväli:<br>• Laajakulma: 6,25 mm<br>• Teleobjektiivi: 17,25 mm<br>• Vastaa 35 mm:ä, noin 34 - 95 mm<br>Aukkoarvo:<br>• Laajakulma: f/2.9 - f/4.9<br>• Teleobjektiivi: f/4.8 - f/8.0 |  |
| Linssin kierteet | Ei mitään                                                                                                    |  |
| Etsin            | Optinen zoomityyppinen Real Image -etsin,<br>3x-suurennos, ilman diopterisäätöä                                                                                                    |  |
| Zoomi            | 3x optinen, 6x digitaalinen zoomi                                                                                                    |  |

| Ominaisuus                   | Kuvaus                                                                                                    |                                                |                                                              |                                                 |
|------------------------------|----------------------------------------------------------------------------------------------------|------------------------------------------------|--------------------------------------------------------------|-------------------------------------------------|
| Tarkennus                    | <ul> <li>TTL-automaattitarkennus, tarkennusalueet:</li> <li>Normal (Normaali; oletus): 508 mm<br/>(20 tuumaa) - ääretön</li> <li>Macro (Makro): 101,6 - 812,8 mm<br/>(4 - 32 tuumaa)</li> </ul> |                                                |                                                              |                                                 |
| Suljinnopeus                 | 1/2000 - 2 sekuntia                                                                                                    |                                                |                                                              |                                                 |
| Jalustan<br>kiinnike         | On                                                                                                    |                                                |                                                              |                                                 |
| Sisäänraken-<br>nettu salama | Kyllä, 7,5 sekunnin latausaika                                                                                                    |                                                |                                                              |                                                 |
| Salaman<br>toimintasäde      | <b>Zoomi</b><br>- <u>Asento</u><br>Laajakulma<br>Teleobjektiivi                                                                                                    | <u>ISO 100</u><br>2,8 m<br>9,2 jalkaa<br>1,7 m | <u>ISO 200</u><br>4,0 m<br>13,1 jalkaa<br>2,4 m<br>78 jalkaa | <u>ISO 400</u><br>5,7 m<br>18,5 jalkaa<br>3,4 m |
| Ulkoinen<br>salama           | Ei                                                                                                    |                                                | ,,o jundu                                                    |                                                 |
| Salama-<br>asetukset         | Flash Off (Salama ei käytössä), Auto Flash<br>(Automaattinen salama, oletusarvo), Red-Eye<br>(Punasilmäisyyden vähentäminen), Flash On<br>(Salama käytössä), Night (Yö)                         |                                                |                                                              |                                                 |
| Kuvanäyttö                   | 1,8 tuuman värillinen taustavalaistu TFT LTPS<br>-aktiivimatriisinestekidenäyttö, 130 338 pikseliä<br>(557 x 234)                                                                               |                                                |                                                              |                                                 |

| Ominaisuus                         | Kuvaus                                                                                                    |
|------------------------------------|----------------------------------------------------------------------------------------------------|
| Kuvansiep-<br>pausvaihtoeh-<br>dot | <ul> <li>Pysäytyskuva (oletus)</li> <li>Vitkalaukaisin: pysäytyskuva tai videoleike<br/>tallennetaan 10 sekunnin viiveellä</li> <li>Self-Timer - 2 shots (Vitkalaukaisin - 2 kuvaa):<br/>pysäytyskuva otetaan 10 sekunnin viiveellä,<br/>ja kolmen sekunnin kuluttua otetaan vielä<br/>toinen kuva.<br/>Yksittäinen videoleike tallennetaan 10 sekunnin<br/>viiveellä.</li> </ul>                                                                                                    |
|                                    | <ul> <li>Burst (Jatkuva kuva): kamera ottaa 3 kuvaa<br/>peräkkäin mahdollisimman nopeasti ja jatkaa<br/>kuvien ottamista, kunnes kameran muisti loppuu</li> <li>Video: 30 ruutua sekunnissa (sisältää äänen),<br/>kunnes kamerasta loppuu muisti.</li> </ul>                                                                                                    |
| Tallennus                          | <ul> <li>16 Mt:n sisäinen flash-muisti (noin 27 Mt kuvien tallentamista varten)</li> <li>Muistikorttipaikka</li> <li>Tämä kamera tukee vähintään 16 Mt:n SD (Secure Digital)- että MMC (MultiMediaCard) -muistikortteja. Vain MultiMediaCard-määrityksen mukaiset MMC-kortit ovat tuettuja. Tällaisissa MMC-muistikorteissa tai niiden pakkauksessa on IIIIIIM MultiMedia Card -logo.</li> <li>SD-korttien käyttö on suositeltavaa, koska ne lukevat ja tallentavat tietoa nopeasti.</li> <li>Tämä kamera tukee enintään 1 Gt:n muistikortteja. Suorituskykyinen kortti ei vaikuta kameran suorituskykyyn, mutta suuri tiedostomäärä (yli 300 tiedostoa) hidastaa virran kytkemistä.</li> <li>Muistiin tallennettavien kuvien määrään vaikuttavat Image Quality (Kuvanlaatu) -asetukset (katso kohtaa Muistikapasiteetti sivulla 159).</li> </ul> |

| Ominaisuus                                                                         | Kuvaus                                                                                                    |
|------------------------------------------------------------------------------------|----------------------------------------------------------------------------------------------------|
| Äänen<br>sieppaus                                                                  | <ul> <li>Pysäytyskuvat: äänileikkeen pituus määräytyy<br/>käytettävissä olevan muistin mukaan</li> <li>Jatkuva kuva: äänen sieppaus ei ole<br/>mahdollista</li> <li>Videoleikkeet: ääni tallennetaan automaattisesti</li> </ul> |
| Kuvaustilat                                                                        | Auto (Automaattinen, oletus), Macro (Makro),<br>Fast Shot (Nopea kuvaustila), Action (Toiminta),<br>Portrait (Muotokuva), Landscape (Maisema),<br>Beach & Snow (Ranta/lumi)                                                     |
| EV<br>Compensation<br>(Valotuksen<br>kompensointi)<br>-asetukset                   | Valotusarvoksi (Exposure Value) voidaan asettaa<br>manuaalisesti -2,0 - +2,0 1/2:n askellusvälein.                                                                                                    |
| Image Quality<br>(Kuvanlaatu)<br>-asetukset                                        | <ul> <li>4MP Paras</li> <li>4MP (oletusarvo)</li> <li>2MP</li> <li>VGA</li> </ul>                                                                                                    |
| Valkotasapai-<br>noasetukset                                                       | Auto (Automaattinen, oletus), Sun (Aurinko),<br>Shade (Varjo), Tungsten (Volframi), Fluorescent<br>(Loisteputki)                                                                                                    |
| ISO-nopeus-<br>asetukset                                                           | Auto (Automaattinen, oletus),100, 200, 400                                                                                                    |
| Väriasetukset                                                                      | Full Color (Täysväri, oletus), Black & White<br>(Mustavalkoinen), Sepia (Seepia)                                                                                                    |
| Date & Time<br>Imprint<br>(Päivämäärän<br>ja kellonajan<br>tulostus)<br>-asetukset | Off (Ei käytössä, oletus), <b>Date Only</b> (Vain<br>päivämäärä), <b>Date &amp; Time</b> (Päivämäärä ja<br>kellonaika)                                                                                                    |

| Ominaisuus    | Kuvaus                                                                                                    |  |
|---------------|----------------------------------------------------------------------------------------------------|--|
| Pakkausmuoto  | <ul> <li>JPEG (EXIF) pysäytyskuvia varten</li> <li>EXIF2.2 niitä pysäytyskuvia varten, joissa on<br/>mukana ääni</li> <li>MPEG1 videoleikkeitä varten</li> </ul>                                                                                                    |  |
| Liitännät     | <ul> <li>USB mini A/B -liitin tietokonetta tai PictBridge-<br/>yhteensopivaa tulostinta varten</li> <li>DPS (Direct Printing Standard)</li> <li>USB HP Photosmart -tulostimiin</li> <li>Tasavirtatulo 3,3 Vdc, 2500 mA</li> <li>HP Photosmart M-series -telakointialusta</li> </ul> |  |
| Suunta-anturi | Ei                                                                                                    |  |
| Standardit    | <ul> <li>PTP-siirto (15740)</li> <li>MSDC-siirto</li> <li>NTSC/PAL</li> <li>JPEG</li> <li>MPEG1 level 1</li> <li>DPOF 1.1</li> <li>EXIF 2.2</li> <li>DCF 1.0</li> <li>DPS</li> </ul>                                                                                                |  |

| Ominaisuus     | Kuvaus                                                                                                    |  |
|----------------|----------------------------------------------------------------------------------------------------|--|
| Virta          | Tavallinen virrankäyttö: 2,1 W, kun kuvanäyttö<br>on käytössä. Virrankäyttö enintään 4,5 W.                                                                                                    |  |
|                | Käytettävissä ovat seuraavat virtalähteet:                                                                                                    |  |
|                | <ul> <li>Kaksi AA-litiumakkua (sisältyvät toimitukseen) tai<br/>kaksi ladattavaa AA NiMH -akkua (hankittava<br/>erikseen). Ladattavat akut voidaan ladata<br/>kamerassa HP:n valinnaisen<br/>verkkovirtasovittimen tai valinnaisen<br/>HP Photosmart M-series -telakointialustan<br/>avulla tai erikseen valinnaisen HP Photosmart<br/>-pikalaturin avulla. NiMH-akkujen<br/>keskimääräiset latausajat näkyvät osassa<br/>NiMH-akkujen lataaminen sivulla 146.</li> <li>Valinnainen HP:n verkkovirtasovitin (3,3 Vdc,<br/>2500 mA, 8,25 W)</li> <li>Valinnainen HP Photosmart M-series<br/>talakointakuten</li> </ul> |  |
|                | Lataaminen kamerassa käyttämällä<br>HP:n valinnaista verkkovirtasovitinta tai<br>valinnaista HP Photosmart M-series<br>-telakointialustaa: 100 % 15 tunnissa.                                                                                                    |  |
| Kameran        | Mitat virran ollessa katkaistuna ja linssi                                                                                                    |  |
| ulkoiset mitat | sisaanvedettyna:<br>107 mm (P) x 36 mm (L) x 53 mm (K)<br>10,87 cm (P) x 3,66 cm (L) x 5,38 cm (K)                                                                                                    |  |
| Paino          | 146 g ilman akkua                                                                                                    |  |
| Lämpötila-alue | Käyttö:<br>0 - 50 °C, suhteellinen kosteus 15 - 85 %<br>Säilytys:<br>–30 - 65 °C, suhteellinen kosteus 15 - 90 %                                                                                                    |  |
| Takuu          | 1 vuoden rajoitettu takuu, HP-asiakastuki                                                                                                    |  |

## Muistikapasiteetti

Seuraava taulukko osoittaa kameran sisäiseen muistiin tallennettavien pysäytyskuvien arvioidun määrän ja keskimääräisen koon käytettäessä erilaisia **Capture Menu** (Sieppaa-valikko) -näytön I**mage Quality** (Kuvanlaatu) -asetuksia.

HUOMAUTUS 16 Mt:n sisäinen muisti ei ole kokonaan käytettävissä kuvien tallentamista varten, koska osaa siitä käytetään kameran sisäisiin toimintoihin. Kameran sisäiseen muistiin tai valinnaiselle muistikortille tallennettavien pysäytyskuvien todelliset tiedostokoot ja määrä vaihtelevat kunkin pysäytyskuvan sisällön mukaan.

| 4MP Best (Paras) | 6 kuvaa (joista kukin 2,0 Mt)   |
|------------------|---------------------------------|
| 4MP (oletusarvo) | 10 kuvaa (joista kukin 1,25 Mt) |
| 2MP              | 26 kuvaa (joista kukin 500 kt)  |
| VGA              | 162 kuvaa (joista kukin 80 kt)  |

# Liite D: Takuutiedot

### Hewlett-Packard rajoitettu takuu

HP Photosmart M407 -digitaalikameralle, jossa on HP Instant Share -toiminto, myönnetään yhden vuoden rajoitettu takuu.

- HP takaa loppukäyttäjälle, että HP:n laitteistossa, lisävarusteissa, ohjelmistossa ja tarvikkeissa ei esiinny materiaali- tai valmistusvikoja edellä mainittuna takuuaikana ostopäivästä lukien. Jos HP:lle ilmoitetaan tällaisista vioista takuuaikana, HP voi valintansa mukaan joko korjata virheelliseksi todetun tuotteen tai vaihtaa sen uuteen. Korvaava tuote voi olla joko uusi tai uutta tuotetta vastaavalla tavalla toimiva tuote.
- HP takaa, että HP:n ohjelmisto toimii ohjelmointinsa mukaisesti edellä mainittuna takuuaikana ostopäivästä lukien huolimatta materiaali- tai valmistusvirheistä silloin, kun ohjelmisto on asennettu ja sitä käytetään oikein. Jos HP:lle ilmoitetaan tällaisista vioista takuuaikana, HP vaihtaa ohjelmiston, joka ei toimi ohjelmointinsa mukaisesti tällaisten virheiden vuoksi.
- HP ei takaa, että HP:n tuotteiden käyttö on keskeytymätöntä tai virheetöntä. Jos HP ei voi kohtuullisessa ajassa korjata tai vaihtaa tuotetta takuuehtojen mukaisesti toimivaan tuotteeseen, käyttäjällä on oikeus ostohinnan korvaukseen sillä edellytyksellä, että viallinen tuote palautetaan.

- HP:n tuotteissa voi olla uusien osien tavoin toimivia uudelleenvalmistettuja osia tai osia, joita on käytetty satunnaisesti.
- Takuu ei kata vahinkoja, jotka ovat aiheutuneet

   (a) virheellisestä tai riittämättömästä huollosta tai kalibroinnista, (b) muun osapuolen kuin HP:n toimittaman ohjelmiston, liittymän, osien tai tarvikkeiden käytöstä,
   (c) luvattomista muutoksista tai virheellisestä käytöstä,
   (d) tuotteen käytöstä muussa kuin julkaistut käyttöympäristöä koskevat määritykset edellyttävät tai
   (e) virheellisestä käyttöympäristön valmistelusta tai huollosta.
- SIINÄ MÄÄRIN KUIN PAIKALLINEN LAKI SALLII, EDELLÄ MAINITUT TAKUUT OVAT MUUT TAKUUT POISSULKEVIA EIKÄ MUITA TAKUITA TAI EHTOJA, KIRJALLISIA TAI SUULLISIA, ILMAISTUJA TAI OLETETTUJA, OLE. HP NIMENOMAISESTI IRTISANOUTUU OLETETUISTA TAKUISTA TAI EHDOISTA, JOTKA KOSKEVAT MYYNTIKELPOISUUTTA, TYYDYTTÄVÄÄ LAATUA JA SOPIVUUTTA JOHONKIN TIETTYYN TARKOITUKSEEN. Jotkin maat, osavaltiot tai provinssit eivät hyväksy oletetun takuun voimassaoloajan rajoitusta, joten edellä mainittu rajoitus tai poissulkeminen ei ehkä päde. Tämä takuu myöntää käyttäjälle tiettyjä laillisia oikeuksia ja käyttäjällä voi olla myös muita oikeuksia, jotka vaihtelevat maittain, osavaltioittain tai provinsseittain.

- HP:n rajoitettu takuu on voimassa kaikissa maissa tai paikoissa, joissa HP:llä on tätä tuotetta koskevia tukipalveluita ja joissa HP markkinoi tätä tuotetta. Takuuhuollon laajuus saattaa vaihdella paikallisten käytäntöjen mukaisesti. HP ei muuta tuotteen muotoa, sopivuutta tai toimintaa, jotta sitä voitaisiin käyttää maassa, jossa laitetta ei ole tarkoitettu käytettäväksi laillisista tai säädöksellisistä syistä.
- SIINÄ MÄÄRIN KUIN PAIKALLINEN LAKI SALLII, TÄMÄN TAKUULAUSEKKEEN MUKAINEN HYVITYS ON AINOA TUOTTEESTA ANNETTAVA HYVITYS JA MUUT HYVITYKSET OVAT POISSULJETTUJA. LUKUUN OTTAMATTA EDELLÄ MAINITTUA RAJOITETTUA TAKUUTA, HP TAI SEN TOIMITTAJAT EIVÄT MISSÄÄN TAPAUKSESSA OLE VASTUUSSA TIETOJEN KATOAMISESTA TAI SUORISTA, ERITYISISTÄ, SATUNNAISISTA TAI SEURANNAISVAHINGOISTA (MUKAAN LUKIEN MENETETYT TULOT TAI TIEDOT) TAI MUISTA VAHINGOISTA, JOITA VAADITAAN SOPIMUKSEN, RIKKOMUKSEN TAI MUUN PERUSTEEN NOJALLA. Jotkin maat, osavaltiot tai provinssit eivät salli satunnais- tai seurannaisvahinkojen rajoittamista, joten edellä mainittu rajoitus ei ehkä päde.
- TÄMÄN LAUSEKKEEN MUKAISET TAKUUEHDOT EIVÄT MUUTOIN KUIN LAISSA ON SALLITTU SULJE POIS, RAJOITA TAI MUUTA TÄMÄN TUOTTEEN KÄYTTÄJÄLLE MYYMISEEN LIITTYVIÄ LAILLISIA OIKEUKSIA VAAN TÄYDENTÄVÄT NIITÄ.

### Materiaalien hävittäminen

Tässä HP:n tuotteessa on seuraavia materiaaleja, jotka saattavat edellyttää erikoiskäsittelyä tuotteen käytöstä poistamisen yhteydessä:

- uudelleen ladattava litiumioniakku
- lyijyä juotoksissa ja joissakin komponenttien johdoissa.

Tämän materiaalin hävittämistä saattavat koskea erikoissäännökset, sillä tuotteen hävittämisellä saattaa olla vaikutuksia ympäristöön. Lisätietoja tuotteen hävittämisestä tai kierrätyksestä saat ottamalla yhteyden paikallisiin viranomaisiin tai Electronic Industries Allianceen (EIA) www.eiae.org).

## Turvaohjeet

- Jotta et altistuisi sähköiskulle, älä avaa kameran koteloa tai yritä korjata kameraa itse. Ota yhteyttä valtuutettuun HP:n huoltokeskukseen, jos tuote on korjattava.
- Pidä kamera kuivana. Kamera voi toimia virheellisesti, jos se altistuu merkittävästi kosteudelle.
- Jos kameran sisälle pääsee kosteutta, lopeta kameran käyttäminen välittömästi. Anna kameran kuivua kokonaan kuivassa ilmassa, ennen kuin jatkat sen käyttöä.
- Jos käytät normaaleja paristoja, älä yritä ladata niitä. Noudata paristonvalmistajan turvaohjeita.
- Paristoja hävittäessäsi noudata paristonvalmistajan hävitysja kierrätysohjeita tai asuinalueesi suosituksia; älä polta tai riko paristoja.

 Uudelleen ladattava litiumioniakku voidaan ladata uudelleen kamerassa, kun kamera on liitetty HP-verkkovirtasovittimeen tai HP Photosmart R-series -telakointialustaan. Käytä vain HP:n kameran kanssa käytettäväksi hyväksymää verkkovirtasovitinta tai kameran telakointialustaa. Muunlaisen kuin HP:n hyväksymän verkkovirtasovittimen tai kameran telakointialustan käyttäminen saattaa vahingoittaa kameraa tai aiheuttaa vaaratilanteen. Lisäksi kameran takuu saattaa raueta.

# Hakemisto

#### A

AA-akut, soveltuvat tyypit 141 akkuvirran säästäminen 142 akun kesto, akkuvirran säästäminen 142 akun keston pidentäminen 142 akut asentaminen 10 keston pidentäminen 142 luukku kamerassa 19 NiMH-akkujen lataaminen 146 perusasioita käytöstä 141 pikalaturipakkaus 152 soveltuvat tyypit 141 teho tyypeittäin 144 alivalottunut kuva 49 alue Aukkoarvo 153 salama 154 tarkennus 154 Valotuksen kompensointi 156 alustaminen muistikortti 67 sisäinen muisti 67 apua asiakaspalvelusta 133 asentaminen akut 10 muistikortti 11 ohjelmisto 15, 16 rannehihna 10 asetukset, palautus 27, 40, 43, 45, 46, 48

asetusten palautus 27, 40, 43, 45, 46, 48 asiakaspalvelu 133 automaattisen tarkennuksen etsimen valo 20 automaattisen valotuksen ohitus 41

#### C

Camera Sounds (Kameran äänet), asettaminen 89 Capture Menu (Sieppaavalikko) asetusten palautus 48 käyttö 47 Valikon vaihtoehtojen ohje 48

#### D

Date & Time (Päivämäärä ja kellonaika), asettaminen 13, 90 Date & Time Imprint (Päivämäärän ja kellonajan tulostus), asetus 57 digitaalinen zoomi 37 Display Brightness (Näytön kirkkaus), asetus 88

#### E

etsin kuvaus 20 käyttö 34 tähtäysristi 34 valot 20

Hakemisto

EV Compensation (Valotuksen kompensointi), asettaminen 49

#### Η

hankkiminen, kameran lisävarusteet 151 HP Image Zone -ohjelmisto asentaminen 15 käyttämättä jättäminen 99 HP Instant Share -toiminto HP Instant Share -valikon kävttäminen 72 HP Instant Share -valikon mukauttaminen 73 HP Instant Share/Tulosta -painike 19, 73 kuvaus 9, 71 kytkeminen/katkaiseminen 73 yksittäisten kuvien valitseminen 78 HP Instant Share -valikko kohteiden määrittäminen 73 kuvaus 72 käyttö 72 mukauttaminen 73 yksittäisten kuvien valitseminen 78 HP Instant Share/Tulosta -painike 73 HP:n verkkovirtasovitin hankkiminen 152 liitin kamerassa 22 HP:n www-sivut 133

#### I

ilmaisimet suorassa näkymässä 34 Image Quality (Kuvanlaatu), asetus 50 ISO Speed (ISO-nopeus), asettaminen 55

#### J

jalustan kiinnike, kuvaus 22 Jatkuva kuva asettaminen 45 asetuksen palautus 46 Vitkalaukaisin / Jatkuva kuva -painike 19 jäljellä olevien kuvien määrä 27, 33, 62

#### Κ

kamera kytkeminen/katkaiseminen 12 käyttötilat 23 linssin puhdistaminen 104 lisävarusteet. hankkiminen 151 palauttaminen 98 tekniset tiedot 153 valikot 24 kameran osat kameran etupuoli, toinen sivu ja pohja 21 kameran taustaja etupuoli 17 kameran yläpuoli 23 kameran painikkeet 17 kameran palauttaminen alkutilaan 98

kameran telakointialusta hankkiminen 151 kuvaus 9 liitin kamerassa 22 kameran äänet 89 Kieli valitseminen käyttöönoton yhteydessä 13 kuvan tummentaminen 49 kuvan vaalentaminen 49 Kuvanäyttö kuvaus 19 kävttö 32 Live View at Power On (Suora näkymä virrankytkennässä) -asetus 89 Suora näkymä -painike 21 tilanäyttö 26 kuvat Color (Väri) -asetus 56 Date & Time Imprint (Päivämäärän ja kellonajan tulostus) 57 Image Quality (Kuvanlaatu) -asetus 50 ISP Speed (ISO-nopeus) -asetus 55 jakaminen 71 kuvaaminen, pysäytyskuvat 29 kuvaustilat 41 lijan tumma tai vaalea 49 muistikortille mahtuvat 27, 33, 62 pikkukuvanäkymä 62 Rotate (Kierrä) 70

siirtäminen kamerasta tietokoneeseen 81 sisäiseen muistiin tallennettu määrä 159 suurentaminen 63 tummentaminen 49 vaalentaminen 49 vitkalaukaisimen käyttö 43 White Balance (Valkotasapaino) -asetus 53 äänileikkeiden tallentaminen 30 kuvaustila asetuksen palautus 43 asetukset 41 painike 19 kuvien iakaminen 71 kuvien kierto 70 kuvien siirtäminen tietokoneeseen 81 kuvien suurentaminen 63 kuvien tarkasteleminen 59 kuvien tulostaminen HP Instant Share -toiminnon käyttö 71 HP Instant Share/Tulosta -painike 19 suoraan tulostimeen 83 kuvien valitseminen HP Instant Share -kohteisiin 78 Kuvien väri, asettaminen 56 kuvien yhteenvetonäyttö 62 kytkennät MSDC-standardi (Mass Storage Device Class) 92 Picture Transfer Protocol (PTP) -laite 92 tietokoneeseen 81 tulostimeen 83 käyttäjätuki 133 käyttötilat, kamera 23 käytönaikainen Ohje Capture (Sieppaa) -valikon vaihtoehdot 48 Help Menu (Ohje-valikko), käyttö 26

#### L

Language (Kieli) asetuksen muuttaminen 94 levykeasema, kameran tunnistus 92 liittimet kameran telakointialusta 22 **USB 22** verkkovirtasovitin 22 linssi, puhdistaminen 104 linssin puhdistaminen 104 lisävarusteet kameraa varten 151 lukumäärä kuvia jäljellä 27, 33, 62 sisäiseen muistiin tallennetut kuvat 159 lähes tyhjän akun osoitin 145

#### Μ

Macintosh-tietokone kytkeminen 81 ohjelmiston asentaminen 16 USB-asetus kamerassa 92 Magnify (Suurenna) käyttö 63 Zoomikytkimen ohjain 18 Maisema-tila, asetus 42 makrotila, asetus 41 Menu/OK (Valikko/OK) -painike, kuvaus 19 merkkivalot kamerassa automaattisen tarkennuksen etsimen valo 20 Muistivalo 18 videon etsimen valo 20 Virtavalo 18 Vitkalaukaisimen/videon valo 22 mikrofoni, kuvaus 22 Move Images to Card (Siirrä kuvat kortille) 94 muisti, sisäinen alustaminen 67 kuvakapasiteetti 159 muistikortti alustaminen 67 asentaminen 11 kuvia jäljellä 27, 33, 62 luukku kamerassa 19 tuetut tyypit ja koot 155 muistissa oleva vapaa tila 27, 33, 62 Muistivalo, kuvaus 18 Muotokuva-tila, asetus 42

#### Ν

NiMH-akkujen lataaminen 146 NiMH-akkujen turvaohjeet 143 NiMH-akut lataaminen 146 turvaohjeet 143 nopea kuvaustila, asetus 42 nuolinäppäimet ohjaimessa 19

#### 0

ohitus, automaattinen valotus 41 Ohjain, jossa nuolinäppäimet, kuvaus 19 ohje, online Capture (Sieppaa) -valikon vaihtoehdot 48 Help Menu (Ohje-valikko), käyttö 26 ohjelmat asentaminen 15, 16 kameran käyttäminen ilman 99 ON/OFF-kytkin, kuvaus 18 ON/OFF-virtakytkin, kuvaus 18 ongelmat, vianmääritys 97 optinen zoomi 37 osoittimet, virta 145 ostaminen, kameran lisävarusteet 151

#### P

pakkausmuoto 157 paristot osoittimet 145 pikkukuvat tarkasteleminen 62 Zoomikytkimen ohjain 18 Playback (Toisto) käyttö 59 Valikko, käyttäminen 64 poistaminen pikakatselun aikana 29, 32 Poisto, käyttäminen 67 punasilmäisyyden vähentäminen, kuvaus 40 pysäytyskuvat, kuvaaminen 29 Päivämäärä ja kellonaika, asettaminen 13, 90

#### R

rannehihna, kiinnittäminen kameraan 10 Ranta ja lumi -tila, asetus 42

#### S

salama asetuksen palautus 40 asetukset 39 kuvaus 22 käyttö 39 toimintasäde 154 salaman toimintasäde 154 Salamapainike, kuvaus 19 sanomat kamerassa 119 tietokoneessa 130 Setup Menu (Asetukset-valikko), käyttö 87 sisäinen muisti alustaminen 67 kuvakapasiteetti 159 kuvia jäljellä 27, 33, 62 sisäisen muistin kapasiteetti 159 suljinnopeusalue 154 Suljinpainike kuvaus 23 valotuksen ja tarkennuksen lukitseminen 34 Suora näkymä käyttö 32 painike 21

Suora näkymä virrankytkennässä, asetus 89 suoratulostus HP Instant Share/Tulosta -painike 19 kuvien tulostaminen kamerasta tulostimeen tai tietokoneeseen 83

#### T

takuutiedot 161 tallentaminen videoleikkeet 31 äänileikkeet 30, 68 tarkennus alue 154 ilmaisimet, käyttö 34 kameran heiluminen 37 lukitus 36 teho akkutyypeittäin 144 tekninen tuki 133 tekniset tiedot 153 tietokone, kameran kytkeminen 81 tilanäyttö 26 Tila-painike 19 Toiminta-tila, asetus 42 Toisto painike, kuvaus 21 tuotetuki 133 TV Configuration (TV-määritys) -asetus 93 tähtäysristi etsimessä 34

#### U

USB asetusten määrittäminen 92 liitin kamerassa 22

#### ۷

valikot Capture (Sieppaa) 47 Help (Ohie) 26 HP Instant Share -toiminto 72 Setup (Asetukset) 87 Toisto 64 vleiskatsaus 24 verkkovirtasovitin hankkiminen 152 liitin kamerassa 22 verkkovirtasovitin, HP 22 hankkiminen 152 liitin kamerassa 22 vianmääritys, ongelmat 97 videoleikkeet, tallentaminen 31 videon etsimen valo 20 Videopainike, kuvaus 23 vilkkuvat merkkivalot kamerassa 18, 20, 22 virhesanomat kamerassa 119 tietokoneessa 130 virran kytkeminen/ katkaiseminen 12 virta kytkeminen/katkaiseminen 12 merkkivalo 18 osoittimet 145 tekniset tiedot 158 Virtavalo, kuvaus 18

Vitkalaukaisin asetuksen palautus 45 asetukset 43 valo 22 Vitkalaukaisin/Jatkuva kuva -painike 19 Vitkalaukaisin/Jatkuva kuva -painike 19

#### W

White Balance (Valkotasapaino), asettaminen 53 Windows-tietokone kytkeminen 81 ohjelmiston asentaminen 15 www-sivut, HP 133

#### Y

ylivalottunut kuva 49

#### Ζ

Zoomaus kauemmaksi- ja Zoomaus lähemmäksi -ohjaimet 18 zoomi digitaalinen 37 optinen 37 tekniset tiedot 153 Zoomikytkin, kuvaus 18

#### Ä

äänileikkeet, tallentaminen 30, 68